Zenfone Max Plus

# **ZB570TL** Ghidul utilizatorului

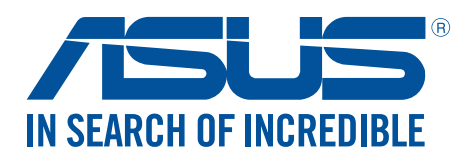

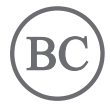

#### RO13437

Decembrie 2017 Prima ediție

### Informații privind îngrijirea produsului și utilizarea acestuia în siguranță

#### Linii directoare

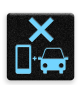

Siguranța rutieră trebuie să fie pe primul plan. Vă recomandăm ferm să nu utilizați dispozitivul în timp ce conduceți sau operați orice tip de vehicul.

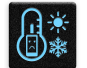

Acest dispozitiv trebuie utilizat exclusiv în medii în care temperatura ambientală este cuprinsă între 0°C (32°F) și 35°C (95°F).

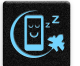

Opriți funcționarea dispozitivului în zone restricționate, în care utilizarea dispozitivelor mobile este interzisă. Întotdeauna respectați regulile și reglementările atunci când vă aflați în zone restricționate, precum în avioane, săli de teatru sau cinema, spitale sau atunci când vă aflați în apropierea echipamentelor medicale, a gazelor și carburanților, a zonelor în care există substanțe explozive și a altor zone similare.

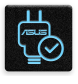

Folosiți numai adaptoare și cabluri de c.a. aprobate de către ASUS pentru utilizarea împreună cu acest dispozitiv. Consultați eticheta de pe partea inferioară a dispozitivului și asigurați-vă că adaptorul de alimentare este conform cu valorile nominale înscrise pe aceasta.

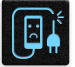

Nu utilizați cabluri de alimentare, accesorii și alte echipamente periferice deteriorate cu dispozitivul dvs.

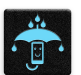

Mențineți dispozitivul uscat. Nu utilizați sau expuneți dispozitivul la lichide, ploaie sau umezeală.

| Ч   | ~ | 4 | , |
|-----|---|---|---|
| 5   |   | N | 3 |
| 3   | 9 | 2 | ξ |
| - 4 |   | 2 | • |

Puteți trece dispozitivul prin echipamente de scanare cu raze X (cum sunt echipamentele utilizate pentru securitatea aeroporturilor), însă acesta nu trebuie să fie expus la detectoare sau baghete magnetice.

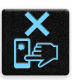

Ecranul dispozitivului este realizat din sticlă. Dacă ecranul se sparge, încetați utilizarea dispozitivului și nu atingeți fragmentele de sticlă spartă. Trimiteți imediat dispozitivul pentru a fi reparat de către personalul de service calificat al ASUS.

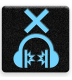

Pentru a preveni posibilele deteriorări ale auzului, nu ascultați sunete la volume înalte pe perioade mari de timp.

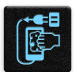

Înainte de a curăța dispozitivul, deconectați-l de la sursa de alimentare cu c.a. Pentru curățarea ecranului dispozitivului dvs. folosiți numai bureți din celuloză și lavete din piele de căprioară.

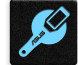

Trimiteți dispozitivul pentru a fi reparat numai de către personalul de service calificat al ASUS.

#### Reciclare corespunzătoare

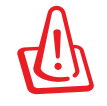

Dacă bateria se înlocuiește cu un tip incorect, există pericolul de explozie. Aruncați bateriile uzate conform instrucțiunilor.

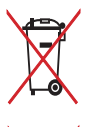

A NU SE ARUNCA bateria în gunoiul menajer. Simbolul tomberonului tăiat de linii transversale arată că bateria nu trebuie aruncată în gunoiul menajer.

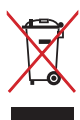

A NU SE ARUNCA dispozitivul Telefonul ASUS în gunoiul menajer. Acest produs a fost creat pentru a permite reutilizarea și reciclarea componentelor în mod corespunzător. Simbolul care reprezintă un container tăiat înseamnă că produsul (electric, dispozitiv electric și baterie cu celule cu mercur) nu trebuie depozitat împreună cu gunoiul menajer. Verificați reglementările locale cu privire la casarea produselor electronice.

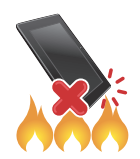

NU aruncați dispozitivul Telefonul ASUS în foc. NU scurtcircuitați contactele. NU dezasamblați dispozitivul Telefonul ASUS.

#### Forumul fanilor ZenTalk

(http://www.asus.com/zentalk/global\_forward.php)

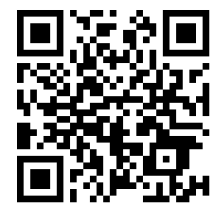

**NOTĂ:** Descrierile aplicațiilor prezentate în acest manual sunt numai pentru referință și pot să nu coincidă cu ceea ce vedeți pe dispozitiv.

### Cuprins

### 1 Informații principale

| Bine ați venit!                     | 7   |
|-------------------------------------|-----|
| Pregătiți-vă pentru telefonul ASUS! | 8   |
| Instalarea unei cartele nano SIM    | 9   |
| Scoaterea unei cartele nano SIM     | 10  |
| Instalarea unei cartele de memorie  | 11  |
| Scoaterea unei cartele de memorie   | 12  |
| Utilizarea pentru prima dată        | 16  |
| Utilizarea ecranului tactil         | .18 |

### 2 Nicăieri nu e mai bine ca acasă

| Caracteristicile ecranului de pornire al dispozitivului Zen               | 21 |
|---------------------------------------------------------------------------|----|
| Ecranul de pornire                                                        | 21 |
| Setări rapide                                                             | 23 |
| Notificări                                                                | 24 |
| Personalizarea ecranului inițial                                          | 25 |
| Widgeturi                                                                 | 25 |
| Tapete                                                                    | 26 |
| Modul Easy (Uşor)                                                         | 27 |
| Modul Copii                                                               |    |
| Configurarea datei și a orei                                              | 32 |
| Configurarea tonului de apel și a sunetelor de alertă                     | 32 |
| Ecranul de blocare                                                        | 33 |
| Personalizarea ecranului de blocare                                       |    |
| Utilizarea și personalizarea butoanelor de acces rapid                    |    |
| Senzor de identificare a amprentei                                        | 35 |
| Pornirea telefonului ASUS pentru prima dată                               | 35 |
| Configurarea identității amprentei din Settings (Setări)                  | 36 |
| Face Unlock (Deblocare prin recunoașterea chipului)                       |    |
| Configurarea deblocării prin recunoașterea chipului din Settings (Setări) |    |
| Tastatura ZenUI                                                           | 42 |
| Redimensionarea tastaturii ZenUI                                          | 42 |
| Editarea textelor                                                         | 42 |

### 3 Munciți intens? Jucați-vă la fel de intens

| Chrome                                | 44 |
|---------------------------------------|----|
| Lansarea aplicației Chrome            | 44 |
| Partajarea unei pagini                | 45 |
| Marcarea paginilor                    | 45 |
| Golirea memoriei cache a browserului  | 45 |
| Gmail                                 | 46 |
| Google Calendar                       | 47 |
| Crearea evenimentelor                 | 47 |
| Editarea sau eliminarea evenimentelor | 47 |
| Crearea de memento-uri                |    |
|                                       |    |

|   | Editarea sau eliminarea memento-urilor                                               | 48 |
|---|--------------------------------------------------------------------------------------|----|
|   | Manag fişiere                                                                        | 49 |
|   | Spaţiul cloud                                                                        | 50 |
|   | ASUS WebStorage                                                                      | 50 |
|   | Întrebări frecvente despre ZenUI                                                     | 51 |
| 4 | Ţineți mereu legătura cu cei care contează                                           |    |
|   | Apelați cu stil                                                                      | 52 |
|   | Caracteristica Dual SIM                                                              | 52 |
|   | Efectuarea apelurilor                                                                | 54 |
|   | Primirea apelurilor                                                                  | 56 |
|   | Alte opțiuni privind apelurile                                                       | 57 |
|   | Gestionarea apelurilor multiple                                                      | 58 |
|   | Înregistrarea apelurilor                                                             | 58 |
|   | Gestionarea contactelor                                                              | 59 |
|   | Setări privind contactele                                                            | 59 |
|   | Configurarea profilului dvs                                                          | 59 |
|   | Adăugarea contactelor                                                                | 59 |
|   | Importul contactelor                                                                 | 61 |
|   | Exportul contactelor                                                                 | 61 |
|   | Gestionarea listei de persoane blocate                                               | 62 |
|   | Interacțiunea socială cu contactele dvs                                              | 62 |
|   | Trimiteți mesaje și multe altele                                                     | 64 |
|   | Google Messenger                                                                     | 64 |
| 5 | Distracție și divertisment                                                           |    |
|   | Utilizarea unui set cu căști                                                         | 65 |
|   | Conectarea mufei audio                                                               | 65 |
|   | Google Play Music                                                                    | 66 |
| 6 | Momentele dvs. prețioase                                                             |    |
|   | Surprinderea momentelor deosebite                                                    | 67 |
|   | Lansarea aplicației Camera                                                           | 67 |
|   | Caracteristici avansate ale camerei                                                  | 69 |
|   | Utilizarea galeriei                                                                  | 71 |
|   | Vizualizarea fișierelor din rețeaua de socializare sau din spațiul de stocare cloud. | 71 |
|   | Vizualizarea locației unei fotografii                                                | 72 |
|   | Partajarea fişierelor din galerie                                                    | 73 |
|   | Ştergerea fişierelor din galerie                                                     | 73 |
|   | Editarea unei imagini                                                                | 73 |
| 7 | Cum puteți rămâne conectat în permanență                                             |    |
|   | Rețeaua de date mobile                                                               | 74 |
|   | Activarea rețelei de date mobile                                                     | 74 |
|   | Wi-Fi                                                                                | 74 |
|   | Activarea funcției Wi-Fi                                                             | 74 |
|   | Conectarea la o rețea Wi-Fi                                                          | 75 |
|   | Dezactivarea funcției Wi-Fi                                                          | 75 |
|   |                                                                                      |    |

| Bluetooth <sup>®</sup>                                        | 75 |
|---------------------------------------------------------------|----|
| Activarea funcției Bluetooth®                                 | 75 |
| Asocierea telefonul ASUS cu un dispozitiv Bluetooth®          | 76 |
| Anularea asocierii telefonul ASUS cu un dispozitiv Bluetooth® | 76 |
| Partajarea conexiunii internet                                | 76 |
| Hotspot Wi-Fi                                                 | 77 |
| Partajare conexiune internet prin Bluetooth                   | 78 |

### 8 Călătorii și hărți

| Aplicația Weather                         | 79 |
|-------------------------------------------|----|
| Lansarea aplicației Vreme                 | 79 |
| Ecran de pornire pentru aplicația Weather | 80 |
| Aplicația Clock                           | 81 |
| Alarmă                                    | 81 |
| Ceas universal                            | 82 |
| Cronometru                                | 82 |
| Temporizator                              |    |

### 9 Universul Zen este pretutindeni

| Instrumente speciale Zen      | 84 |
|-------------------------------|----|
| Calculator                    |    |
| Aplicatia Înregistrator sunet |    |
| Manager mobil                 |    |
| PowerMaster                   |    |
|                               |    |

### 10 Păstrați-vă starea de spirit Zen

| Menținerea dispozitivului actualizat |    |
|--------------------------------------|----|
| Actualizarea sistemului              |    |
| Stocare                              |    |
| Copiere de rezervă și resetare       |    |
| Securizarea telefonului dvs. ASUS    | 90 |

#### ANEXE

| Informații pentru utilizarea în condiții de siguranță | 93 |
|-------------------------------------------------------|----|
| Note                                                  | 95 |

## Informații principale

### Bine ați venit!

Explorați simplitatea intuitivă a interfeței de utilizare Zen UI de la ASUS!

ASUS Zen UI este o interfață intuitivă și atractivă, destinată în mod exclusiv telefoanelor ASUS. Aceasta vă oferă aplicații speciale integrate sau alte aplicații care să corespundă cerințelor dumneavoastră personale unice și să vă simplifice viața, permițându-vă, în același timp, să vă distrați grație telefonului ASUS.

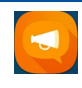

#### <u>Întrebări frecvente despre ZenUI</u>

Aflați răspunsuri în secțiunea Întrebări frecvente (FAQ, Frequently Asked Questions) sau oferiți feedback pe forumul de utilizatori.

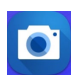

#### <u>Camera</u>

Datorită tehnologiei PixelMaster, acum puteți surprinde momentele speciale în fotografii și clipuri video pline de viață și la calitate superioară.

**NOTĂ:** Disponibilitatea aplicațiilor interfeței de utilizare Zen UI de la ASUS variază în funcție de regiunea în care vă aflați și de modelul telefonului ASUS. Glisați în sus din ecranul inițial pentru a afla care sunt aplicațiile disponibile pentru telefonul dvs. ASUS.

### Pregătiți-vă pentru telefonul ASUS!

#### Componente și caracteristici

Luați dispozitivul în mână și configurați-l în doar câteva mișcări.

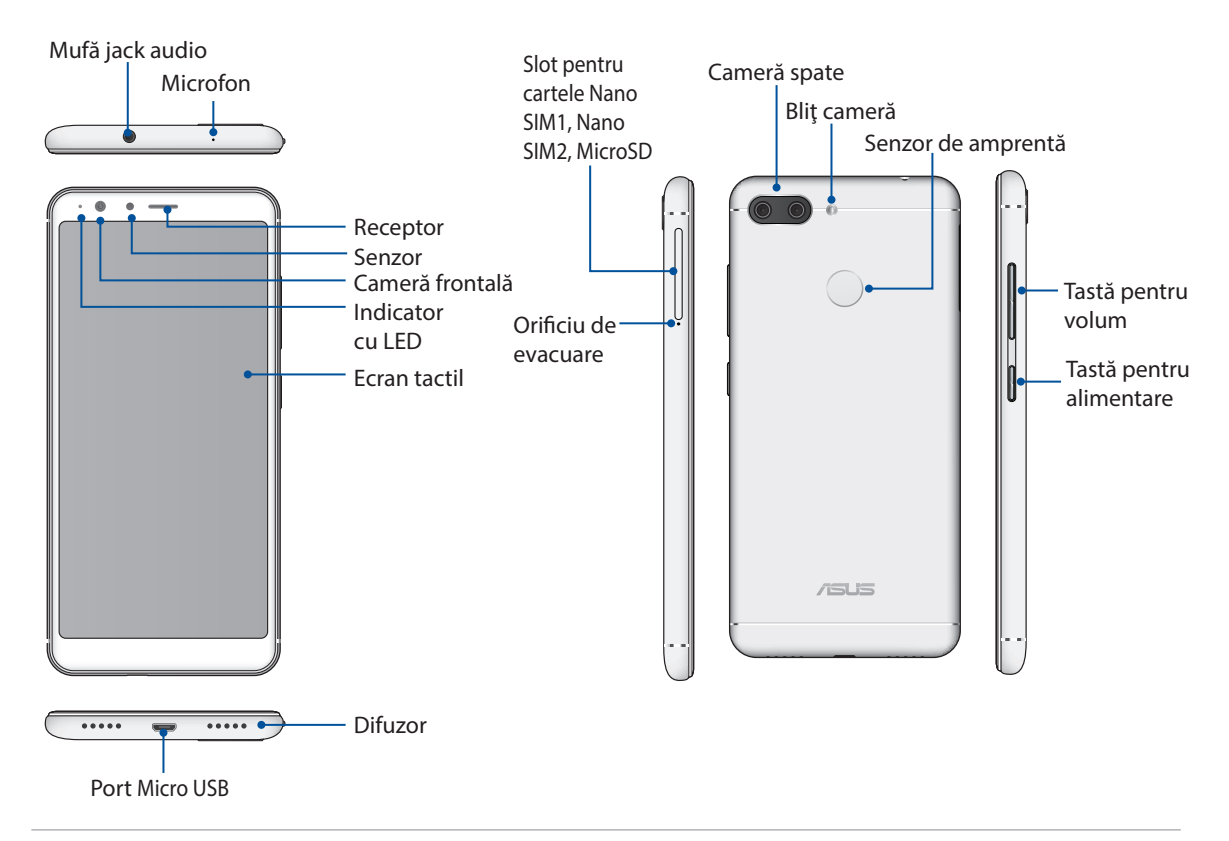

#### AVERTIZARE!

- Pentru a evita problemele de conectare la rețea și cu bateria:
  - NU puneți un autocolant metalic pe suprafața antenei.
  - NU folosiți o ramă/carcasă de protecție metalică pe telefonul ASUS.
  - NU acoperiți suprafața antenei cu mâinile sau alte obiecte în timp ce utilizați unele funcții, cum ar fi efectuarea de apeluri sau folosirea conexiunii de date mobile.
- Vă recomandăm să utilizați protecții de ecran compatibile ASUS. Utilizarea protecțiilor de ecran incompatibile cu ASUS poate cauza funcționarea defectuoasă a senzorului telefonului ASUS.

#### NOTĂ:

- Ambele sloturi pentru cartele Nano SIM acceptă banda de reţea LTE, WCDMA şi GSM/EDGE. Numai o singură cartelă Nano SIM poate fi conectată la LTE la un moment dat.
- Fanta de cartelă microSD acceptă formatele de cartelă microSDHC.

#### **IMPORTANT!**

- Nu vă recomandăm să utilizați un protector de ecran, deoarece acesta poate interfera cu funcționarea senzorului de proximitate. Dacă doriți să utilizați un protector de ecran, asigurați-vă că acesta nu blochează senzorul de proximitate.
- Mențineți dispozitivul uscat în permanență, în special ecranul tactil. Apa sau alte lichide pot provoca funcționarea defectuoasă a ecranului tactil.

#### Instalarea unei cartele nano SIM

Fantele de cartelă Nano SIM acceptă benzile de rețea LTE, WCDMA E și GSM/EDGE.

**NOTĂ:** Pentru a preveni deteriorarea conectorului, folosiți o cartelă nano SIM standard, fără un adaptor de SIM și fără a folosi un cutter.

**ATENȚIE!** Procedați cu atenție deosebită atunci când manipulați o cartelă nano SIM Compania ASUS nu își asumă responsabilitatea pentru niciun fel de pierderi sau daune produse cartelei dvs. nano SIM.

Pentru a instala o cartelă de nano SIM:

1. Cu telefonul în sus, introduceți instrumentul livrat împreună cu telefonul în gaura de lângă suportul de cartelă SIM/microSD și apăsați ușor pentru a deschide tava.

#### ATENŢIE!

- Atenție să nu deteriorați capacul fantei cartelei și să nu vă răniți unghiile atunci când scoateți capacul.
- Nu folosiți forța, nu forfecați și nu îndoiți capacul fantei cartelei.
- Nu folosiți unelte ascuțite sau solvenți pe dispozitiv, pentru a evita zgârierea acestuia.
- 2. Plasați cartela nano SIM în orificiu așa cum se arată în figură, cu contactele aurii în jos.
- 3. Împingeți ușor tăvița înapoi până când este bine închisă.

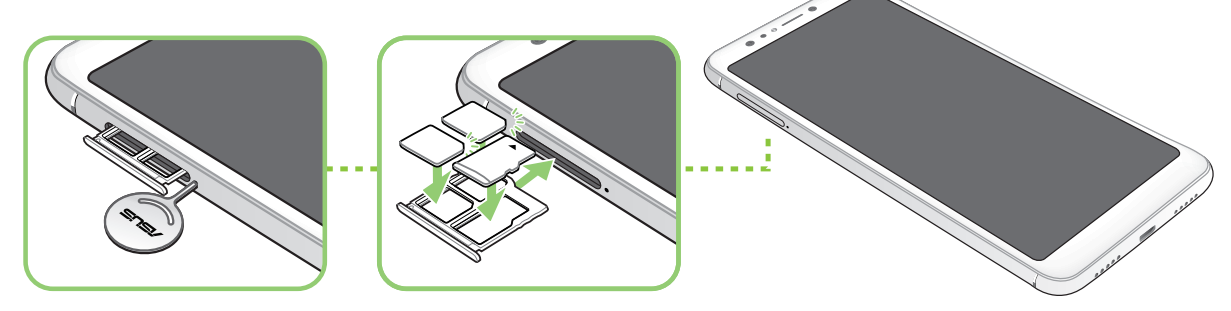

**IMPORTANT!** Dacă se introduc două cartele SIM, numai una singură acceptă serviciul 4G/3G. Cealaltă cartelă SIM va accepta numai serviciul 3G.

### Scoaterea unei cartele nano SIM

**ATENȚIE!** Procedați cu atenție deosebită atunci când manipulați o cartelă nano SIM Compania ASUS nu își asumă responsabilitatea pentru niciun fel de pierderi sau daune produse cartelei dvs. nano SIM .To install a nano SIM card:

Pentru a scoate o cartelă nano SIM:

1. Cu telefonul în sus, introduceți instrumentul livrat împreună cu telefonul în gaura de lângă suportul de cartelă SIM/microSD și apăsați ușor pentru a deschide tava.

#### ATENŢIE!

- Atenție să nu deteriorați capacul fantei cartelei și să nu vă răniți unghiile atunci când scoateți capacul.
- Nu folosiți forța, nu forfecați și nu îndoiți capacul fantei cartelei.
- Nu folosiți unelte ascuțite sau solvenți pe dispozitiv, pentru a evita zgârierea acestuia.
- 2. Scoateți cartela nano SIM din fantă.
- 3. Împingeți ușor tăvița înapoi până când este bine închisă.

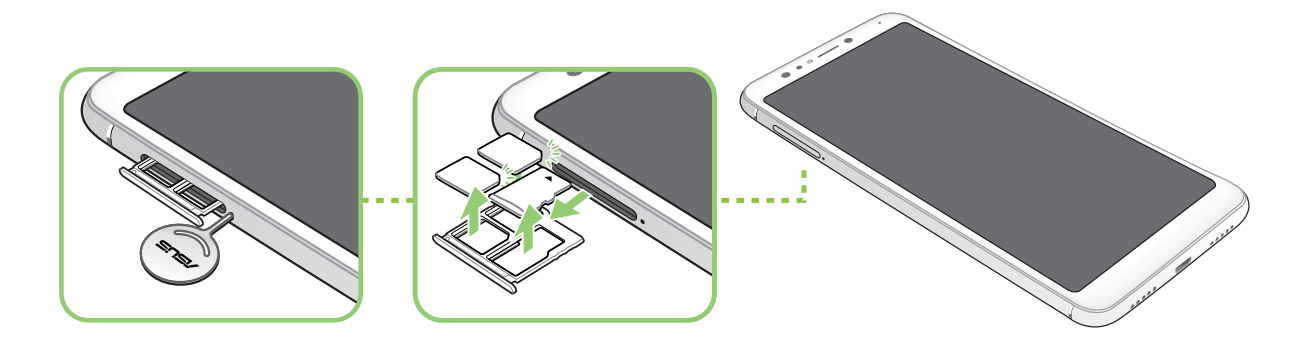

#### Instalarea unei cartele de memorie

Telefonul dvs. ASUS acceptă cartele de memorie microSD<sup>™</sup> și microSDHC<sup>™</sup> cu capacitatea de până la 256 GB.

#### NOTE:

- Este posibil ca unele carduri de memorie să nu fie compatibile cu telefonul dvs. ASUS Asigurați-vă că utilizați numai carduri de memorie compatibile pentru a preveni pierderea datelor și deteriorarea dispozitivului și/sau a cardului de memorie.
- Cartela microSD se comercializează separat.

**ATENȚIE!** Acordați o atenție deosebită manipulării cardurilor de memorie. ASUS nu este responsabilă pentru pierderile de date sau deteriorările suferite de cardul dvs. de memorie.

Pentru a instala o cartelă de memorie:

1. Cu telefonul în sus, introduceți instrumentul livrat împreună cu telefonul în gaura de lângă suportul de cartelă SIM/microSD și apăsați ușor pentru a deschide tava.

#### ATENŢIE!

- Atenție să nu deteriorați capacul fantei cartelei și să nu vă răniți unghiile atunci când scoateți capacul.
- Nu folosiți forța, nu forfecați și nu îndoiți capacul fantei cartelei.
- Nu folosiți unelte ascuțite sau solvenți pe dispozitiv, pentru a evita zgârierea acestuia.
- 2. Plasați cartela microSD în tăviță așa cum se arată în figură, cu contactele aurii în jos.
- 3. Împingeți ușor tăvița înapoi până când este bine închisă.

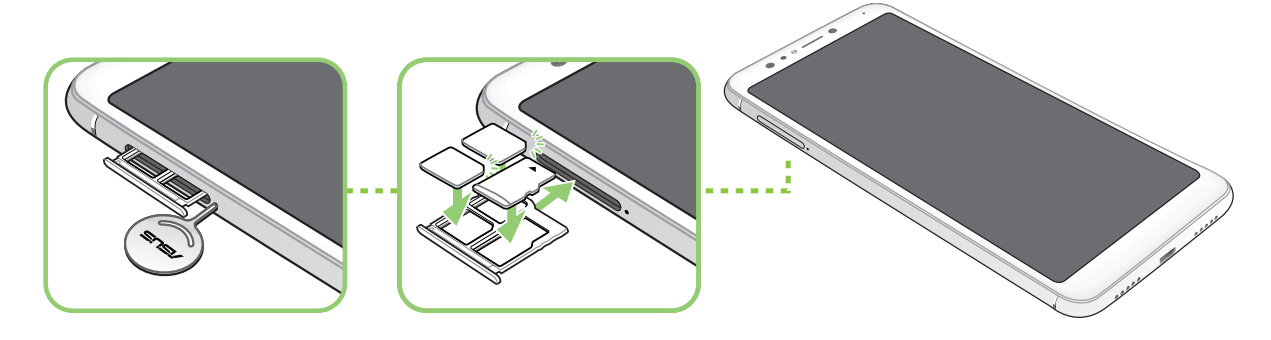

### Scoaterea unei cartele de memorie

#### ATENŢIE!

- Acordați o atenție deosebită manipulării cardurilor de memorie. ASUS nu este responsabilă pentru pierderile de date sau deteriorările suferite de cardul dvs. de memorie.
- Decuplaţi cardul de memorie în mod corespunzător pentru a-l îndepărta în condiţii de siguranţă din dispozitiv. Pentru a deconecta cardul de memorie, atingeţi Settings (Setări) > Storage&USB (Stocare şi USB), apoi sub Portable storage (Stocare portabilă), faceţi clic Alângă SD card (Card SD).

Pentru a scoate o cartelă de memorie:

1. Cu telefonul în sus, introduceți instrumentul livrat împreună cu telefonul în gaura de lângă suportul de cartelă SIM/microSD și apăsați ușor pentru a deschide tava.

#### ATENŢIE!

- Atenție să nu deteriorați capacul fantei cartelei și să nu vă răniți unghiile atunci când scoateți capacul.
- Nu folosiți forța, nu forfecați și nu îndoiți capacul fantei cartelei.
- Nu folosiți unelte ascuțite sau solvenți pe dispozitiv, pentru a evita zgârierea acestuia.
- 2. Scoateți cartela microSD din tăviță.
- 3. Împingeți ușor tăvița înapoi până când este bine închisă.

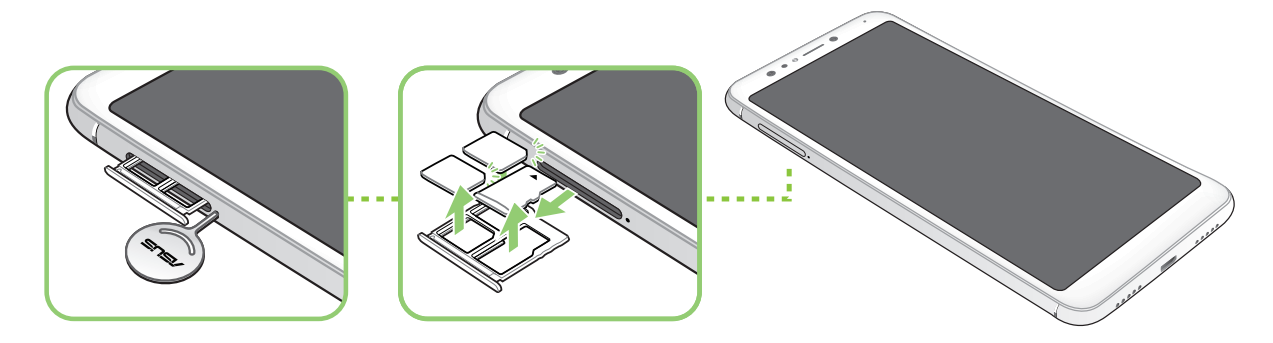

### Încărcarea dispozitivului Telefonul ASUS

Telefonul dvs. ASUS vă este livrată încărcată parțial, însă dvs. trebuie să o încărcați complet înainte de a o utiliza pentru prima oară. Citiți următoarele informații și atenționări importante înainte de a încărca dispozitivul.

#### **IMPORTANT!**

- Din motive de siguranță, folosiți **NUMAI** adaptorul de alimentare și cablul incluse în pachet, pentru a evita deteriorarea dispozitivului și pentru a preveni riscul de rănire.
- Dezlipiți foliile de protecție de pe adaptorul de alimentare și de pe cablul micro USB înainte de a utiliza aceste accesorii cu dispozitivul dvs.
- Este obligatoriu să conectați adaptorul de alimentare cu c.a. la o priză de alimentare compatibilă. Puteți să conectați adaptorul de alimentare cu c.a. la orice priză de alimentare cu tensiunea cuprinsă între 100 și 240 V.
- Tensiunea de ieşire a acestui adaptor este de +5V-2A, 10W.
- La utilizarea dispozitivului Telefonul ASUS conectat la o priză de alimentare, priza împământată trebuie să fie aproape de unitate și ușor accesibilă.
- Pentru a economisi energie, deconectați adaptorul de alimentare c.a. de la priza de alimentare atunci când nu este utilizat.
- Nu așezați obiecte pe telefonul ASUS.

#### ATENŢIE!

- În timpul încărcării, este posibil ca telefonul dvs. ASUS să se încălzească foarte mult. Acest lucru este normal. Cu toate acestea, dacă dispozitivul se încălzeşte neobişnuit de mult, deconectați cablul micro USB de la dispozitiv și trimiteți dispozitivul, inclusiv adaptorul de alimentare cu c.a. și cablul, personalului de service calificat al ASUS.
- Pentru a preveni orice deteriorare a telefonului dvs. ASUS, a adaptorului de alimentare cu c.a. sau a cablului micro USB, asigurați-vă că adaptorul de alimentare cu c.a., cablul micro USB și dispozitivul sunt conectate în mod corespunzător înainte de a începe încărcarea.

Pentru a încărca dispozitivul dvs. Telefonul ASUS:

- 1. Conectați cablul micro USB la adaptorul de alimentare.
- 2. Conectați cablul micro USB la dispozitivul Telefonul ASUS.
- 3. Conectați adaptorul de alimentare la o priză împământată.

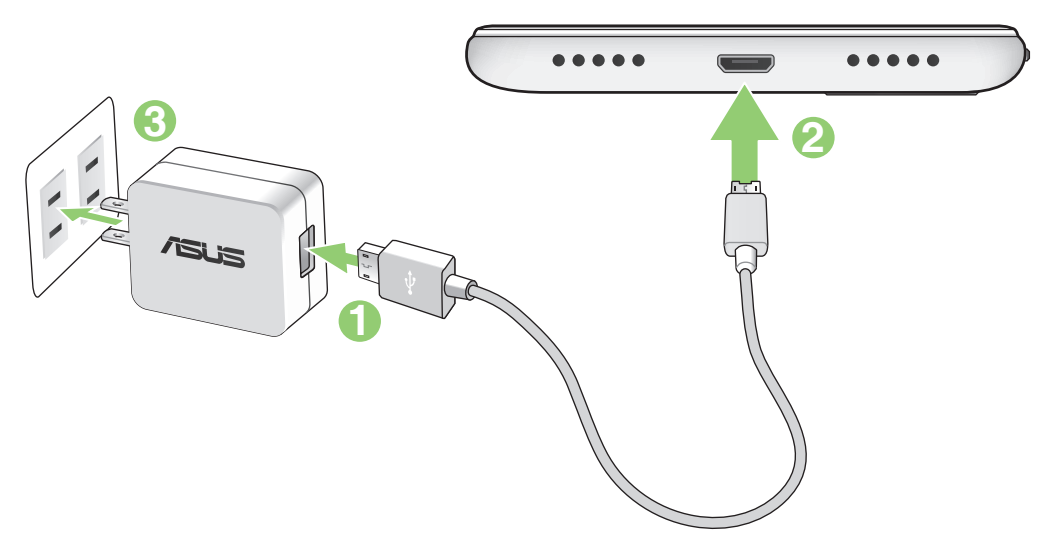

#### **IMPORTANT!**

- La utilizarea telefonului ASUS conectat la o priză de alimentare, priza împământată trebuie să fie aproape de unitate și ușor accesibilă.
- La încărcarea telefonului ASUS de la computer, verificați dacă este conectat cablul micro USB la portul USB 2.0 / USB 3.0 de pe computer.
- Evitaţi încărcarea telefonului ASUS într-un mediu în care temperatura ambiantă depăşeşte 35 °C (95 °F).
- Încărcați dispozitivul Telefonul ASUS pentru opt (8) ore înainte de a-l utiliza în modul baterie pentru prima dată.
- Starea de încărcare a bateriei este indicată prin următoarele pictograme:

| Nivel redus | Nu se încarcă | Se încarcă | Baterie complet încărcată |
|-------------|---------------|------------|---------------------------|
| <b>P</b>    |               | <b>*</b>   | <b>4</b> 1                |

#### NOTE:

- Din motive de siguranță, folosiți **NUMAI** adaptorul de alimentare și cablul incluse în pachet, pentru a evita deteriorarea dispozitivului și pentru a preveni riscul de rănire.
- Din motive de siguranță, folosiți **NUMAI** adaptorul de alimentare și cablul incluse în pachet pentru a încărca telefonul dvs. ASUS.
- Intervalul pentru tensiunea de intrare dintre priza de perete şi acest adaptor este de 100 240 V c.a. Tensiunea de ieşire a dispozitivului este de +5V-2A, 10W.
- 4 Când dispozitivul este complet încărcat, deconectați cablul USB de la telefonul ASUS înainte de a deconecta adaptorul de alimentare cu a.c. de la priza de alimentare.

#### NOTE:

- Puteți să utilizați dispozitivul în timp ce acesta este în curs de încărcare, însă încărcarea completă a dispozitivului va dura mai mult timp,
- Finalizarea încărcării prin portul USB al unui computer poate dura mai mult timp.
- În cazul în care computerul dvs. nu furnizează suficientă putere pentru încărcarea prin portul USB, încărcați telefonul ASUS utilizând adaptorul de alimentare cu c.a. conectat la o priză de alimentare.

#### Pornirea sau oprirea telefonul ASUS

#### Pornirea dispozitivului dvs.

Pentru a porni dispozitivul, apăsați și mențineți apăsat pe butonul de alimentare până când dispozitivul pornește.

#### Oprirea dispozitivului dvs.

Pentru a opri dispozitivul:

- 1. Dacă ecranul este stins, apăsați pe butonul de alimentare pentru a-l aprinde. Dacă ecranul este blocat, deblocați ecranul dispozitivului.
- 2. Apăsați și mențineți apăsat pe butonul de alimentare și, atunci când vi se solicită, atingeți **Opriți** alimentarea și apoi atingeți **OK**.

#### Modul de repaus

Pentru a plasa dispozitivul în modul de repaus, apăsați o dată pe butonul de alimentare pentru a stinge ecranul.

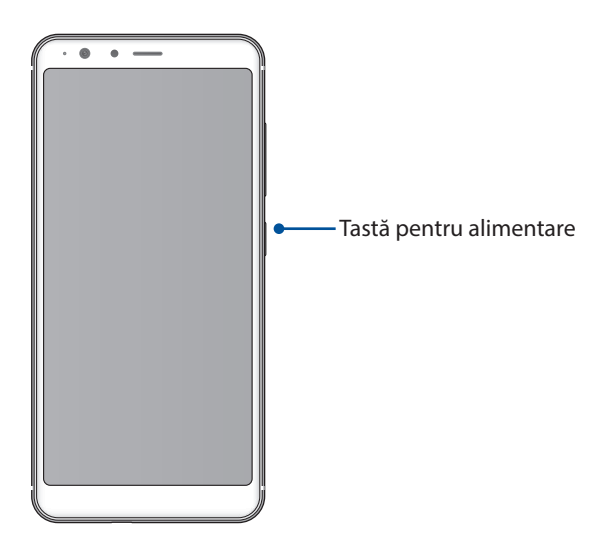

#### Utilizarea pentru prima dată

Atunci când porniți telefonul ASUS pentru prima dată, un expert vă va ghida pe parcursul procesului de configurare. Urmați instrucțiunile de pe ecran pentru a selecta limba și metodele de introducere preferate, pentru a configura rețeaua mobilă și conexiunea Wi-Fi, pentru a sincroniza conturile și pentru a configura serviciile de localizare.

Utilizați contul Google sau ASUS pentru a configura dispozitivul. Dacă nu aveți un cont Google sau ASUS, puteți să creați unul.

#### Cont Google

Utilizarea unui cont Google vă permite să utilizați la maximum aceste caracteristici ale sistemului de operare Android:

- Organizarea și vizualizarea tuturor informațiilor, de oriunde v-ați afla.
- Copierea de rezervă automată a tuturor datelor.
- Utilizarea serviciilor Google în cel mai simplu mod, de oriunde v-ați afla.

#### **Cont ASUS**

Deținerea unui cont ASUS vă permite să vă bucurați de următoarele avantaje:

- Serviciul de asistență personalizată ASUS și prelungirea garanției pentru produsele înregistrate.
- 5 GB de spațiu de stocare prin serviciul cloud în mod gratuit.
- Primirea celor mai recente actualizări pentru dispozitive și firmware.

#### Sfaturi pentru economisirea bateriei

Nivelul de încărcare a bateriei determină durata de timp pentru care puteți utiliza telefonul ASUS. În continuare puteți găsi câteva sfaturi pentru conservarea bateriei telefonului dvs. ASUS.

- Închideți toate aplicațiile aflate în execuție pe care nu le utilizați.
- Atunci când nu utilizați dispozitivul, apăsați pe butonul de alimentare pentru a-l plasa în modul de repaus.
- Reduceți luminozitatea afişajului.
- Mențineți volumul difuzoarelor la un nivel redus.
- Dezactivați caracteristica Wi-Fi.
- Dezactivați caracteristica Bluetooth.
- Dezactivați caracteristica de rotire automată a ecranului.
- Dezactivați toate caracteristicile de sincronizare automată din dispozitivul dvs.

### Utilizarea ecranului tactil

Utilizați aceste gesturi pe ecranul tactil pentru a lansa aplicații, accesa o parte din setări și naviga pe telefonul ASUS.

#### Lansarea aplicațiilor sau selectarea elementelor

Executați una din următoarele acțiuni:

- Pentru a lansa o aplicație, trebuie doar să o atingeți.
- Pentru a selecta un element, cum ar fi aplicația File Manager, trebuie doar să îl atingeți.

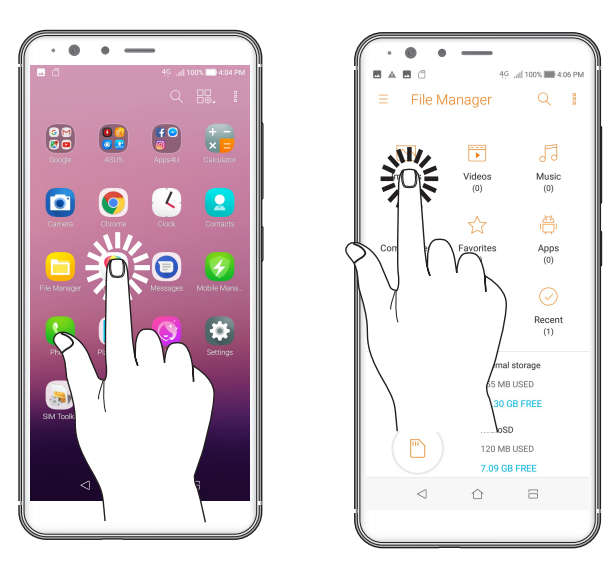

#### Mutarea sau ștergerea elementelor

Executați una din următoarele acțiuni:

- Pentru a muta o aplicație sau un weidget, atingeți și mențineți apăsat pe elementul respectiv și trageți-l în locația în care doriți să îl mutați.
- Pentru a șterge o aplicație sau un widget de pe ecranul de pornire, atingeți și mențineți apăsat pe elementul respectiv și apoi glisați-l în zona **Eliminați**.

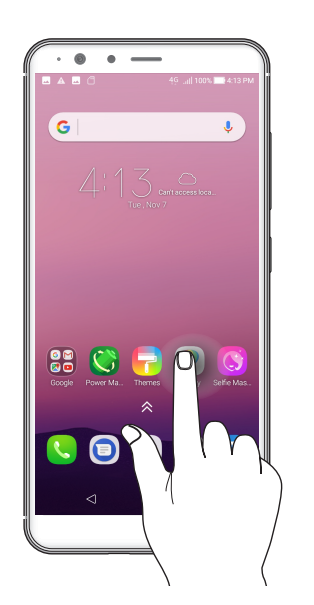

#### Deplasarea prin pagini sau ecrane

Executați una din următoarele acțiuni:

- Glisați cu degetul către stânga sau către dreapta pentru a comuta între ecrane sau pentru a naviga printr-o galerie de imagini.
- Glisați cu degetul în sus sau în jos pentru a parcurge pagini web sau liste de elemente.

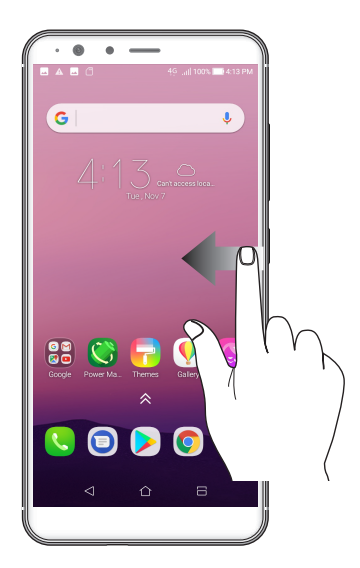

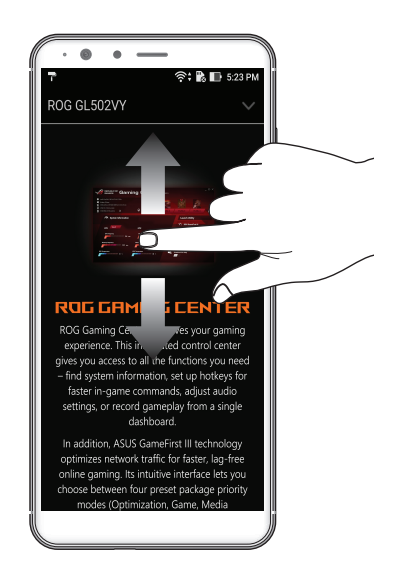

#### Mărirea conținutului

Depărtați două degete pe panoul cu ecran tactil pentru a mări o imagine din galerie sau hărți sau pentru a mări o pagină web.

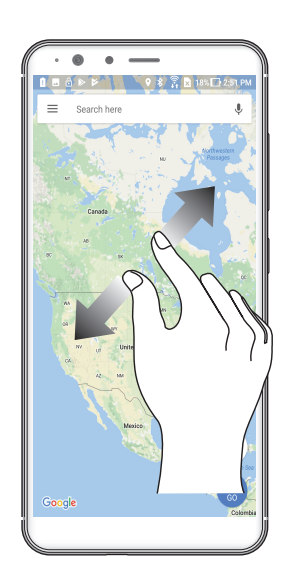

### Micșorarea conținutului

Apropiați două degete pe panoul cu ecran tactil pentru a micșora o imagine din galerie sau hărți sau pentru a micșora o pagină web.

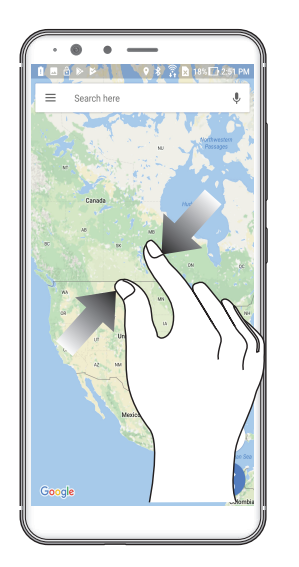

**NOTĂ:** Este posibil să nu reușiți să măriți/micșorați anumite pagini web, deoarece aceste pagini ar putea fi special create pentru a corespunde ecranului mobil.

## Nicăieri nu e mai bine ca acasă

### Caracteristicile ecranului de pornire al dispozitivului Zen

### Ecranul de pornire

Beneficiați de memento-uri cu privire la evenimentele importante, cu privire la actualizări ale aplicațiilor și sistemului, prognoze meteo și mesaje text de la persoanele care contează pentru dvs., direct pe ecranul de pornire.

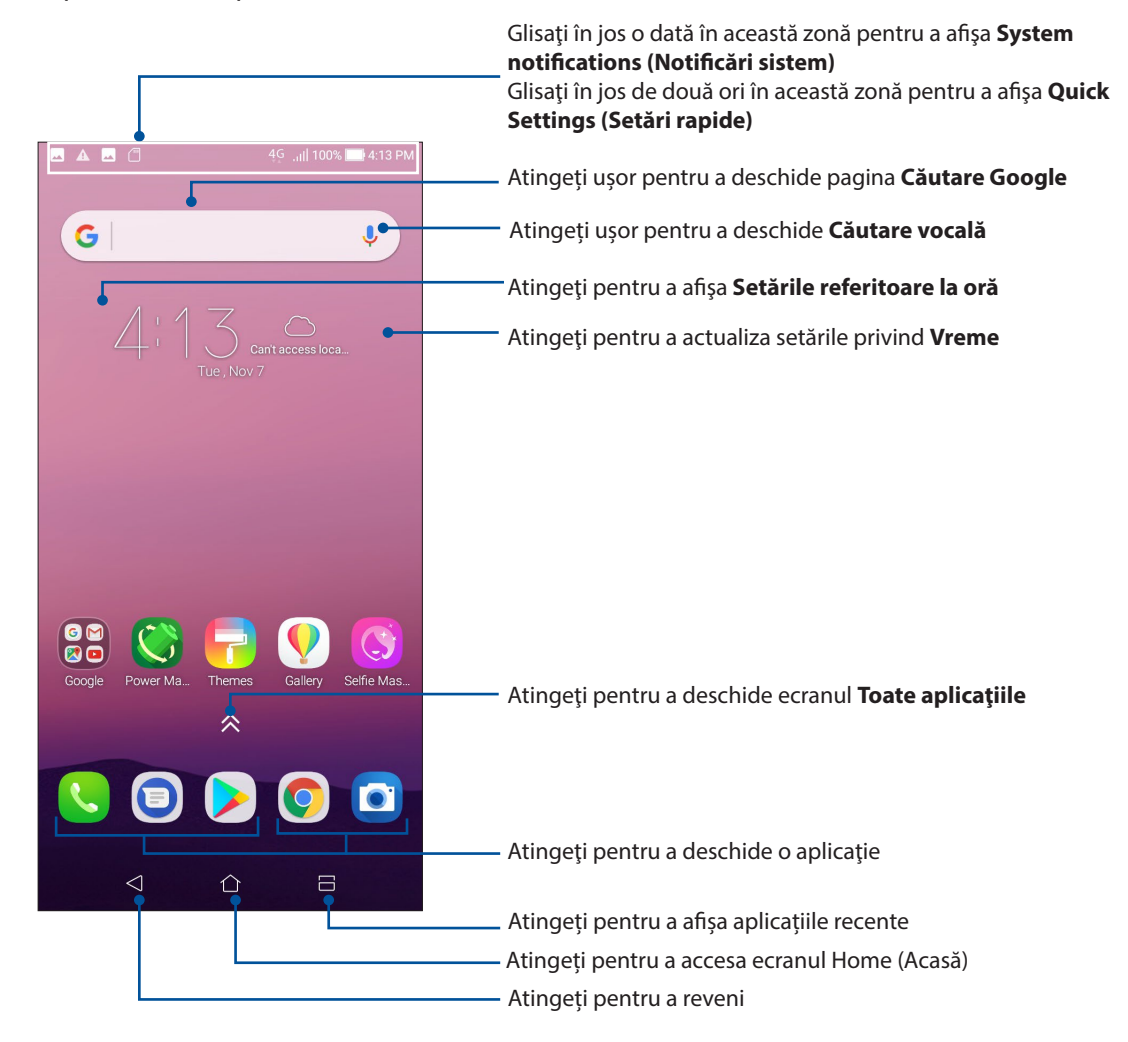

### Înțelegerea pictogramelor

Aceste pictograme sunt afișate în bara de stare și vă oferă indicații cu privire la starea curentă a telefonului dvs. ASUS.

| ıIİ   | <b>Rețea mobilă</b><br>Arată puterea semnalului rețelei mobile.                                                                             |
|-------|----------------------------------------------------------------------------------------------------|
| 1     | <b>Cartela Nano SIM1</b><br>Indică faptul că în slotul1 pentru cartele Nano SIM este introdusă o cartelă Nano SIM.                          |
| 2     | <b>Cartela Nano SIM2</b><br>Indică faptul că în slotul2 pentru cartele Nano SIM este introdusă o cartelă Nano SIM.                          |
|       | <b>NOTĂ:</b> dacă pictograma cartelei SIM este afişată în culoarea verde, înseamnă că rețeaua<br>respectivă este setată ca rețea preferată. |
|       | <b>Mesaje</b><br>Indică faptul că aveți un mesaj necitit.                                                                                   |
| (í:   | <b>Wi-Fi</b><br>Această pictogramă indică puterea semnalului conexiunii Wi-Fi.                                                              |
| 4G    | <b>Rețele 4G</b><br>Telefonul dvs. ASUS conectat la o rețea 4G.                                                                             |
| *     | <b>Bluetooth</b><br>Arată că este activată conexiunea prin Bluetooth.                                                                       |
|       | <b>Durată de viață baterie</b><br>Această pictogramă indică starea bateriei telefonului dvs. ASUS.                                          |
|       | <b>Cartelă microSD</b><br>Această pictogramă indică faptul că în telefonul ASUS a fost introdus un card microSD.                            |
|       | <b>Capturi de ecran</b><br>Această pictogramă indică faptul că ați efectuat capturi de ecran pe telefonul dvs. ASUS                         |
| Ł     | <b>Mod avion</b><br>Această pictogramă indică faptul că telefonul dvs. ASUS se află în modul avion.                                         |
| 0     | <b>Hotspot Wi-Fi</b><br>Această pictogramă indică faptul că funcția de hotspot Wi-Fi a fost activată pe telefonul<br>dvs. ASUS              |
| L     | <b>Nu deranjați</b><br>Modul Do not disturb (Nu deranjați) activat.                                                                         |
| ı[]]ı | <b>Mod vibrații</b><br>Indică faptul că este activat modul de emitere a vibrațiilor.                                                        |
| Ļ     | <b>Stare descărcare</b><br>Această pictogramă indică starea de descărcare a unei aplicații sau a unui fișier.                               |

### Setări rapide

Panoul de notificări cu setări rapide oferă acces printr-o singură atingere la o parte din caracteristicile și setările wireless ale telefonului dvs. ASUS. Fiecare dintre aceste caracteristici este reprezentată printr-un buton.

Pentru a lansa panoul Quick settings (Setări rapide), glisați în jos cu două degete din partea de sus a telefonul ASUS.

**NOTĂ:** Un buton de culoare albastră indică faptul că respectiva caracteristică este activată, în timp ce un buton de culoare gri indică o caracteristică dezactivată. Butoanele verzi vă permit să accesați rapid utilitare individuale prin intermediul panoului de notificări pentru setări rapide.

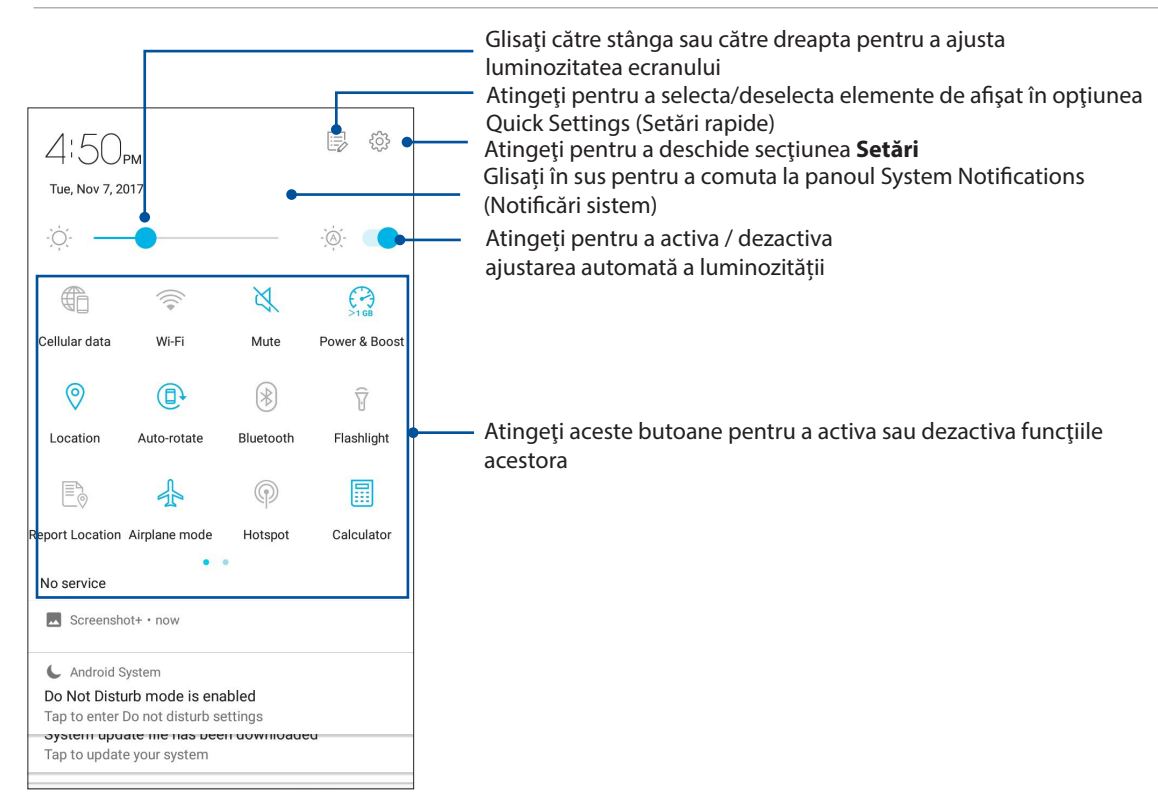

#### Adăugarea butoanelor

Pentru a adăuga butoane la panoul ASUS Quick Settings (Setări rapide ASUS):

- 1. Lansați setările rapide și apoi atingeți 🕏.
- 2. Glisați în sus Drag to add tiles (Glisați pentru a adăuga dale).
- 3. Selectați o dală, apoi trageți-o în panoul Quick Settings (Setări rapide).

#### Eliminarea butoanelor

Pentru a elimina butoane existente din panoul ASUS Quick Settings (Setări rapide ASUS):

- 1. Lansați setările rapide și apoi atingeți 🗐.
- 2. Selectați un buton și trageți-l în jos pentru a-l elimina din panoul Quick Settings (Setări rapide).

### Notificări

În ecranul Notifications (Notificări) puteți vedea cele mai recente actualizări și modificări de sistem din telefonul dvs. ASUS. Majoritatea acestor modificări se referă la date și la sistem.

Pentru a lansa panoul Notifications, glisați în jos din partea de sus a ecranului.

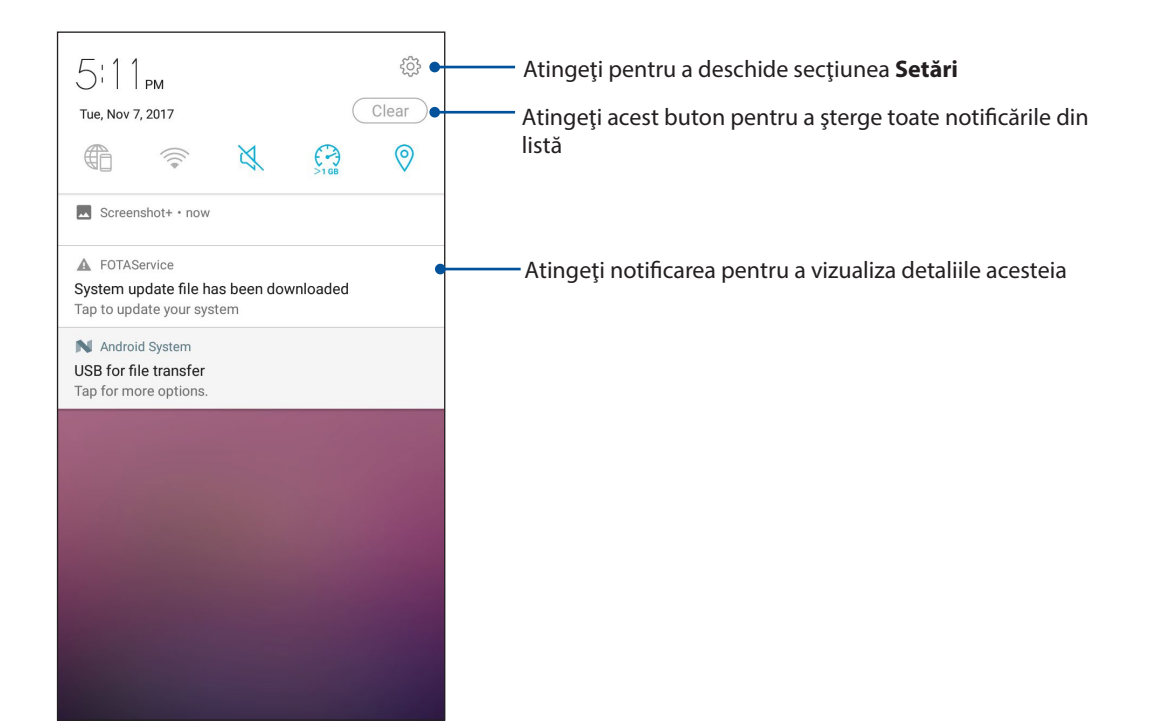

### Personalizarea ecranului inițial

Puneți-vă amprenta asupra ecranului dvs. de pornire. Selectați un tapet atrăgător, adăugați comenzi rapide pentru a accesa rapid aplicațiile preferate și adăugați widgeturi pentru a fi mereu la curent cu cele mai importante informații. De asemenea, puteți să adăugați mai multe pagini pentru a putea adăuga și accesa rapid mai multe aplicații sau widgeturi pe ecranul de pornire.

Pentru a lansa ecranul Manage Home (Gestionare pagină principală):

• Țineți apăsat pe o zonă goală din ecranul Home (Pagina principală)

| 8 C                | ¶ ( <u>m</u> Q 4ª ? | ווו 1, 11 94% <b>בו</b> ן 5:17 PM |  |  |
|--------------------|---------------------|-----------------------------------|--|--|
|                    |                     |                                   |  |  |
|                    |                     |                                   |  |  |
| Manage Home        |                     |                                   |  |  |
| Ē                  | $\langle \rangle$   |                                   |  |  |
| Widgets            | Edit Home<br>screen | Wallpapers                        |  |  |
| 0                  |                     |                                   |  |  |
| ZenUI theme        | Lock apps           | Preferences                       |  |  |
| දිවු               |                     |                                   |  |  |
| System<br>settings | Feedback &<br>help  |                                   |  |  |
|                    |                     |                                   |  |  |
|                    |                     |                                   |  |  |
| 1                  |                     |                                   |  |  |
|                    |                     |                                   |  |  |

#### Widgeturi

Comenzile rapide ale widgeturi simplifică accesul rapid la aplicațiile preferate sau utilizate frecvent din ecranul Home (Pagina principală).

Puteți adăuga widgeturi, care sunt aplicații dinamice de mici dimensiuni, în ecranul inițial. Widgeturile vă oferă rapid informații cu privire la prognoza meteo, evenimentele din calendar, starea bateriei și multe altele.

#### Adăugarea widgeturilor

Pentru a adăuga un widget:

- 1 Atingeți și țineți apăsată o zonă liberă de pe ecranul de pornire și selectați opțiunea **Widgets** (widgeturi).
- 2 Din secțiunea Widgeturi, atingeți și mențineți apăsat un widget, după care trageți-l într-o zonă liberă a ecranului de pornire.

#### Pentru a elimina un widget

Din ecranul de pornire, atingeți și mențineți apăsat un widget, după care trageți widgetul respectiv în zona **Eliminați** din partea de sus a ecranului.

#### Gruparea într-un folder a comenzilor rapide pentru aplicații

Creați foldere pentru a organiza comenzile rapide pentru aplicații în ecranul inițial.

- 1. În ecranul Home (Pagina principală), atingeți și glisați o aplicație peste altă aplicație și va apărea un folder cu un nume atribuit în mod automat.
- 2. Dacă doriți să schimbați numele folderului, atingeți-l și apoi atingeți-i numele pentru a-l schimba.

#### Tapete

Așezați aplicațiile, pictogramele și alte elemente Zen pe un tapet atrăgător. Puteți adăuga un fundal translucid la tapetul dvs. pentru a îmbunătăți lizibilitatea și claritatea. Mai mult, puteți să selectați un fundal animat pentru a da senzația că ecranul dvs. prinde viață

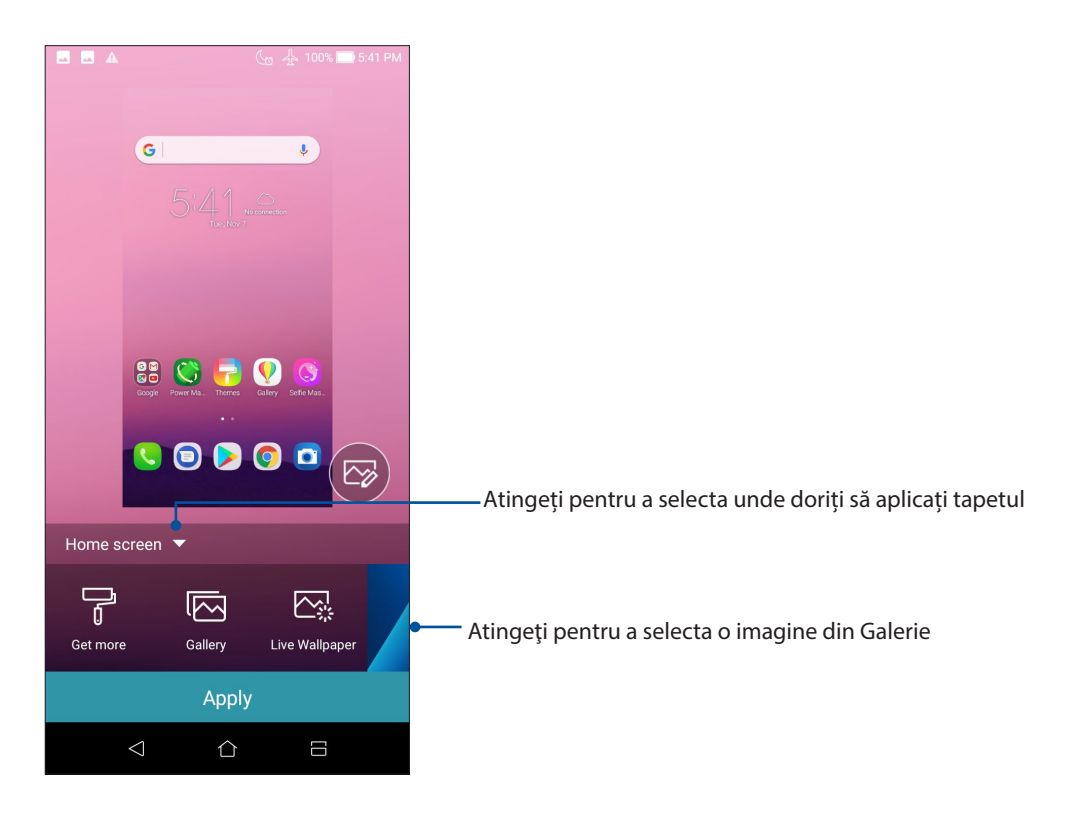

#### Aplicarea imaginii de fundal

Pentru a aplica imaginea de fundal:

- 1. Țineți apăsat pe o zonă goală din ecranul Home (Pagina principală) și selectați **Wallpapers** (Imagini de fundal).
- 2. Selectați o imagine de fundal, apoi atingeți Apply (Aplicare).
- 3. Selectați pentru a seta imaginea de fundal la **Home screen (Ecran inițial)**, **Lock screen (Ecran de blocare)** sau **Home and lock screen (Ecran inițial și ecran de blocare)**.

#### Aplicarea unui tapet animat

Pentru a aplica un tapet animat:

- 1. Atingeți și țineți apăsată o zonă liberă de pe ecranul de pornire și selectați opțiunea **Imagini de fundal**.
- 2. Atingeți Live Wallpaper (Imagine de fundal live).
- 3. Selectați o imagine de fundal animată, apoi atingeți Set Wallpaper (Setare imagine de fundal).

NOTĂ: în mod alternativ, puteți configura setările pentru tapet din Setări > Afișare > Wallpapers (Imagini de fundal).

#### Editarea ecranului Home (Pagina principală)

Puteți extinde ecranul Home (Pagina principală), selecta un efect de defilare, schimba pictograma și fontul, ajusta dimensiunea și culoarea pictogramei și fontului și alinia pictogramele în partea de sus sau de jos a ecranului.

- 1. Țineți apăsat pe o zonă goală din ecranul Home (Pagina principală) și selectați **Edit Home** Screen (Editare ecran de pornire).
- 2. Apăsați o caracteristică pentru a edita ecranul Home (Pagina principală).

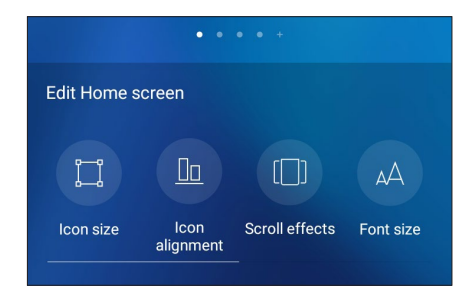

#### Modul Easy (Uşor)

Navigați mai ușor prin telefonul ASUS folosind modul Easy (Ușor). Acesta vă oferă o interfață intuitivă, cu pictograme, butoane și fonturi mari, care permit o lizibilitate optimă și oferă utilizatorului o experiență simplificată. De asemenea, în modul Easy (Ușor), puteți realiza rapid activitățile de bază, cum ar fi gestionarea apelurilor, trimiterea mesajelor și multe altele.

#### Activarea modului Easy (Uşor)

Pentru a activa modul Easy (Uşor):

- 1. Lansați ecranul Setări procedând astfel:
  - Lansați Setări rapide și apoi apăsați  $\stackrel{\text{(b)}}{\hookrightarrow}$  .
  - Glisați în sus din ecranul Home (Acasă) și atingeți Settings (Setări).
- Defilaţi în jos în ecranul Setări şi selectaţi Special modes (Moduri speciale) > Easy Mode (Mod simplu).
- 3. Glisați comutatorul modului Easy (Uşor) la ON (Activat).

#### Adăugarea comenzilor rapide

În modul Easy (Uşor), puteți adăuga până la douăsprezece (36.) comenzi rapide către aplicații în ecranul principal.

- 1. Glisați către partea dreaptă a ecranului principal, după care atingeți 🕂.
- 2. Din ecranul All apps (Toate aplicațiile), selectați aplicația pe care doriți să o adăugați la listă.

#### Eliminarea comenzilor rapide

Procedați astfel:

- 1. Atingeți 🧷
- 2. Selectați aplicația sau aplicațiile pe care doriți să le eliminați din listă, apoi atingeți **Delete** (**Ștergere**).

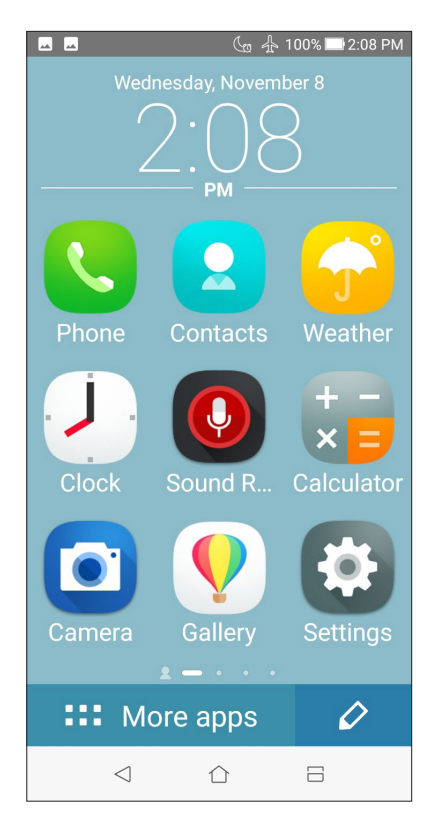

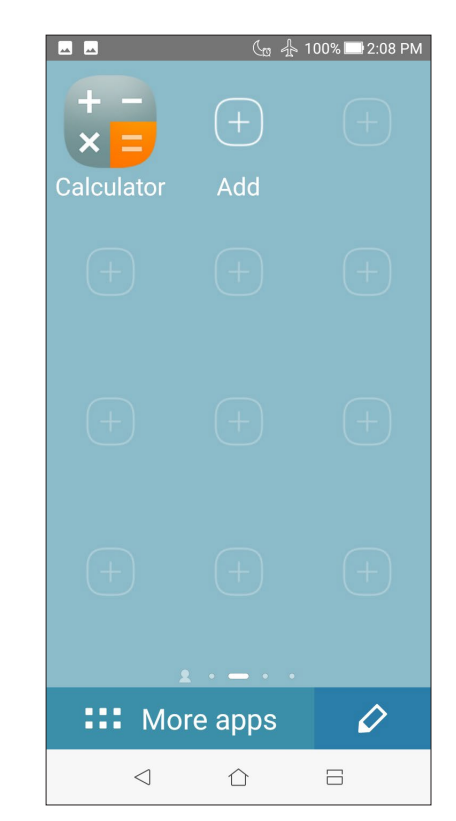

#### Adăugare contacte

În Easy Mode (Mod simplu), puteți adăuga contactele dvs. frecvente pe ecranul inițial.

- 1. Glisați către stânga în ecranul inițial, apoi atingeți 🚨
- 2. Din ecranul Contacts (Contacte), selectați contactul pe care doriți să-l adăugați în listă.

#### Fliminarea contactelor

Efectuați următoarele:

- 1. Glisați către stânga în ecranul inițial, apoi atingeți Edit contacts (Editare contacte).
- 2. Selectați contactul sau contactele pe care doriți să le eliminați din listă, apoi atingeți **Delete** (**Ștergere**).

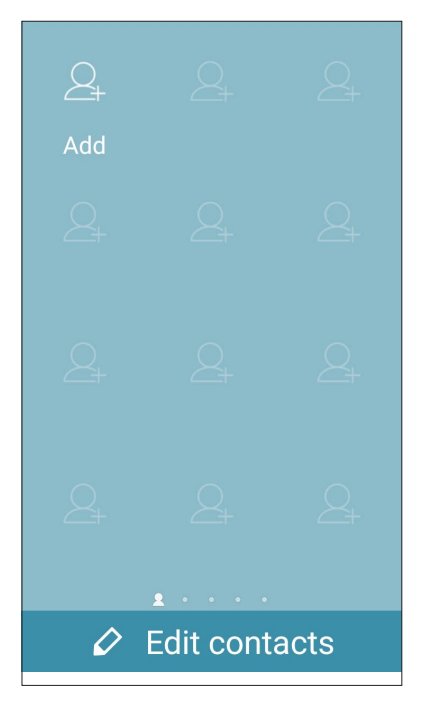

#### Dezactivarea Easy Mode (Mod simplu)

Pentru a dezactiva Easy Mode (Mod simplu):

- 1. Glisați în jos din partea de sus a ecranului dvs., apoi apăsați 🔅 .
- 2. Selectați Special modes (Moduri speciale) > Easy Mode (Mod simplu) din ecranul Settings (Setări).
- 3. Glosați Easy Mode (Mod simplu) la OFF (OPRIT).

### Modul Copii

Kids Mode (Modul Copii) este o funcție de control parental care vă permite să limitați utilizarea telefonului de către copii, aplicând restricții de timp, restricționarea accesului la aplicații și blocarea apelurilor primite.

#### Cum se folosește Kids Mode (Modul Copii)

Pentru a folosi Kids Mode (Modul Copii):

- 1. Lansați ecranul Settings (Setări) într-unul din următoarele feluri:
  - Lansați Quick settings (Setări rapide), apoi atingeți  $\overset{\textcircled{}}{\bigcirc}$ .
  - Glisați în sus din ecranul Home (Acasă) și atingeți Settings (Setări).
- 2. Defilați în jos ecranul Settings (setări) și selectați Special modes (Moduri speciale) > Kids Mode (Modul Copii).

|                   | ocounty             |  |
|-------------------|---------------------|--|
| la                | Lock screen         |  |
| $\oslash$         | Settings            |  |
| ľ                 | Wallpapers & Themes |  |
| Ð                 | Fingerprint         |  |
| < <del>;;</del> } | Special modes       |  |
|                   |                     |  |

- 3. Glisați Kids Mode (Modul Copii) pe poziția ON (Activat).
- 4. Creați un cod PIN, selectați o întrebare de securitate și introduceți răspunsul.
- Selectați aplicațiile care doriți să fie afișate în Kids Mode (modul Copii), apoi atingeți Next (Următorul).

| 3 selected |            |  |
|------------|------------|--|
|            | BeautyLive |  |
| + -<br>×=  | Calculator |  |
| 31         | Calendar   |  |
|            | Camera     |  |
| 9          | Chrome     |  |
|            | Clock      |  |
|            | Duo        |  |
|            | Next       |  |

6. Configurați setările pentru apelurile primite, apoi atingeți Finish (Finalizare).

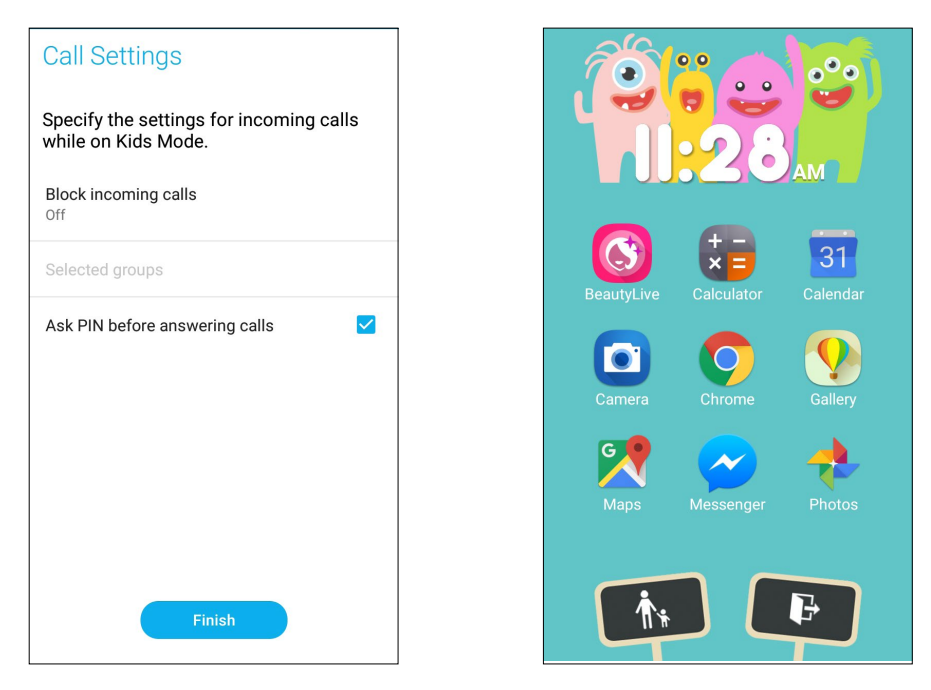

- 7. Atingeți pentru a configura și alte setări pentru Kids Mode (Modul Copii).
- 8. Atingeți 📭 pentru a dezactiva Kids Mode (Modul Copii).

### Configurarea datei și a orei

În mod implicit, data și ora afișate pe ecranul inițial sunt sincronizate în mod automat atunci când sunteți conectat la internet.

Pentru a schimba setările referitoare la dată și oră:

- 1. Lansați ecranul Setări procedând astfel:
  - Lansați Setări rapide și apoi apăsați 🔅.
  - Glisați în sus din ecranul Home (Acasă) și atingeți Settings (Setări).
- 2. Defilați în jos în ecranul Setări și selectați Date & Time (Dată și oră).
- 3. Glisați cursorul Automatic date & time (Dată și oră automate) și Automatic time zone (Fus orar automat) la stânga.
- 4. Setați data și ora.
- 5. Selectați fusul orar și setați data și ora
- 6. Dacă preferați, puteți alege să folosiți formatul cu 24 de ore.

NOTĂ: Consultați și secțiunea <u>Ceas</u>.

#### Configurarea tonului de apel și a sunetelor de alertă

Configurați sunetul pentru tonul de apel al telefonului, pentru notificări precum cele aferente mesajelor text, e-mailurilor și alertelor de evenimente. De asemenea, puteți alege să activați sau să dezactivați tonurile emise la atingerea tastaturii de apelare, sunetele emise la atingeri și sunetul ecranului de blocare sau puteți alege ca telefonul ASUS să vibreze atunci când îl atingeți.

Pentru a configura setările de sunet:

- 1. Lansați ecranul Setări procedând astfel:
  - Lansați Setări rapide și apoi apăsați
  - Glisați în sus din ecranul Home (Acasă) și atingeți Settings (Setări).
- 2. Defilați în jos în ecranul Settings (Setări) și selectați Sound & Vibration (Sunet și Vibrație).
- 3. Configurați setările preferate pentru sunet.

### Ecranul de blocare

În mod implicit, ecranul de blocare apare după ce porniți dispozitivul și atunci când îl activați din modul de repaus. Din ecranul de blocare, puteți accesa sistemul Android<sup>®</sup> al dispozitivului glisând cu degetul pe panoul ecranului tactil.

În plus, ecranul de blocare al dispozitivului dvs. poate fi personalizat pentru a permite accesul la datele și aplicațiile mobile.

#### Personalizarea ecranului de blocare

Dacă doriți să schimbați metoda de blocare a ecranului, de la opțiunea implicită **Glisare**, parcurgeți pașii de mai jos:

- 1 Lansați setările rapide și apoi atingeți 🖑.
- 2. Defilați în jos în ecranul Setări și selectați Security (Securitate).

| Settings Q       |                                |  |
|------------------|--------------------------------|--|
| Personal         |                                |  |
| 0                | Location<br>ON / High accuracy |  |
| P                | Security                       |  |
| $\bigcirc$       | ZenUI Safeguard                |  |
| ľ                | Wallpapers & Themes            |  |
| { <del>}</del> } | Special modes                  |  |
| 2                | Accounts                       |  |

3. În ecranul următor, atingeți ușor Blocarea ecranului.

| ≡ Security                           |   |
|--------------------------------------|---|
| Device security                      |   |
| Screen lock<br>Pattern               | ¢ |
| Fingerprint<br>2 fingerprints set up |   |
| Face recognition 1 face registered   |   |
| Smart Lock                           |   |
| Encrypt device                       |   |

4. Atingeți opțiunea de blocare a ecranului pe care doriți să o utilizați;

NOTĂ: pentru detalii suplimentare, consultați secțiunea Securizarea telefonului dvs. ASUS.

#### Utilizarea și personalizarea butoanelor de acces rapid

Ecranul de blocare oferă trei butoane de acces rapid personalizabile. Puteți activa această funcție și puteți personaliza aceste butoane pentru a lansa alte aplicații din ecranul de blocare folosind următorii pași:

- 1 Lansați setările rapide și apoi atingeți  $\frac{2}{2}$ .
- 2. Defilați în jos în ecranul **Setări** și selectați **Ecran de blocare**.
- 3. Atingeți ușor Quick Access (Acces rapid) sub Display (Afișare).
- 4. Mutați glisorul către dreapta pentru a activa **Customize quick access apps (Personalizare aplicații cu acces rapid)**. Butoanele de acces rapid apar pe ecranul de blocare.

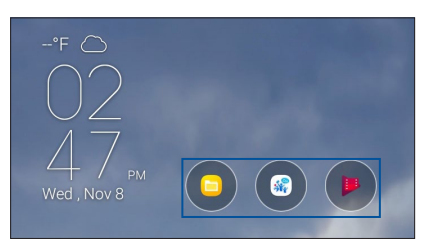

5. Selectați butonul pe care doriți să îl personalizați.

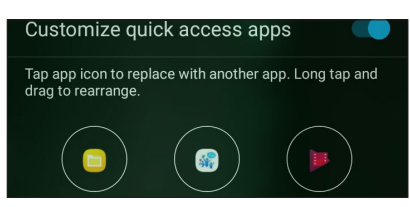

6. Atingeți aplicația pe care doriți să o alocați butonului de acces rapid pe care ați ales să îl configurați.

**NOTĂ:** defilați în sus sau în jos pentru a vizualiza lista aplicațiilor pe care le puteți aloca acestor butoane.

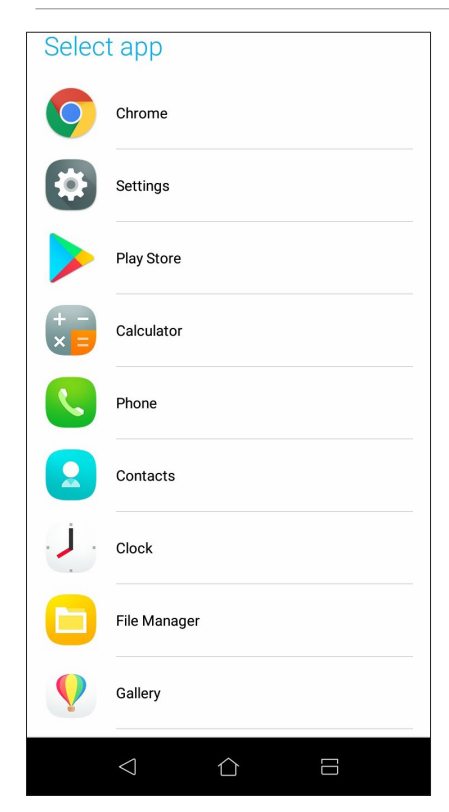

34 Capitolul 2: Nicăieri nu e mai bine ca acasă

### Senzor de identificare a amprentei

Senzorul de identificare a amprentei împiedică alte persoane să folosească telefonul dvs. ASUS fără permisiunea dvs. Aveți posibilitatea să utilizați amprenta pentru a debloca dispozitivul, a accesa apelurile telefonice și datele. Atunci când configurați identificarea amprentei, de asemenea, trebuie să configurați metoda de blocare a ecranului pentru pornirea dispozitivului.

#### Pornirea telefonului ASUS pentru prima dată

Pentru a configura identificarea amprentei atunci când utilizați telefonul ASUS pentru prima dată:

- 1. Asigurați-vă că modulul de identificare a amprentelor și degetul sunt curate și uscate.
- 2. Din pagina de întâmpinare, urmați instrucțiunile de pe ecran de la pagina **Protect your phone** (Protejați-vă telefonul) și bifați Set up fingerprint (Configurare amprentă).
- 3. Faceți clic pe **NEXT (Următorul)** în pagina **About Fingerprint Unlock (Despre deblocarea cu ajutorul amprentei)**, apoi faceți clic pe **Add fingerprint (Adăugare amprentă)** pentru a alege o metodă de blocare a ecranului.
- 4. Găsiţi scanerul de amprente pe partea din spate a dispozitivului, mişcaţi degetul şi încercaţi să acoperiţi suprafeţe diferite ale degetului în mod repetat până când amprenta digitală este înregistrată.

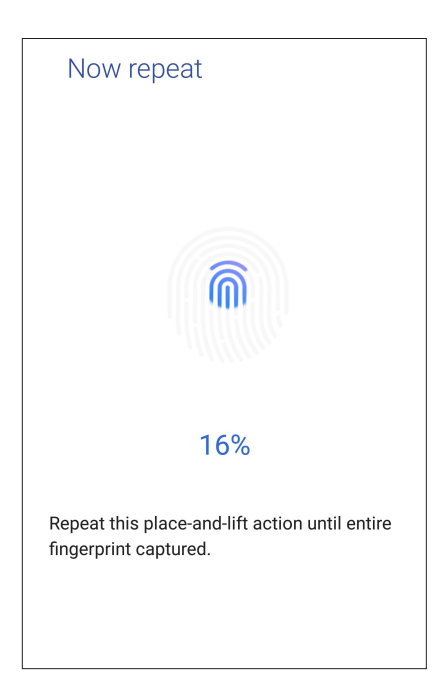

5. Faceți clic pe NEXT (Înainte) pentru a finaliza configurarea.

### Configurarea identității amprentei din Settings (Setări)

Pentru a configura identitatea amprentei din Settings (Setări):

- 1. Asigurați-vă că scannerul de amprente și degetul sunt curate și uscate.
- 2. Lansați ecranul Settings (Setări) procedând astfel:
  - Lansați Quick settings (Setări rapide), apoi atingeți  $\overset{\textcircled{}}{\bigcirc}$  .
  - Glisați în sus din ecranul Home (Acasă) și atingeți Settings (Setări).
- 3. Derulați în jos pe ecranul Settings (Setări) și selectați **Security (Securitate) > Fingerprint** (Amprentă).

| Sett                 | ings C                                                           | ۲. | ≡ Security                         |
|----------------------|------------------------------------------------------------------|----|------------------------------------|
| Persor               | nal                                                              | -  | Device security                    |
| 0                    | Location<br>ON / High accuracy                                   | _  | Screen lock<br>Pattern             |
| P                    | Security                                                         |    | Fingerprint                        |
| $\overline{\oslash}$ | ZenUI Safeguard                                                  |    | 2 fingerprints set up              |
| ľ                    | Wallpapers & Themes                                              |    | Face recognition 1 face registered |
| £3                   | Special modes                                                    | _  | Smart Lock                         |
| 2                    | Accounts                                                         |    | Encrypt device<br>Encrypted        |
| A.                   | Languages & input<br>English (United States) and Traditional Chi |    | Display                            |

- 4. Atingeți CONTINUE (Continuare).
- 5. Urmați instrucțiunile pentru a configura metoda de rezervă pentru blocarea ecranului.

| Unlock selection                      |  |
|---------------------------------------|--|
| Choose your backup screen lock method |  |
| Fingerprint + Pattern                 |  |
| Fingerprint + PIN                     |  |
| Fingerprint + Password                |  |
|                                       |  |
|                                       |  |
|                                       |  |
|                                       |  |
6. Selectați cum doriți să vă afișați notificările în ecranul de blocare, apoi atingeți **DONE (Efectuat)**.

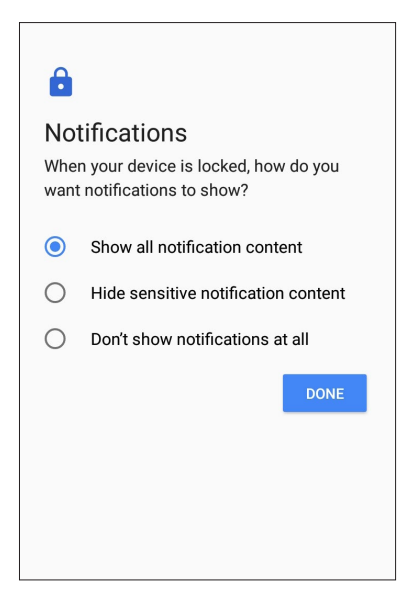

7. Atingeți **NEXT (Următorul)** și urmați instrucțiunile pentru a vă înregistra amprenta.

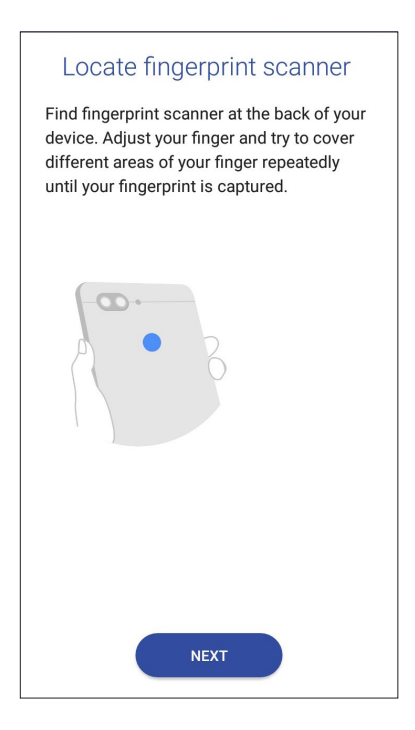

8. Când ați terminat, atingeți DONE (Efectuat).

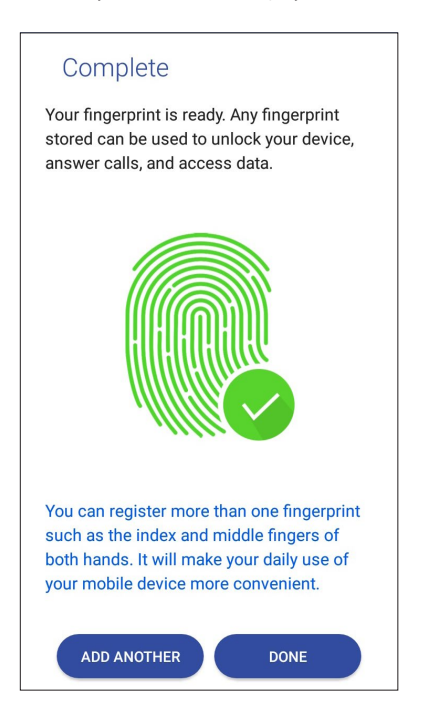

# Face Unlock (Deblocare prin recunoașterea chipului)

Face Unlock (Deblocare prin recunoașterea chipului) împiedică alte persoane să utilizeze telefonul dvs. ASUS fără permisiunea dvs. fără efort. Aprindeți ecranul telefonului ASUS și uitați-vă la el pentru a debloca dispozitivul, accesați ecranul de pornire al telefonului într-o secundă. Când configurați deblocarea prin recunoașterea chipului, trebuie să configurați metoda de blocare a ecranului pentru pornirea dispozitivului.

#### Configurarea deblocării prin recunoașterea chipului din Settings (Setări)

Pentru a configura deblocarea prin recunoașterea chipului din Settins (Setări):

- 1. Lansați ecranul Settings (Setări) procedând astfel:
  - Lansați Quick settings (Setări rapide), apoi atingeți  $\overset{\textcircled{}}{\overset{\textcircled{}}{\overset{}}{\overset{}}{\overset{}}}$  .
  - Glisați în sus din ecranul Home (Acasă) și atingeți Settings (Setări).
- 2. Derulați în jos pe ecranul Settins (Setări) și selectați **Security (Securitate) > Face recognition** (Recunoaștere facială).

| Settings          |                                                                 | Q  | ≡ Security                            |
|-------------------|-----------------------------------------------------------------|----|---------------------------------------|
| Personal          |                                                                 |    | Device security                       |
| 0                 | Location<br>ON / High accuracy                                  |    | Screen lock                           |
| P                 | Security                                                        |    | Fingerprint                           |
| $\heartsuit$      | ZenUI Safeguard                                                 |    | 2 fingerprints set up                 |
| ð                 | Wallpapers & Themes                                             |    | Face recognition<br>1 face registered |
| { <del>;</del> }} | Special modes                                                   |    | Smart Lock                            |
| 8                 | Accounts                                                        |    | Encrypt device<br>Encrypted           |
| Ą.                | Languages & input<br>English (United States) and Traditional Ch | ıi | Display                               |

- 3. Atingeți CONTINUE (Continuare).
- 4. Urmați instrucțiunile pentru a configura metoda de rezervă pentru blocarea ecranului.

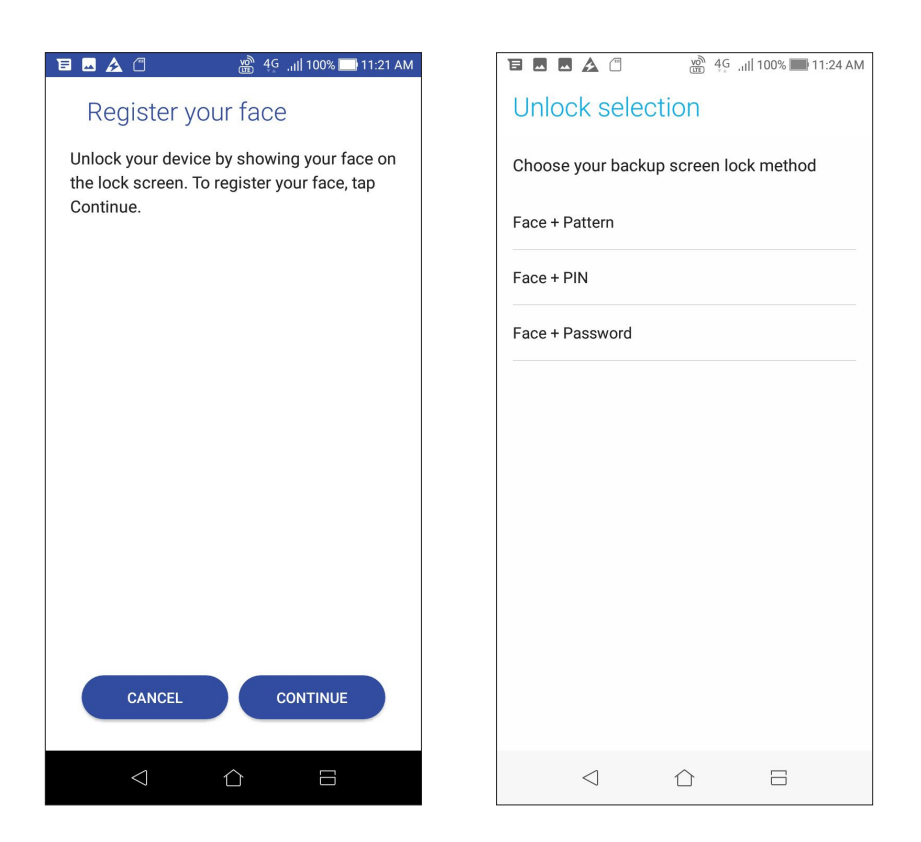

5. Selectați cum doriți să vă afișați notificările în ecranul de blocare, apoi atingeți **DONE (Efectuat)**.

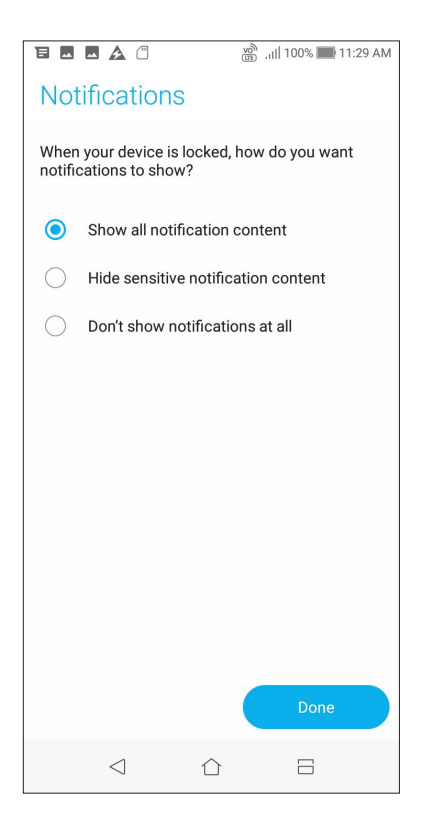

6. Apăsați **NEXT (ÎNAINTE)** și urmați instrucțiunile pentru a vă înregistra fața.

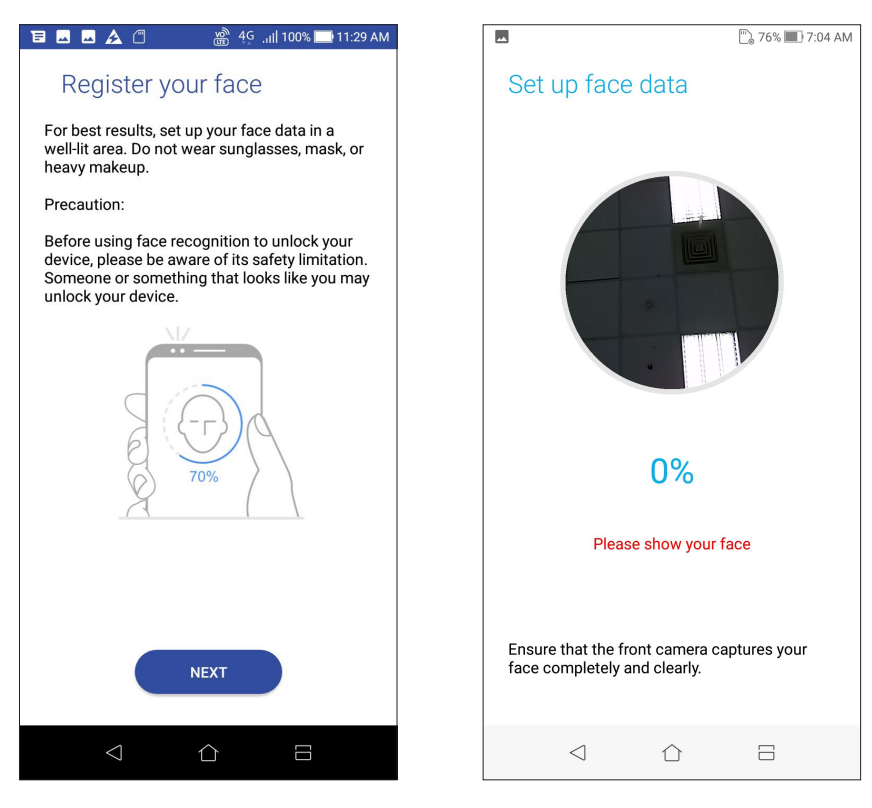

7. Când ați terminat, atingeți DONE (Efectuat).

#### NOTE:

- În timp ce utilizați caracteristica de deblocare prin recunoașterea chipului, trebuie să se vadă gura, nasul și ochii deschiși.
- Dacă purtați ochelari de soare sau lumina este insuficientă, deblocarea prin recunoașterea chipului va eșua.

## Tastatura ZenUI

Tastatura ZenUI vă permite să tastați mai rapid și mai ușor, folosind o singură mână.

#### Redimensionarea tastaturii ZenUI

Asigurați-vă confortul redimensionând tastatura pe ecran după cum doriți.

Pentru a redimensiona tastatura ZenUI:

1. În bara de instrumente a tastaturii ZenUl atingeți **- Resize keyboard (Redimensionare** tastatură).

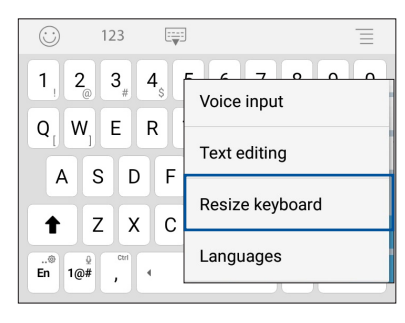

- 2. Trageți 💼 sau 👽 pentru a regla înălțimea/lățimea tastaturii ZenUl.
- 3. Trageți 🕂 pentru a deplasa tastatura ZenUI în zona dorită.

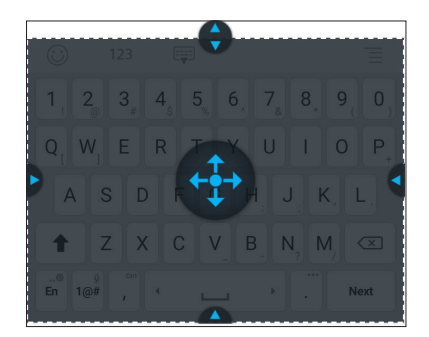

#### **Editarea textelor**

Selectați cu precizie un cuvânt, o frază sau un paragraf de tăiat, de copiat sau de lipit. Pentru a edita texte folosind tastatura ZenUI:

1. În bara de instrumente a tastaturii ZenUl atingeți **- Text editing (Editare text)**.

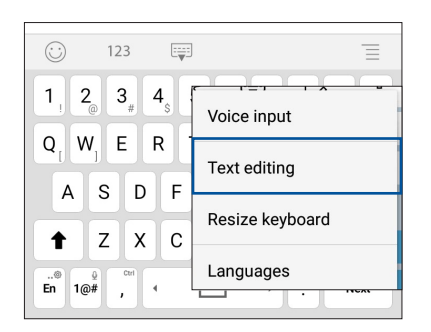

 Atingeți Select (Selectare) și deplasați cursorul deasupra textului folosind tastele de navigare pentru a evidenția conținutul dorit. Apoi atingeți tasta Cut (Tăiere), Copy (Copiere) sau Paste (Lipire) pentru a efectua acțiunea respectivă.

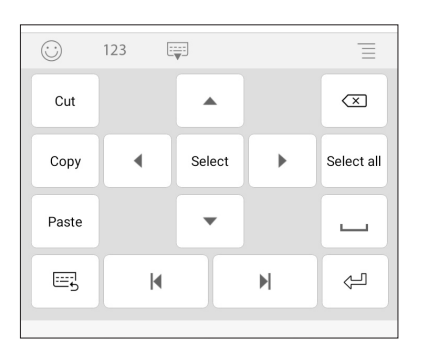

NOTĂ: Puteți configura setările pentru tastatura ZenUl și în Settings (Setări) > Languages & input (Limbi și introducere text) > Virtual keyboard (Tastatură virtuală) >ZenUl keyboard (Tastatură ZenUl).

# *Munciți intens? Jucați-vă la fel de intens*

## Chrome

Chrome for Android vă permite să vă bucurați de aceeași experiență de navigare pe web rapidă, sigură și stabilă ca cea de pe Chrome pentru desktop. Conectați-vă la contul dvs. Google pentru a sincroniza file, semne de carte și istoricul de navigare pe toate dispozitivele dvs. Dacă nu aveți un **cont Google**, înregistrați-vă pentru unul.

NOTĂ: Pentru detalii despre crearea unui cont Google, consultați Gmail.

**IMPORTANT!** Înainte de a naviga pe internet sau de a efectua activități online, asigurați-vă că telefonul dvs. ASUS este conectată la o rețea Wi-Fi. Pentru detalii suplimentare, consultați secțiunea <u>Staying</u> <u>connected (Cum puteți rămâne conectat în permanență)</u>.

#### Lansarea aplicației Chrome

Din ecranul inițial, procedați în unul dintre modurile următoare pentru a lansa aplicația Chrome:

- Atingeți Chrome.
- Glisați în sus din ecranul Home (Acasă) și atingeți Chrome.

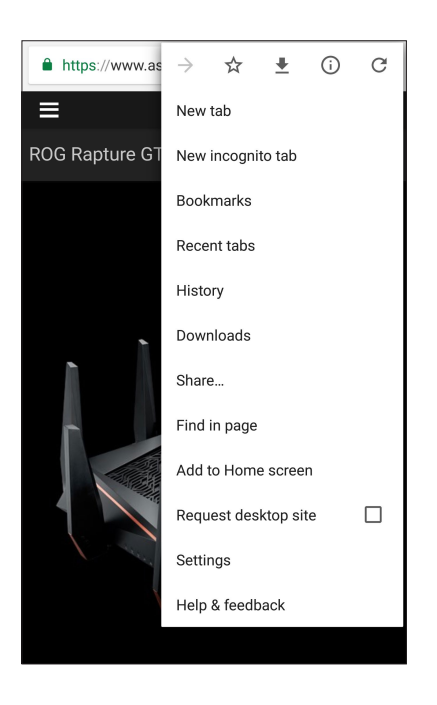

#### Partajarea unei pagini

Partajați paginile interesante pe care le găsiți pe telefonul ASUS și cu alte persoane prin intermediul contului de e-mail, al contului de stocare în cloud, al funcției Bluetooth sau al altor aplicații instalate pe telefonul ASUS.

- 1. Lansați browserul.
- 2. Dintr-o pagină web, atingeți > Distribuiți...
- 3. Atingeți contul sau aplicația pe care doriți să o utilizați pentru a partaja pagina.

#### Marcarea paginilor

Puteți să marcați paginile sau site-urile web preferate pentru a putea reveni rapid la acestea.

Pentru a marca o pagină:

Din pagină, atingeți - X . Pentru a vizualiza paginile dvs. favorite, atingeți - Bookmarks (Semne de carte), apoi selectați pagina pe care doriți să o vizualizați sau accesați.

#### Golirea memoriei cache a browserului

Goliți memoria cache a browserului pentru a șterge fișiere internet temporare, site-urile web și modulele cookie care sunt stocate temporar în telefonul dvs. ASUS Acest lucru ajută la îmbunătățirea performanței de încărcare a informațiilor de către browser.

- 1. Lansați browserul.
- 2. Atingeți -> Setări > Privacy (Confidențialitate) > Clear browsing data (Ștergere date de navigare).
- 3. Selectați datele pe care doriți să le ștergeți.
- 4. După ce terminați, faceți clic pe CLEAR DATA (GOLIRE DATE).

### Gmail

Utilizați Gmail pentru a configura contul dvs. Google pentru a avea acces la servicii și aplicații legate de Google, precum și a primi, trimite și naviga prin email-uri direct de pe telefonul ASUS. De asemenea, puteți configura alte conturi de e-mail, cum ar fi Yahoo sau contul dvs. de e-mail profesional prin Gmail.

**IMPORTANT!** Telefonul dvs. ASUS trebuie să fie conectat la o rețea Wi-Fi sau la o rețea de date mobile pentru ca dvs. să puteți adăuga un cont de e-mail sau să trimiteți și să primiți mesaje e-mail prin conturile adăugate. Pentru detalii suplimentare, consultați secțiunea <u>Staying connected (Cum puteți</u> rămâne conectat în permanență).

Pentru a vă configura contul Google:

- 1. Din ecranul Home (Pagina principală), procedați în unul dintre modurile următoare pentru a lansa aplicația Gmail:
- Atingeți Google > Gmail.
- Glisați în sus din ecranul Home (Acasă) și atingeți Google > Gmail.
- 2. Atingeți Add an email address (Adăugați o adresă de e-mail).
- 3. Selectați Google, apoi atingeți Next (Înainte).
- 4. Introduceți adresa dvs de e-mail. Pentru a crea un cont Google nou, atingeți **Or create a new** account (Sau creați un cont nou).
- 5. Urmați acești pași pentru a vă conecta la contul dvs. Google.

**NOTĂ:** dacă doriți să configurați contul profesional pe tableta ASUS, solicitați setările pentru e-mail de la administratorul dvs. de rețea.

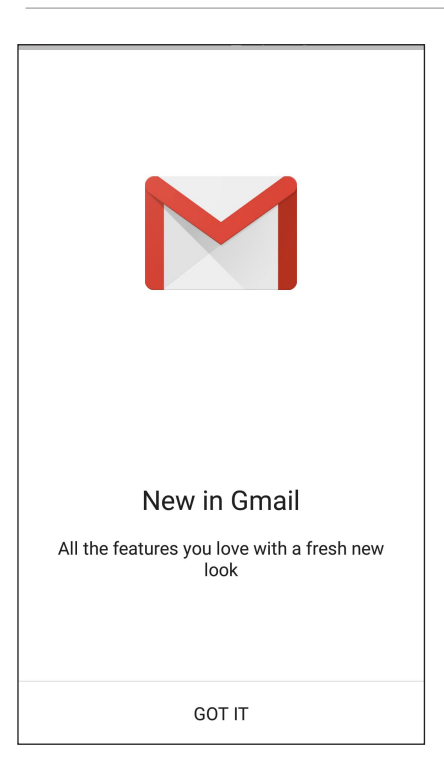

## **Google Calendar**

Aduceți programul la viață și urmăriți toate evenimentele sau memento-urile importante. Evenimentele pe care le creați sau editați se vor sincroniza automat cu toate versiunile de Calendar Google la care sunteți conectat.

#### Crearea evenimentelor

Pentru a crea un eveniment:

- 1. Din ecranul Home (Pagina principală), atingeți **Google** > **Calendar**.
- 2. Atingeți 🕂 apoi atingeți **Event (Eveniment)**.
- 3. Introduceți numele evenimentului și selectați data și ora evenimentului. Puteți trimite evenimentul ca eveniment valabil toată ziua sau care se repetă.
  - Eveniment valabil toată ziua: Din câmpul All day (Toată ziua), deplasați glisorul la dreapta.
  - Eveniment care se repetă: Atingeți More options (Mai multe opțiuni) > C, apoi selectați frecvența cu care doriți să se repete evenimentul.
- 4. Pentru a seta fusul orar, atingeți **More options (Mai multe opțiuni)** > (1), apoi introduceți țara al cărei fus orar doriți să-l afișați.
- 5. Din câmpul **Add location (Adăugare locație)**, introduceți locul de desfășurare sau locația evenimentului.
- 6. Atingeți 📮, apoi puteți selecta sau seta ora sau ziua pentru a primi o notificare sa un memento despre eveniment.
- 7. Din câmpul **Invite people (Invitați persoane)**, introduceți adresele de e-mail ale invitaților la eveniment.
- 8. De asemenea, poți adăuga nota sau atașamentul din câmpul **Add note (Adăugare notă)** sau **Add attachment (Adăugare atașament)**.
- 9. După ce ați terminat, atingeți SAVE (Salvare).

#### Editarea sau eliminarea evenimentelor

Pentru a edita sau a elimina un eveniment:

- 1. Din ecranul Home (Pagina principală), atingeți **Google** > **Calendar**.
- 2. Apăsați evenimentul pe care doriți să îl editați sau ștergeți.
- 3. Pentru a edita evenimentul, atingeți 💙 și efectuați modificările necesare. Pentru a elimina evenimentul, atingeți -> Delete (Ștergere), apoi apăsați OK pentru a confirma ștergerea.

#### Crearea de memento-uri

Pentru a crea un memento:

- 1. Din ecranul Home (Pagina principală), atingeți **Google** > **Calendar**.
- 2. Atingeți 🕂 apoi atingeți **Reminder (Memento)**.
- 3. Introduceți numele memento-ului și atingeți DONE (Terminat).
- 4. Setați data și ora pentru memento. Puteți trimite evenimentul ca eveniment valabil toată ziua sau care se repetă.
  - Memento valabil toată ziua: Din câmpul **All day (Toată ziua)**, deplasați glisorul la dreapta.
  - Memento care se repetă: Atingeți C, apoi selectați frecvența cu care doriți să se repete memento-ul.
- 5. După ce ați terminat, atingeți SAVE (Salvare).

#### Editarea sau eliminarea memento-urilor

Pentru a edita sau a elimina un memento:

- 1. Atingeți **Google > Calendar.**
- 2. Atingeți memento-ul pe care doriți să-l editați sau ștergeți.
- 3. Pentru a edita evenimentul, atingeți 💙 și efectuați modificările necesare. Pentru a elimina evenimentul, atingeți 🖢 > Delete (Ștergere), apoi apăsați OK pentru a confirma ștergerea.

# Manag fişiere

Managerul de fișiere vă permite să vă localizați și gestionați cu ușurință datele, aflate fie în spațiul de stocare intern al telefonul ASUS, fie pe dispozitive externe de stocare conectate.

Pentru a lansa File Manager (File Manager), glisați în sus din ecranul Home (Acasă) și atingeți **File Manager (File Manager).** 

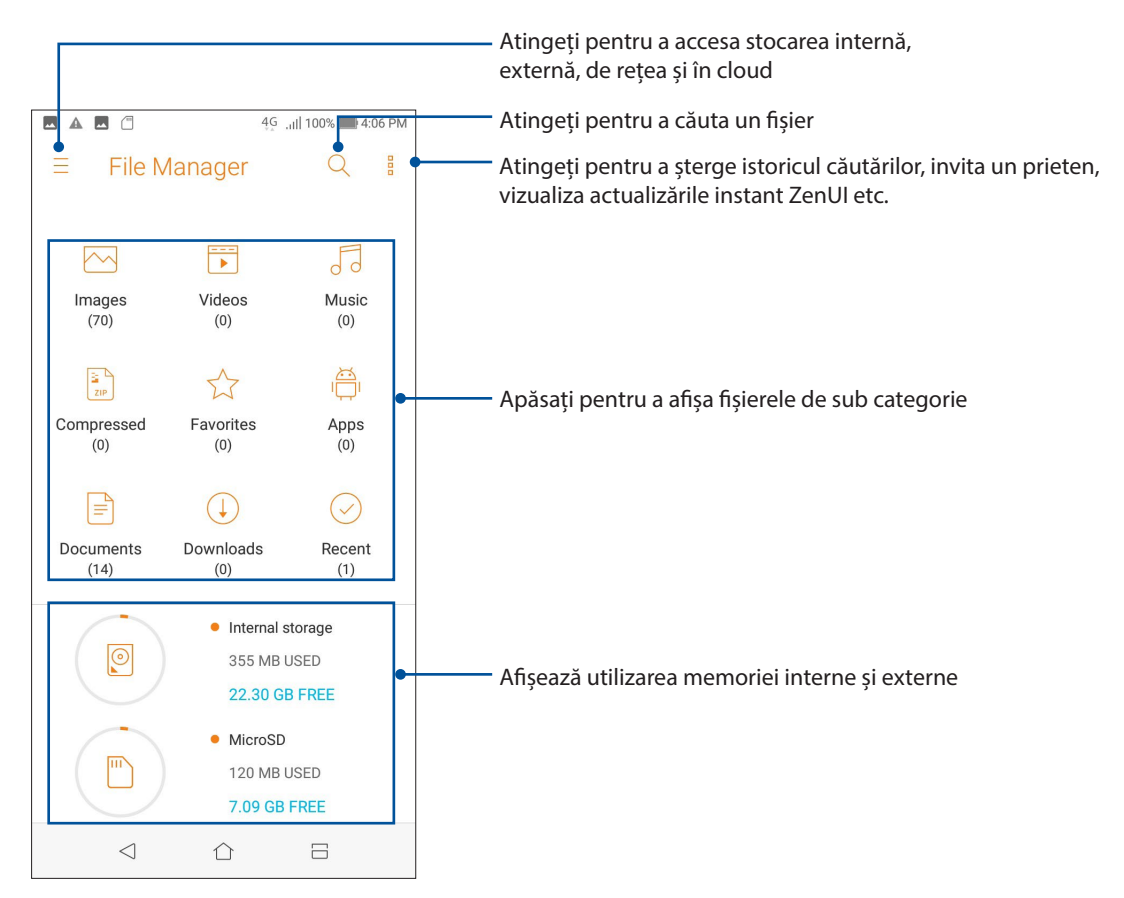

**IMPORTANT!** Înainte de a accesa fișierele salvate în rețea și cloud, asigurați-vă că rețeaua Wi-Fi sau de telefonie mobilă este activată pe telefonul ASUS. Pentru detalii suplimentare, consultați secțiunea **Staying connected (Cum puteți rămâne conectat în permanență).** 

# Spațiul cloud

Copiați de rezervă datele, sincronizați fișierele cu mai multe dispozitive și partajați fișierele în siguranță și în mod confidențial prin intermediul unui cont de stocare cloud, precum ASUS WebStorage, Drive, OneDrive și Dropbox.

#### ASUS WebStorage

Înregistrați-vă sau conectați-vă la serviciul ASUS WebStorage pentru a beneficia gratuit de un spațiu de stocare în cloud. Încărcați în mod automat fotografiile realizate recent și partajați-le instantaneu. În plus, sincronizați fișiere cu diferite dispozitive sau partajați aceste fișiere prin intermediul contului ASUS WebStorage.

**IMPORTANT!** Asigurați-vă că rețeaua Wi-Fi sau rețeaua de date mobile (pentru anumite modele) este activată pe telefonul dvs. ASUS Pentru detalii, consultați <u>Staying connected (Cum puteți rămâne conectat în permanență)</u>.

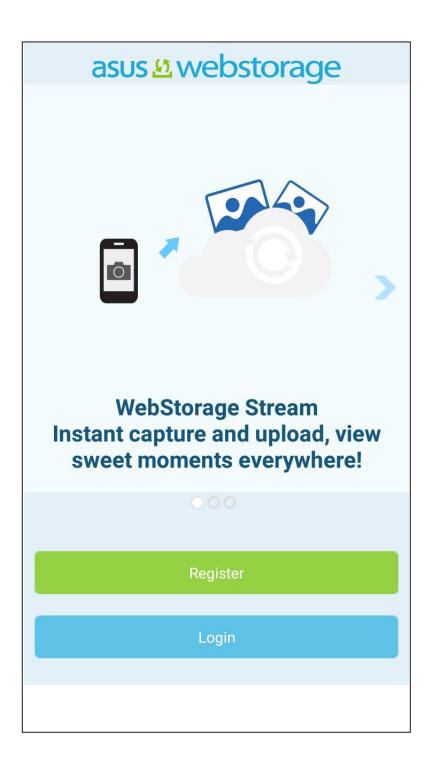

# Întrebări frecvente despre ZenUI

Aflați răspunsuri în secțiunea Întrebări frecvente (FAQ, Frequently Asked Questions) sau interacționați în mod direct cu alți utilizatori Zen UI pentru a identifica și împărtăși soluții referitoare la aplicațiile ZenUI.

Pentru a accesa Întrebări frecvente despre ZenUI:

- 1. Din ecranul Home (Acasă) apăsați ASUS > ZenUl Help (Ajutor ZenUl).
- 2. Atingeți ușor fila **ZenUI FAQs (Întrebări frecvente ZenUI)**, apoi selectați aplicația pentru care doriți să aflați răspunsuri.

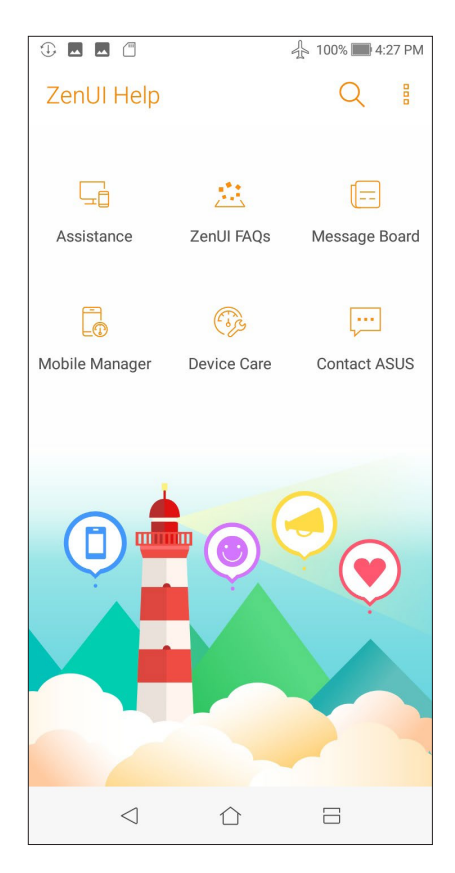

# Ţineți mereu legătura cu cei care contează

# 4

# Apelați cu stil

#### **C**aracteristica Dual SIM

Caracteristica Dual SIM a telefonului dvs. ASUS vă permite să gestionați setările cartelelor Nano SIM instalate. Cu ajutorul acestei caracteristici, puteți să activați/dezactivați cartelele Nano SIM, să alocați nume pentru acestea sau să setați o rețea preferată.

| <b>–</b>       |                           | 46   | 해비 최대 100% 🛄 5:0   | 05 PM |  |
|----------------|---------------------------|------|--------------------|-------|--|
| ←              | ← Dual SIM card settings  |      |                    |       |  |
|                |                           |      |                    |       |  |
|                | <b>SIM 1</b><br>Available |      | SIM 2<br>Available |       |  |
| SIM o          | ard informati             | on   |                    |       |  |
| SIM<br>CMCC    | 1 name: <b>S</b> l        | IM 1 |                    |       |  |
| SIM<br>CMCC    | 2 name: <b>S</b> l        | IM 2 |                    |       |  |
| Prefe          | rred SIM for              |      |                    |       |  |
| Cellu<br>CMC   | llar data                 |      |                    |       |  |
| Calls<br>Ask e | very time                 |      |                    |       |  |
| SMS<br>CMC0    | messages                  |      |                    |       |  |
|                |                           | ~    | _                  |       |  |

#### Redenumirea cartelelor Nano SIM

Schimbați denumirea cartelelor Nano SIM introduse în telefonul ASUS pentru a le putea identifica mai ușor.

Pentru a schimba denumirea cartelelor Nano SIM, atingeți opțiunea **SIM1 name (Denumire SIM1): SIM1** sau **SIM2 name (Denumire SIM1 sau SIM2): SIM2**, apoi tastați denumirea pentru cartelele Nano SIM.

**NOTĂ:** în situația în care cartelele dvs. SIM aparțin unor furnizori de servicii de telefonie mobilă diferiți, vă recomandăm să utilizați numele acestor furnizori drept nume pentru cartelele SIM. Dacă ambele cartele SIM aparțin aceluiași furnizor de servicii de telefonie mobilă, vă recomandăm să utilizați numerele de telefon drept nume pentru cartelele SIM.

#### Alocarea unei cartele SIM preferate

Alocați o cartelă SIM drept cartelă SIM preferată pentru apelurile vocale, mesajele SMS și serviciile de date.

#### Cartela SIM pentru apeluri vocale

Atunci când efectuați un apel, telefonul dvs. ASUS va utiliza în mod automat cartela SIM preferată pentru a realiza conexiunea.

Dacă doriți să alocați o cartelă SIM pentru apelurile vocale, atingeți **Calls (Apeluri)**, apoi atingeți cartela SIM pe care doriți să o utilizați.

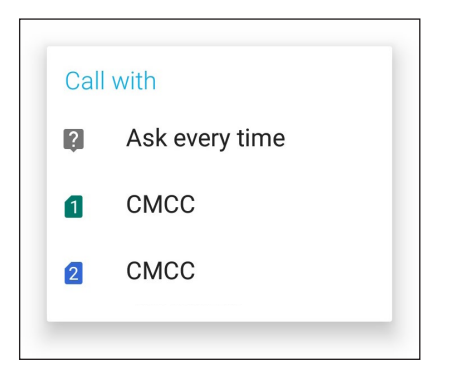

**IMPORTANT!** Puteți să utilizați această funcție numai dacă efectuați un apel către o persoană din lista de contacte.

#### Cartela SIM pentru mesaje SMS

Pentru a aloca o cartelă SIM pentru mesaje SMS, atingeți **SMS messages (mesaje SMS)** apoi selectați din **SIM1** sau **SIM2**.

| Salaat SIM oord |      |  |  |  |
|-----------------|------|--|--|--|
| 3               | CMCC |  |  |  |
|                 |      |  |  |  |
| 2               | CMCC |  |  |  |
|                 |      |  |  |  |

#### Cartela SIM pentru serviciul de date

Dacă doriți să alocați o cartelă SIM pentru serviciul de date, atingeți **Cellular data (Date celulare)** apoi selectați o opțiune dintre **SIM1** și **SIM2.** 

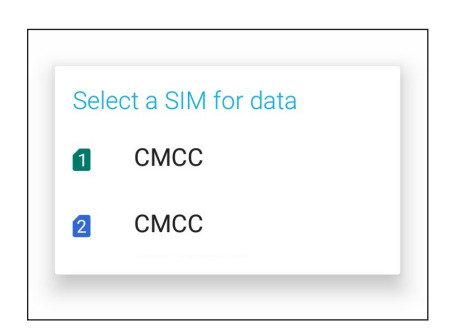

#### Efectuarea apelurilor

Telefonul dvs. ASUS vă pune la dispoziție multe modalități de a efectua un apel. Apelați-vă prietenii din lista de contacte, utilizați funcția de apelare inteligentă pentru a efectua rapid un apel sau introduceți un număr cu apelare rapidă pentru a contacta o persoană de contact pe care o apelați frecvent.

**NOTĂ:** puteți să vă organizați contactele în aplicația Contacte. Pentru detalii, consultați secțiunea <u>Gestionarea contactelor</u>.

#### Lansarea aplicației Telefon

Din ecranul inițial, procedați în unul dintre modurile următoare pentru a lansa aplicația Telefon:

- Atingeți 🕓
- Glisați în sus din ecranul Home (Acasă) și atingeți Telefon.

#### Formarea unui număr de telefon

Utilizați aplicația Telefon pentru a forma direct un număr de telefon.

- 1. Din ecranul inițial, atingeți 🎦 și apoi atingeți tastele numerice.
- 2. Selectați butonul de apelare SIM1 sau SIM2 pentru a forma numărul.

**NOTĂ:** etichetele butoanelor de apelare pot diferi în funcție de setarea efectuată asupra cartelelor micro SIM. Pentru detalii suplimentare, consultați secțiunea <u>Dual SIM feature (Caracteristica Dual SIM)</u>.

#### Formarea unui număr extins

Atunci când doriți să apelați un număr extins, puteți parcurge oricare dintre etapele următoare pentru a omite solicitările vocale.

#### Solicitarea confirmării privind un număr extins

Puteți insera o solicitare de confirmare privind numărul extins după formarea numărului principal.

- 1. Din aplicația Telefon, introduceți numărul principal.
- 2. Pentru a introduce o solicitare de confirmare, atingeți și mențineți # până când apare punct și virgulă (;).
- 3. Selectați butonul de apelare SIM1 sau SIM2 pentru a efectua apelul.
- 4. Când vi se solicită, atingeți **Da** pentru a confirma numărul extins.
- 5. Atingeți **for** pentru a încheia apelul.

#### Formarea automată a unui număr extins

Puteți să introduceți o pauză scurtă sau lungă după formarea numărului principal, după care numărul extins va fi format în mod automat.

- 1. Din aplicația Telefon, introduceți numărul principal.
- 2. Pentru a introduce o pauză, atingeți și mențineți \* până când apare o virgulă (,).
- 3. Introduceți numărul extins.
- 4. Selectați butonul de apelare SIM1 sau SIM2 pentru a efectua apelul.
- 5. Atingeți pentru a încheia apelul.

#### Formarea inteligentă a numerelor asociate contactelor

După ce introduceți primele cifre sau litere ale numelui contactului dorit, funcția de formare inteligentă Smart Dial filtrează lista de contacte sau jurnalele de apeluri și vă oferă eventuale compatibilități. Puteți verifica dacă persoana pe care încercați să o contactați se află pe lista cu eventualele compatibilități, după care puteți efectua rapid apelul.

- 1. Lansați aplicația Telefon și apoi introduceți numărul sau numele contactului.
- 2. Din lista cu eventuale compatibilități, atingeți contactul pe care doriți să îl apelați. Dacă respectivul contact nu se află în listă, introduceți numărul sau numele complet al contactului.
- 3. Selectați butonul de apelare SIM1 sau SIM2 pentru a efectua apelul.

**NOTĂ:** etichetele butoanelor de apelare pot diferi în funcție de setarea efectuată asupra cartelelor micro SIM. Pentru detalii suplimentare, consultați și secțiunea **Dual SIM feature (Caracteristica Dual SIM)**.

#### Apelarea din aplicația Contacte

Utilizați aplicația Contacte pentru a efectua un apel din lista de contacte.

- 1. Lansați aplicația Contacte.
- 2. Atingeți numele contactului și apoi atingeți numărul pe care doriți să îl apelați.
- 3. Dacă ați instalat două cartele SIM, atingeți cartela SIM pe care doriți să o utilizați pentru a efectua apelul.
- 4. Atingeți **e** pentru a încheia apelul.

**NOTĂ:** pentru a vizualiza toate contactele din toate conturile de contacte, atingeți lista verticală **Contacts to display (Contacte de afișat)** și apoi bifați toate conturile.

#### Apelarea contactelor favorite

Atunci când adăugați un contact în lista Favorite, veți putea apela rapid contactul respectiv din aplicația Telefon.

- 1. Lansați aplicația Contacte sau aplicația Telefon.
- 2. Atingeți **P** > **Favorites (Favorite)** pentru a afișa lista Favorite, iar apoi atingeți contactul favorit pe care doriți să îl apelați.
- 3. Atingeți pentru a încheia apelul.

#### Primirea apelurilor

Ecranul tactil al telefonul ASUS se aprinde atunci când primiți un apel. Afișajul pentru apelurile primite diferă în funcție de starea telefonul ASUS.

#### Preluarea apelurilor

Există două modalități de a prelua un apel, în funcție de starea telefonul ASUS:

- Dacă dispozitivul dvs. este activ, atingeți Answer (Preluare). Pentru a respinge un apel, atingeți Dismiss (Respingere).
- Dacă dispozitivul dvs. este blocat, glisați 💽 la 🔽 pentru a prelua apelul sau la 🗖 pentru a respinge apelul.

#### Gestionarea jurnalelor de apeluri

Din jurnalele de apeluri, puteți apela persoanele ale căror apeluri le-ați pierdut, puteți salva persoanele respective în lista de contacte sau puteți reapela numărul sau contactul cel mai recent apelat.

#### Salvarea apelurilor în lista de contacte

Puteți să adăugați un apel din jurnalul de apeluri în lista de contacte.

- 1. Din aplicația Telefon, atingeți 🕮 pentru a afișa jurnalele de apeluri.
- 2. Atingeți > lângă numărul pe care doriți să îl adăugați la lista dvs. de contacte.
- 3. Apăsați  $2_+$  lângă număr.
- 4. Atingeți **Create new contact (Creare contact nou)** pentru a adăuga o intrare nouă în lista de contacte.

Atingeți **Add to existing contact (Adăugare la contact existent)**, selectați un contact, apoi atingeți 🧹 dacă doriți să înlocuiți numărul de telefon al contactului cu acest număr nou.

#### Reapelarea ultimului număr apelat

Pentru a reapela ultimul număr apelat:

- 1. Din aplicația Telefon, atingeți 🕮 pentru a afișa jurnalele de apeluri.
- 2. Atingeți **Call (Apelare)** pentru a afișa ultimul număr apelat, apoi atingeți din nou **Call** (**Apelare**) pentru a apela din nou numărul respectiv.
- 3. Atingeți **ent**ru a încheia apelul.

#### Alte opțiuni privind apelurile

În timpul unui apel aflat în desfășurare, atingeți 🕮 și atingeți oricare dintre opțiunile disponibile în timpul unui apel.

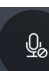

#### Microfon

Difuzor

Activează sau dezactivează microfonul pentru apelul aflat în desfășurare. Atunci când microfonul este dezactivat sau se află în modul fără sunet, veți putea auzi apelantul, însă acesta nu vă va putea auzi pe dvs.

| ~1\)) |  |
|-------|--|

Activează sau dezactivează difuzorul.

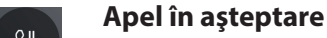

Plasează în așteptare un apel aflat în desfășurare.

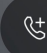

REC

#### Apel conferință

Când sunteți abonat la un serviciu de apelare în conferință prin intermediul furnizorului dvs. de servicii de telefonie mobilă, această pictogramă vă permite să adăugați unul sau mai multe contacte la un apel aflat în desfășurare.

#### NOTĂ:

- Numărul participanților la un apel conferință depinde de abonamentul încheiat privind apelurile conferință. Puteți solicita furnizorului dvs. de servicii de telefonie mobilă informații cu privire la acest serviciu.
- Pentru detalii suplimentare legate de apelurile conferinţă, consultaţi secţiunea <u>Gestionarea apelurilor multiple</u>.

#### Înregistrare

Înregistrează un apel aflat în desfășurare.

**IMPORTANT!** Înainte de a înregistra un apel aflat în desfășurare, majoritatea legilor locale impun solicitarea permisiunii persoanei sau a persoanelor aflate la celălalt capăt al liniei.

NOTĂ: pentru detalii suplimentare, consultați secțiunea Înregistrare apeluri.

#### Gestionarea apelurilor multiple

Telefonul dvs. ASUS vă oferă avantajul de a efectua sau prelua două apeluri în același timp.

#### Preluarea unui alt apel

În timp ce conversați utilizând telefonul ASUS, veți putea auzi un sunet care indică faptul că primiți încă un apel. Atingeți **Answer (Preluare)** pe ecranul tactil pentru a prelua un apel primit în timpul apelului aflat în desfășurare.

#### Înregistrarea apelurilor

Telefonul ASUS vă permite să vă înregistrați conversațiile pentru referințe sau informări ulterioare.

- 1. Apelați un contact sau formați un număr de telefon.
- 2. Atingeți epentru a înregistra apelul.

**IMPORTANT!** Înainte de a înregistra un apel, asigurați-vă că solicitați permisiunea persoanei sau a persoanelor aflate la celălalt capăt al liniei.

| 021 3127 0606   |
|-----------------|
| Shanghai        |
| ● 00:09   00:27 |
|                 |
|                 |
|                 |
|                 |
|                 |
|                 |
|                 |
|                 |
|                 |
|                 |
|                 |
|                 |
|                 |
|                 |
|                 |
|                 |

- 3. Pentru a opri înregistrarea, atingeți 📖. Această pictogramă 🖭 apare în bara de notificare a sistemului.
- 4. Glisați în jos de la colțul din stânga sus al ecranului, apoi atingeți notificarea **Call recording saved (Înregistrare apel salvată)** pentru a vizualiza conversația înregistrată.

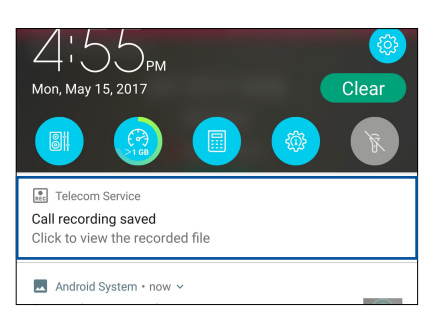

## **Gestionarea contactelor**

Organizați-vă contactele și rămâneți cu ușurință la curent cu acestea prin intermediul apelurilor, mesajelor SMS, e-mailurilor sau rețelelor sociale. Grupați contactele în categoria Favorite pentru a le contacta rapid.

De asemenea, puteți sincroniza contactele cu conturile de e-mail sau cu conturile de interacțiune socială, puteți asocia informațiile contactelor pentru a le accesa cu ușurință dintr-o locație unică sau puteți filtra contactele cu care doriți să țineți legătura.

Pentru a lansa aplicația Contacts (Contacte), glisați în sus din ecranul Home (Acasă) și atingeți **Contacts** (Contacte).

#### Setări privind contactele

Din setările aplicației Contacte, puteți să selectați modul în care doriți să fie afișate contactele. Opțiunile includ afișarea doar a acelor contacte care au numere de telefon, sortarea listei în funcție de prenume/ nume de familie sau vizualizarea numelor contactelor cu prenumele/numele de familie primul. Pentru a configura setările aplicației Contacte, atingeți opțiunea **000 > Setări** din aplicația Contacte.

#### Configurarea profilului dvs.

Personalizați-vă cât mai mult telefonul ASUS și configurați informațiile profilului dvs.

- 1. Lansați aplicația Contacte și apoi atingeți ME (Eu).
- 2. Introduceți informațiile dvs., cum ar fi numărul de telefon mobil sau fix. Pentru a adăuga alte informații, atingeți **Add another field (Adăugați un alt câmp)**.
- 3. După ce terminați introducerea informațiilor, atingeți 🧹 .

#### Adăugarea contactelor

Adăugați contacte pe dispozitiv, în contul corporativ, Google sau în alt cont de e-mail și completați mai multe informații de contact, cum ar fi numere de telefon, adrese de e-mail, evenimente speciale pentru persoanele foarte importante și multe altele.

1. Lansați aplicația Contacte și apoi atingeți 🕂.

2. Selectați Device (Dispozitiv).

#### NOTĂ:

- De asemenea, puteți salva un contact pe cartela SIM sau într-un cont de e-mail.
- Dacă nu aveți un cont de e-mail, atingeți Adăugați un cont nou și apoi creați un cont.
- 3. Completați informațiile necesare, cum ar fi numărul de telefon mobil sau numărul de telefon de acasă, adresa de e-mail sau grupul în care doriți să includeți contactul.
- 4. După completarea informațiilor, dacă doriți să adăugați mai multe numere de telefon sau mai multe adrese de e-mail, atingeți opțiunea **Add New (Adăugați Nou)**.
- 5. Dacă doriți să adăugați alte informații de contact, atingeți **Add another field (Adăugați un alt** câmp).
- 6. După ce terminați introducerea informațiilor, atingeți 🧹 .

#### Adăugarea unui număr extins la un număr de contact

Puteți să adăugați numărul extins al unui contact pentru a omite solicitările vocale atunci când efectuați un apel.

- 1. În ecranul cu informații despre contact, introduceți numărul de telefon principal și numărul extins ale acestuia în oricare dintre următoarele două moduri:
  - Introduceți o virgulă (,) după numărul de telefon principal, apoi introduceți numărul extins al contactului. Va urma o pauză scurtă înainte ca numărul extins să fie apelat în mod automat. Pentru a prelungi pauza, atingeți **Pause (Pauză)** pentru a introduce o altă virgulă.
  - Introduceți semnul punct și virgulă (;) după numărul de telefon principal, apoi introduceți numărul extins al contactului. Atunci când apelați numărului contactului, vi se va solicita să confirmați numărul extins. Atingeți **Yes (Da)** în mesajul de confirmare.
- 2. După ce terminați introducerea informațiilor, atingeți 🧹 .

#### Personalizarea profilului unui contact

Editați informațiile contactului, adăugați o fotografie, setați un ton de apel sau efectuați o fotografie și utilizați-o drept imagine de profil.

1. Lansați aplicația Contacte și apoi selectați contactul ale cărui informații sau al cărui profil doriți să editați sau să personalizați.

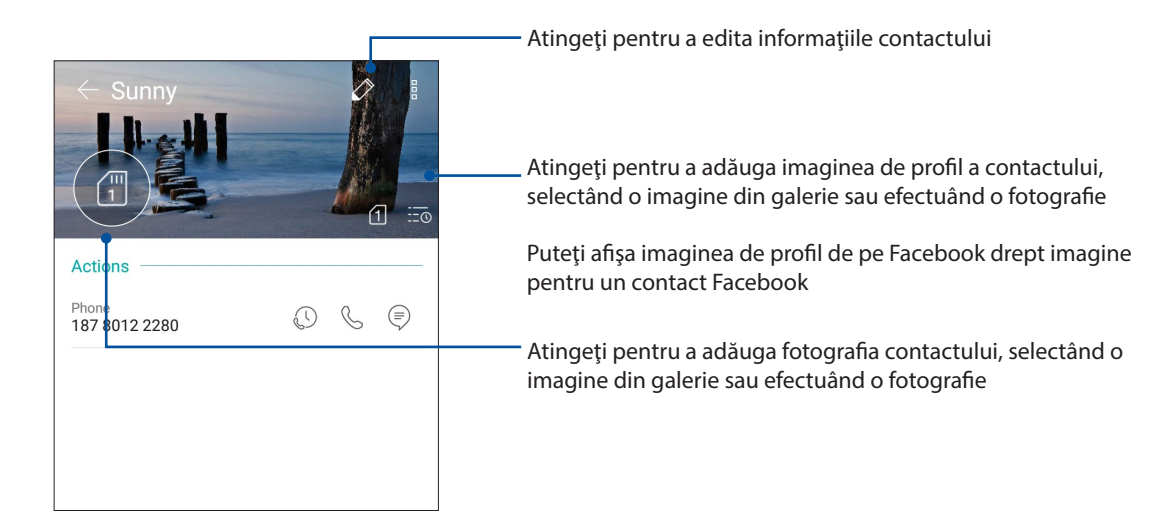

2. Efectuați modificările din pagina de profil a contactului respectiv.

#### Importul contactelor

Importați contactele și datele acestora dintr-o sursă de contacte pe telefonul ASUS, în contul de e-mail sau pe cartela micro SIM.

- 1. Glisați în sus din ecranul Home (Acasă) și atingeți **Contacts (Contacte)** și apoi atingeți  **Gest. contacte**.
- 2. Atingeți ușor **Importați/exportaț**, apoi selectați dintre următoarele opțiuni de import:
  - a. Import de pe cartela SIM 1/import de pe cartela SIM 2
  - b. Importați din stocare
- 3 Atingeți contul din care doriți să importați contactele:
  - a. Dispozitiv.
  - b. SIM1/SIM2
- 4. Bifați pentru a selecta persoanele de contact pe care doriți să le importați. Când ați terminat, atingeți ușor 🗸 .

#### Exportul contactelor

Exportați contactele către oricare din conturile de stocare configurate în telefonul ASUS.

- 1. Glisați în sus din ecranul Home (Acasă) și atingeți > **Persoane** și apoi atingeți > **Gest. contacte**.
- 2. Atingeți ușor **Importați/exportaț**, apoi selectați dintre următoarele opțiuni de export:
  - a. Export pe cartela SIM 1/export pe cartela SIM 2
  - b. Exportați în stocare
- 3 Atingeți pentru a selecta contactele din următoarele conturi:
  - a. Toate persoanele din agendă
  - b. Dispozitiv.
  - c. SIM1/SIM2
- 4. Bifați persoanele de contact pe care doriți să le exportați.
- 5. Când ați terminat, atingeți ușor 🗸 .

#### Gestionarea listei de persoane blocate

#### Blocarea contactelor sau a numerelor de telefon

Creați-vă propria listă de contacte sau numere de telefon blocate pentru a evita primirea apelurilor sau a mesajelor nedorite. Apelurile și mesajele blocate vor fi salvate în arhiva Listă blocare.

- 1. Glisați în sus din ecranul Home (Acasă) și atingeți **Persoane**, iar apoi atingeți **Persoane**, iar apoi atingeți **Persoane**,
- 2. Atingeți 🕂 , iar apoi executați una dintre următoarele acțiuni:
  - Pentru a bloca un contact, atingeți **Choose from contacts (Alegere din contacte)**, apoi selectați contactul pe care doriți să îl blocați din lista de contacte.
  - Pentru a bloca un număr din jurnalele de apeluri recente, atingeți Choose from recent call logs (Alegere din jurnalele de apeluri recente), apoi selectați contactul pe care doriți să îl blocați din lista de contacte.
  - Pentru a bloca un număr, atingeți **Enter a number (Introducere număr)**, apoi introduceți numărul de telefon pe care doriți să îl blocați
  - Pentru a bloca un număr SIP, atingeți **Enter a SIP number (Introducere număr SIP)**, apoi introduceți numărul de telefon pe care doriți să îl blocați.
- 3. După ce terminați, atingeți 🗸 .

#### Deblocarea contactelor sau a numerelor de telefon

Puteți să eliminați din listă un contact sau un număr de telefon blocat pentru a relua primirea apelurilor și a mesajelor de la contactul sau de la numărul de telefon respectiv.

- 1. Glisați în sus din ecranul Home (Acasă) și atingeți **Persoane**, iar apoi atingeți **Sest. contacte.** > **Block list (Listă persoane blocate)**.
- 2. Atingeți și mențineți apăsat contactul sau numărul pe care doriți să îl deblocați, apoi atingeți **Remove from block list (Eliminare din lista de blocare)**.

#### Interacțiunea socială cu contactele dvs.

Integrarea conturilor de interacțiune socială ale contactelor dvs. vă ajută să vizualizați profilurile acestora, noutățile și fluxurile sociale legate de aceștia. Rămâneți la curent cu activitățile contactelor dvs. în timp real.

**IMPORTANT!** Înainte de a putea integra conturile de interacțiune socială ale contactelor dvs., este necesar să vă conectați la contul dvs. de interacțiune socială și să sincronizați setările acestuia.

#### Sincronizarea contului de interacțiune socială

Sincronizați-vă contul de interacțiune socială pentru a adăuga conturile de interacțiune socială ale contactelor dvs. pe telefonul ASUS.

- 1. Lansați ecranul Setări procedând astfel:
  - Lansați Setări rapide și apoi apăsați  $\frac{2}{2}$  .
  - Glisați în sus din ecranul Home (Acasă) și atingeți Setări.
- 2. Din ecranul Setări, atingeți contul de interacțiune socială din secțiunea Conturi.
- 3. Bifați opțiunea **Persoane** pentru a sincroniza conturile de interacțiune socială ale contactelor dvs.
- 4. Lansați aplicația Contacte pentru a vizualiza lista de contacte.
- 5. Pentru a vizualiza numai contactele care au conturi de interacţiune socială, atingeţi **Contacts to display (Contacte de afişat)** și apoi debifaţi celelalte surse de contacte, lăsând bifată opţiunea cu numele reţelei de socializare dorite.
- 6. Când terminați, atingeți Ⴢ.

# Trimiteți mesaje și multe altele

#### Google Messenger

Google Messenger, o aplicație intuitivă și încântătoare, vă permite să trimiteți/primiți mesaje SMS/MMS, precum și să trimiteți texte, fotografii sau mesaje audio în grup. Aveți posibilitatea să adăugați emoji sau autocolante la mesaje, să partajați locația, să arhivați mesajele și să blocați cu ușurință expeditorii SMS. De asemenea, puteți face fotografii sau înregistra videoclipuri și partaja cu ușurință aceste fișiere.

#### Trimiterea mesajelor

- 1. Din ecranul inițial, apăsați 📃.
- 2. Apăsați 🕂, apoi selectați contactul la care doriți să trimiteți un mesaj.
- 3. Începeți compunerea mesajului în câmpul mesajului.
- 4. Când ați terminat, selectați contul SIM din care veți trimite mesajul.

#### Răspunderea la mesaje

- 1. Atingeți alerta de mesaj din ecranul inițial sau din ecranul de blocare.
- 2. Începeți compunerea răspunsul în câmpul mesajului.
- 3. Când ați terminat, selectați contul SIM din care veți trimite răspunsul.

# Distracție și divertisment

# 5

### Utilizarea unui set cu căști

Prin utilizarea unui set de căști puteți beneficia de libertatea de a face alte lucruri atunci când vă aflați într-un apel sau de a asculta în orice moment melodiile preferate.

#### Conectarea mufei audio

Introduceți mufa de 3.5 mm a setului cu căști în portul audio al dispozitivului dvs.

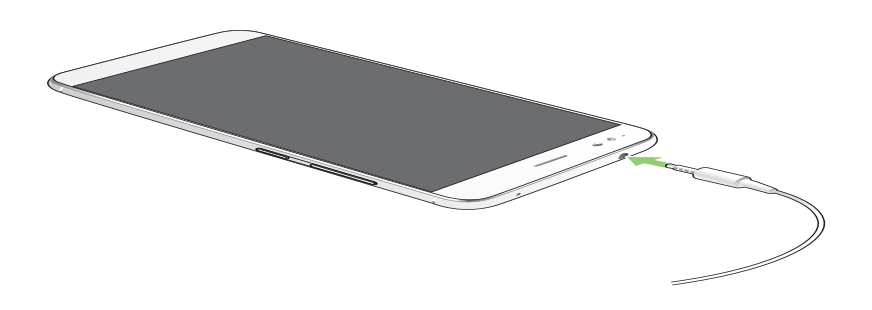

#### **AVERTISMENT!**

- Nu introduceți alte obiecte în portul audio.
- Nu introduceți un cablu de alimentare electrică în portul audio.
- Ascultarea sunetelor la volume înalte pe perioade mari de timp poate duce la deteriorarea auzului.

#### NOTE:

- Vă recomandăm insistent să utilizați seturi cu căști care sunt compatibile cu acest dispozitiv.
- Dacă deconectați mufa audio în timp ce ascultați muzică, melodia redată va fi întreruptă în mod automat.
- Dacă deconectați mufa audio în timp ce vizionați un clip video, redarea clipului video respectiv va fi întreruptă în mod automat.

# **Google Play Music**

Cu Google Play Music, puteți reda în flux muzica favorită, crea liste de redare sau asculta posturi de radio. De asemenea, puteți stoca gratuit până la 50.000 de fișiere de muzică în cloud. De asemenea, vă puteți abona la Google Play Music pentru acces nelimitat și fără anunțuri la milioane de fișiere de muzică pe care le puteți adăuga la propria bibliotecă muzicală.

#### Configurarea Google Play Music

Conectați-vă la contul Google sau Gmail pentru a putea utiliza Google Play Music. După ce vă conectați la cont, toate fișierele de muzică de pe telefonul ASUS, inclusiv cele încărcate sau cumpărate din Google Play, sunt adăugate la biblioteca dvs.

Pentru a configura Google Play Music:

- 1. Din ecranul inițial, **Google > Play Music**.
- 2. Atingeți **—** apoi atingeți **Settings (Setări) > Atingeți pentru a alege contul**.
- 3. Intrați în cont, apoi atingeți ADD ACCOUNT (ADĂUGARE CONT).
- 4. Urmați instrucțiunile pentru a vă conecta la cont.

#### NOTE:

- Abonamentul Google Play Music este disponibil numai în anumite țări sau regiuni.
- Pentru mai multe detalii despre utilizarea Google Play Music, accesați https://support.google.com.

# Momentele dvs. prețioase

# 6

## Surprinderea momentelor deosebite

#### Lansarea aplicației Camera

Realizați fotografii și înregistrați materiale video folosind aplicația Camera a telefonului dvs. ASUS. Consultați oricare din pașii de mai jos pentru a lansa aplicația Camera.

#### Din ecranul de blocare

Trageți **O** în orice direcție până când aplicația camerei este lansată.

#### Din ecranul de pornire

Atingeți 🛄

#### Folosirea tastelor de volum

Când telefonul dvs. ASUS se află în modul de repaus, faceți clic pe tasta de volum pentru a o activa și pentru a lansa imediat aplicația Camera.

#### Ecranul de pornire al camerei

Camera telefonului dvs. ASUS este prevăzută cu funcții de detectare automată a scenei și de stabilizare automată a imaginii. Telefonului mai este prevăzută cu o funcție de stabilizare video, care ajută la prevenirea tremurului de imagine atunci când se înregistrează clipuri video.

Atingeți pictogramele pentru a începe să utilizați camera și pentru a descoperi caracteristicile de realizare a imaginilor și clipurilor video cu camera telefonul dvs. ASUS.

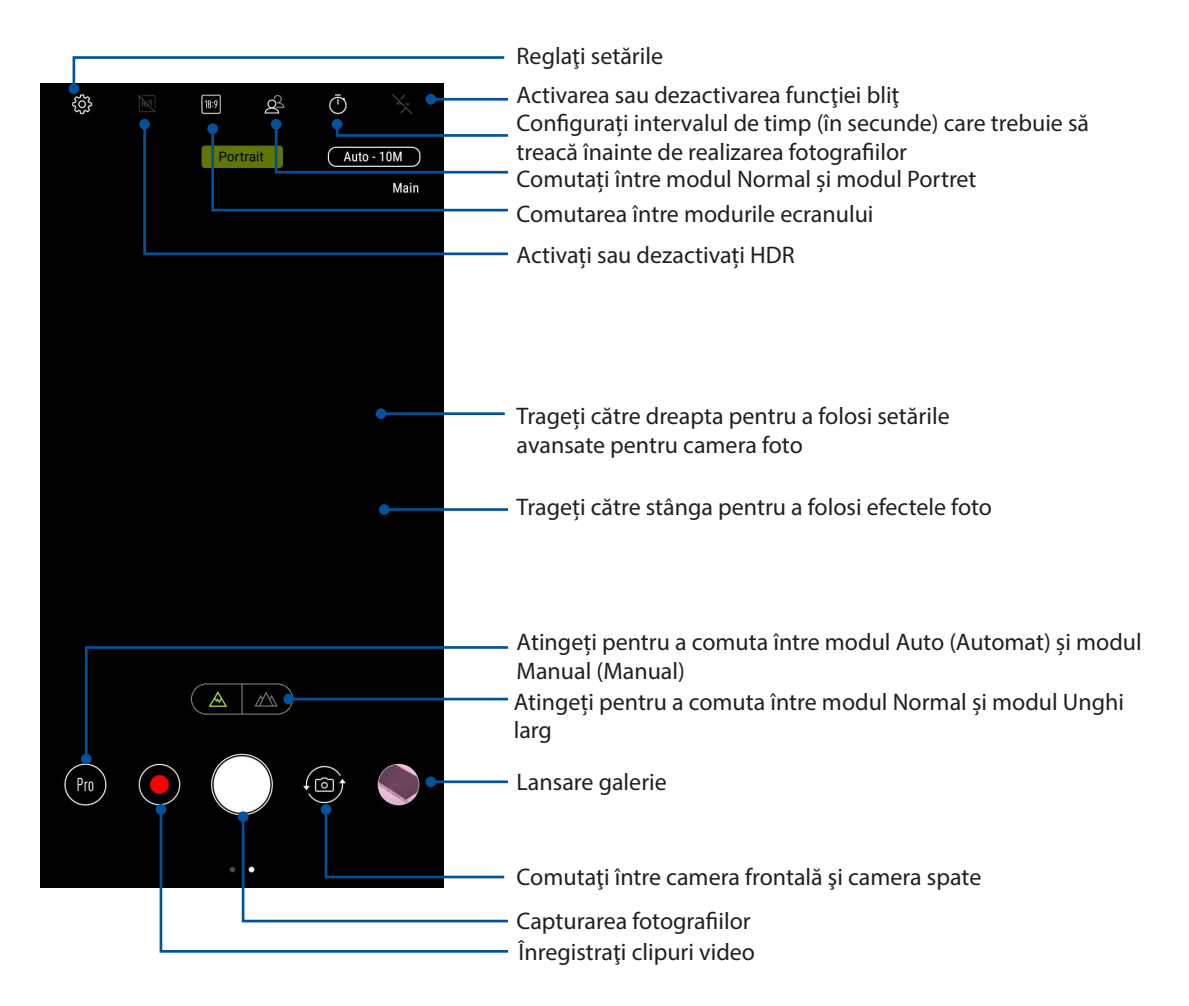

#### Locațiile imaginilor

Pentru a activa funcția de etichetare a locației, folosiți pașii următori:

- 1. Activați accesarea locației în Settings (Setări) > Location (Locație).
- 2. Asigurați-vă că v-ați distribuit locația în Google Map.
- 3. În ecranul principal al aplicației Camera, atingeți 🍄 > **Other (Altele)** și activați **Location services** (**Servicii de locație**) înainte de a realiza fotografia.

#### Caracteristici avansate ale camerei

Descoperiți noi modalități de a realiza imagini și clipuri video și de a surprinde toate momentele speciale utilizând caracteristicile avansate ale telefonului dvs. ASUS.

**IMPORTANT!** Aplicați setările înainte de a începe să realizați fotografiile sau clipurile video. Caracteristicile disponibile pot să difere în funcție de model.

#### Înfrumusețare

Distrați-vă în timp ce și după ce realizați fotografii ale prietenilor și familiei folosind funcția Beauty (Înfrumusețare) a telefonului dvs. ASUS. Atunci când această funcție este activată, ea permite să realizați diverse înfrumusețări în timp real asupra feței unui subiect al fotografiei, înainte de a declanșa obturatorul.

#### Realizarea fotografiilor cu funcția Beauty (Înfrumusețare)

- 1. În ecranul principal al aplicației Camera, trageți către dreapta, apoi atingeți Beauty (înfrumusețare).
- 2. Atingeți 📑 pentru a ajusta setările pentru funcția Beauty (Înfrumusețare) care vor fi aplicate fotografiei dvs.
- 3. Atingeți opentru a începe realizarea fotografiei.

NOTĂ: Trageți 👩 către centrul ecranului pentru a configura cronometrul.

#### Aplicarea funcției Beauty (Înfrumusețare) la fotografii

- 1. Atingeți o miniatură pentru a selecta fotografia respectivă.
- 2. Atingeți fotografia și atingeți 🚫 pentru a selecta funcția Beauty (Înfrumusețare) preferată, apoi atingeți 📄 pentru a salva fotografia.

#### Animație GIF

Creați imagini GIF (Graphics Interchange Format) direct cu ajutorul camerei telefonul ASUS, prin utilizarea caracteristicii de animare a imaginilor.

#### Înregistrarea fotografiilor animate în format GIF

- 1. În ecranul principal al aplicației Camera, trageți către dreapta, apoi atingeți **GIF Animation** (Animație GIF).
- 2. Apăsați lung pe butonul obturatorului pentru a începe realizarea unei fotografii în rafală pentru animația GIF.
- 3. Efectuați ajustările preferate asupra setărilor privind animațiile GIF.
- 4. Când terminați, atingeți 🔨.

#### Panoramă

Cu ajutorul funcției de panoramare puteți captura imagini din diferite unghiuri. Această funcție permite lipirea în mod automat a imaginilor capturate dintr-o perspectivă largă.

#### Realizarea imaginilor panoramice

- 1. În ecranul principal al aplicației Camera, trageți către dreapta, apoi atingeți **Panorama (Panoramă)**.
- 2. Atingeți butonul obturatorului, apoi panoramați telefonul ASUS în plan orizontal (către stânga și către dreapta) sau vertical (în sus sau în jos) pentru a captura scenariul.

**NOTĂ**: atunci când deplasați telefonul ASUS, o cronologie de miniaturi va apărea în partea de jos a ecranului, pe măsură ce camera surprinde fragmentele scenei.

3. Când terminați, atingeți  ${igodot}$  .

#### Decalaj temporal

Caracteristica de înregistrare a clipurilor video cu decalaj temporal a telefonului dvs. ASUS vă permite să înregistrați imagini statice pentru redarea automată cu decalaj temporal. Efectul este că evenimentele par a se derula în mod rapid, deoarece imaginile care le compun sunt înregistrate de-a lungul unor perioade mari de timp.

#### Înregistrarea clipurilor video cu funcția Filmare lentă

- 1. În ecranul principal al aplicației Camera, trageți către dreapta, apoi atingeți Time lapse (Filmare lentă).
- 2. Atingeți **I** și apoi selectați intervalul de timp.
- 3. Atingeți butonul obturatorului pentru a începe să realizați clipuri video folosind funcția Time Iapse (Filmare Ientă).

## Utilizarea galeriei

Vizualizați imagini și redați fișiere video pe dispozitivul Telefonul ASUS folosind aplicația Galerie. Această aplicație vă permite să editați, partajați sau ștergeți imagini sau fișiere video salvate în dispozitivul Telefonul ASUS. Din galerie puteți afișa imaginile într-o expunere de diapozitive sau puteți atinge pentru a selecta fișierul video sau de imagine dorit.

Pentru a lansa galeria, glisați în sus din ecranul Home (Acasă) și atingeț Galerie.

# Vizualizarea fișierelor din rețeaua de socializare sau din spațiul de stocare cloud

În mod implicit, în galeria dvs. sunt afișate toate fișierele de pe telefonul ASUS, organizate conform albumelor din care fac parte.

Pentru a vizualiza fișiere din alte locații care pot fi accesate prin intermediul telefonul ASUS:

1. Atingeți oricare din următoarele locații sursă pentru a vizualiza fișierele salvate în acestea.

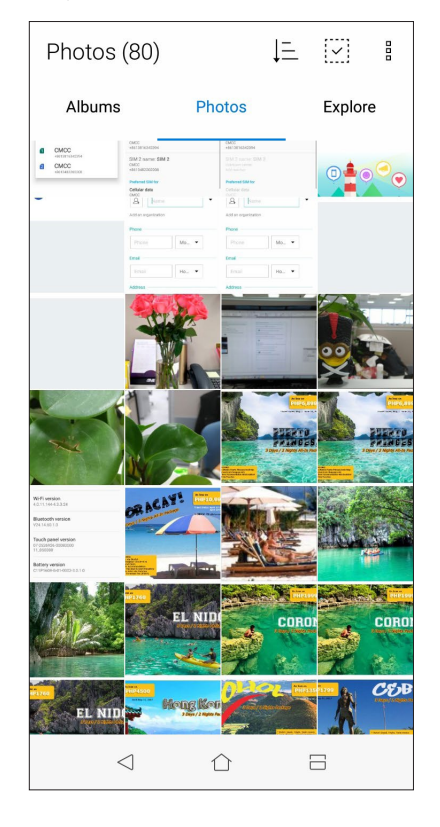

#### NOTE:

- Puteți să descărcați fotografii pe telefonul ASUS din contul cloud și puteți utiliza aceste fotografii ca imagini de fundal sau ca imagini pentru contacte.
- Pentru detalii cu privire la adăugarea imaginilor pentru contacte, consultaţi secţiunea Personalizarea profilului unui contact.
- Pentru detalii cu privire la utilizarea fotografiilor sau a imaginilor ca imagini de fundal, consultați secțiunea **Imagini de fundal**.

**IMPORTANT!** este necesară o conexiune la internet pentru vizualizarea fotografiilor și clipurilor video și secțiunile **ASUS HomeCloud** și **My cloud**.

#### Vizualizarea locației unei fotografii

Activați accesul la locație pe telefonul dvs. ASUS pentru a încorpora detaliile despre locație în fotografiile dvs. Detaliile despre locație ale fotografiilor dvs. includ zona în care au fost realizate fotografiile, precum și o hartă a locației, furnizată prin intermediul serviciului Google Maps sau Baidu (numai în China).

Pentru a vizualiza detaliile unei fotografii:

- 1. Activați accesul la locație din **Setări > Location (Locație)**.
- 2. Asigurați-vă că v-ați partajat locația cu serviciul Google Maps sau Baidu.
- 3. Lansați aplicația Galerie și selectați fotografia ale cărei detalii doriți să le vizualizați.
- 4. Atingeți fotografia și apoi atingeți 🖴.

| ¢ | - 1/82                                                                                  |                                            | Ş           | Î | 000 |
|---|-----------------------------------------------------------------------------------------|--------------------------------------------|-------------|---|-----|
|   |                                                                                         |                                            |             |   |     |
|   | Time<br>D3:04 PM<br>11/9/17 (Thurs<br>Details<br>Resolution<br>File size<br>₹ P_2017110 | day)<br>4608 x 2:<br>1.92 MB<br>09_150407. | 304<br>.jpg | ( | •   |
|   | $\triangleleft$                                                                         |                                            | [           | 3 |     |

Atingeți pentru a afișa detaliile privind locația fotografiei
#### Partajarea fișierelor din galerie

- 1. Din ecranul Galerie, atingeți folderul în care se află fișierele pe care doriți să le partajați;
- 2. După deschiderea folderului, atingeți 🔛 pentru a activa caracteristica de selectare a fișierelor.
- 3. Atingeți fișierele pe care doriți să le partajați. O bifă va apărea deasupra imaginii pe care o selectați.
- 4. Atingeți 🗲 și apoi selectați din listă locația cu care doriți să partajați imaginile.

#### Ştergerea fişierelor din galerie

- 1. Din ecranul Galerie, atingeți folderul în care se află fișierele pe care doriți să le ștergeți;
- 2. După deschiderea folderului, atingeți 🔛 pentru a activa caracteristica de selectare a fișierelor.
- 3. Atingeți fișierele pe care doriți să le ștergeți. O bifă va apărea deasupra imaginii pe care o selectați.
- 4. Atingeți 🞹

#### Editarea unei imagini

Galeria este însoțită de propriile instrumente de editare a imaginilor, pentru ca dvs. să puteți îmbunătăți imaginile salvate pe telefonul ASUS.

- 1. Din ecranul Galerie, atingeți folderul în care se află fișierele pe care doriți să le editați;
- 2. După deschiderea folderului, atingeți imaginea pe care doriți să o editați;
- 3. După deschiderea imaginii, atingeți-o din nou pentru a afișa funcțiile de editare;
- 4. Atingeți entru a deschide bara de instrumente pentru editarea imaginilor;
- 5. Atingeți oricare din pictogramele de pe bara de instrumente pentru editare pentru a aplica modificările dorite asupra imaginii.

## Cum puteți rămâne conectat în permanență

#### Rețeaua de date mobile

Atunci când nu aveți la dispoziție nicio rețea Wi-Fi la care să vă conectați, puteți activa rețeaua de date mobile pentru a beneficia de acces la internet.

#### Activarea rețelei de date mobile

- 1. Procedați în unul dintre următoarele moduri pentru a lansa ecranul Settings (Setări):
  - Lansați Quick settings (Setări rapide), apoi atingeți
  - Glisați în sus din ecranul Home (Acasă) și atingeț **Settings (Setări)**.
- 2. Apăsați Data Usage (Utilizare date).
- 3. Glisați **Cellular data (Date celulare)** la **ON (Pornit**) și configurați celelalte setări ale rețelei mobile, dacă este necesar.

#### NOTE:

- Dacă vă conectați la internet prin intermediul rețelei de date mobile, puteți fi taxat suplimentar, în funcție de planul dvs. de date.
- Pentru detalii suplimentare cu privire la taxele și setările aferente rețelei de date, contactați furnizorul de servicii de telefonie mobilă.

#### Wi-Fi

Tehnologia Wi-Fi a telefonului dvs. ASUS vă asigură că sunteți conectat(ă) wireless la întreaga lume. Actualizați-vă conturile de interacțiune socială, navigați pe internet și schimbați date și mesaje fără fir utilizând telefonul ASUS.

#### Activarea funcției Wi-Fi

- 1. Lansați ecranul Setări procedând astfel:
  - Lansaţi Setări rapide şi apoi apăsaţi <sup><sup>(</sup>)</sup> > Wi-Fi.
  - Glisați în sus din ecranul Home (Acasă) și atingeț Settings (Setări) > Wi-Fi.
- 2 Glisați comutatorul funcției Wi-Fi către dreapta pentru a porni această funcție.

**NOTĂ:** Puteți să activați funcția Wi-Fi și din ecranul Setări rapide. Consultați secțiunea <u>Setări rapide</u> pentru a obține informații privind lansarea ecranului Setări rapide.

#### Conectarea la o rețea Wi-Fi

- 1. În ecranul Setări, atingeți **Wi-Fi** pentru a afișa toate rețele Wi-Fi detectate;
- 2. Atingeți numele unei rețele pentru a vă conecta la aceasta. În cazul rețelelor securizate, este posibil să vi se solicite introducerea unei parole sau a altor acreditive de securitate.

#### NOTE:

- Telefonul dvs. ASUS se reconectează în mod automat la rețeaua la care v-ați conectat anterior.
- Dezactivați funcția Wi-Fi pentru a conserva bateria.

#### Dezactivarea funcției Wi-Fi

Pentru a dezactiva conexiunea Wi-Fi:

- 1. Lansați ecranul Setări procedând astfel:
  - Lansați Setări rapide și apoi apăsați 😳 > Wi-Fi.
  - Glisați în sus din ecranul Home (Acasă) și atingeț Settings (Setări) > Wi-Fi.
- 2. Glisați comutatorul funcției Wi-Fi către stânga pentru a opri această funcție.

**NOTĂ:** Puteți să dezactivați funcția Wi-Fi și din ecranul Setări rapide. Consultați secțiunea <u>Setări rapide</u> pentru a obține informații privind lansarea ecranului Setări rapide.

#### **Bluetooth**®

Utilizați funcția Bluetooth a telefonului dvs. ASUS pentru a schimba fișiere cu alte dispozitive și pentru a reda în flux fișiere multimedia pe alte dispozitive, pe distanțe mici. Cu ajutorul funcției Bluetooth puteți să partajați fișierele multimedia cu dispozitivele inteligente ale prietenilor dvs., puteți să trimiteți date către o imprimantă Bluetooth sau puteți să redați fișiere muzicale folosind un difuzor Bluetooth.

#### Activarea funcției Bluetooth®

- 1. Lansați ecranul Setări procedând astfel:
  - Lansați Setări rapide și apoi apăsați 🔅 > **Bluetooth**.
  - Glisați în sus din ecranul Home (Acasă) și atingeț Settings (Setări) > Bluetooth.
- 2. Glisați comutatorul Bluetooth către dreapta pentru a activa această funcție.

**NOTĂ:** Puteți să activați funcția Wi-Fi și din ecranul Setări rapide. Consultați secțiunea <u>Setări rapide</u> pentru a obține informații privind lansarea ecranului Setări rapide.

#### Asocierea telefonul ASUS cu un dispozitiv Bluetooth®

Înainte de a putea beneficia de toate avantajele funcției Bluetooth a telefonului dvs. ASUS, trebuie mai întâi să asociați telefonului cu dispozitivul Bluetooth dorit. Telefonul ASUS memorează informațiile de asociere cu dispozitivul Bluetooth.

1. În ecranul Setări, atingeți Bluetooth pentru a afișa toate dispozitivele disponibile;

#### **IMPORTANT!**

- Dacă dispozitivul pe care doriți să îl asociați nu se află în listă, asigurați-vă că acesta are activată caracteristica Bluetooth și că poate fi descoperit.
- Consultați ghidul de utilizare care a însoțit dispozitivul dvs. pentru a afla cum să-i activați funcția Bluetooth și cum să o setați astfel încât dispozitivul să poată fi descoperit.
- 2. Atingeți  **Refresh (Reîmprospătare)** pentru a putea căuta mai multe dispozitive Bluetooth.
- 3. În lista cu dispozitive disponibile, atingeți dispozitivul Bluetooth cu care doriți să vă asociați.
- 4. Asigurați-vă că pe ambele dispozitive este afișată aceeași cheie de acces, iar apoi atingeți **Pair** (Asociere).

NOTĂ: Dezactivați funcția Bluetooth pentru a conserva bateria.

#### Anularea asocierii telefonul ASUS cu un dispozitiv Bluetooth®

- 1. În ecranul Setări, atingeți Bluetooth pentru a afișa toate dispozitivele disponibile și asociate;
- 2. În lista dispozitivelor asociate, atingeți Orden din dreptul dispozitivului Bluetooth pentru care doriți anularea asocierii, apoi atingeți **FORGET (Ignorare)**.

#### Partajarea conexiunii internet

Atunci când nu există acoperire Wi-Fi, puteți utiliza telefonul ASUS pe post de modem sau o puteți transforma într-un hotspot Wi-Fi pentru a beneficia de acces la internet pe laptop, pe tablete sau pe alte dispozitive mobile.

**IMPORTANT!** Majoritatea furnizorilor de servicii de telefonie mobilă impun existența unui plan de date pentru ca dvs. să puteți utiliza funcția de partajare a conexiunii internet. Contactați furnizorul dvs. de servicii de telefonie mobilă pentru a solicita informații despre planul dvs. de date.

#### NOTE:

- Accesul la internet prin intermediul funcției de partajare a conexiunii internet poate fi mai lent decât cel obținut printr-o rețea Wi-Fi sau printr-o rețea de date mobile.
- Numai un număr limitat de dispozitive mobile se pot conecta la telefonul dvs. ASUS pentru a beneficia de acces la internet.
- Dezactivați funcția de partajare a conexiunii internet atunci când nu o utilizați pentru a economisi din capacitatea bateriei.

#### Hotspot Wi-Fi

Transformați-vă telefonul ASUS într-un hotspot Wi-Fi pentru a partaja conexiunea la internet a acestuia cu alte dispozitive.

- 1. Lansați ecranul Setări procedând astfel:
  - Lansați Setări rapide și apoi apăsați  $\stackrel{\langle \bigcirc}{\searrow}$  .
  - Glisați în sus din ecranul Home (Acasă) și atingeț Settings (Setări)
- Atingeţi Mai multe > Tethering & portable hotspot (Funcţie de modem şi hotspot portabil), glisaţi Portable Wi-Fi hotspot (Hotspot Wi-Fi portabil) la dreapta pentru a-l porni şi apăsaţi Tap to set up (Atingeţi pentru configurare).
- 3. Alocați un SSID sau un nume de rețea unic, precum și o parolă puternică, formată din 8 caractere, pentru hotspotul dvs. Wi-Fi. Când ați terminat, atingeți **Salvați**.

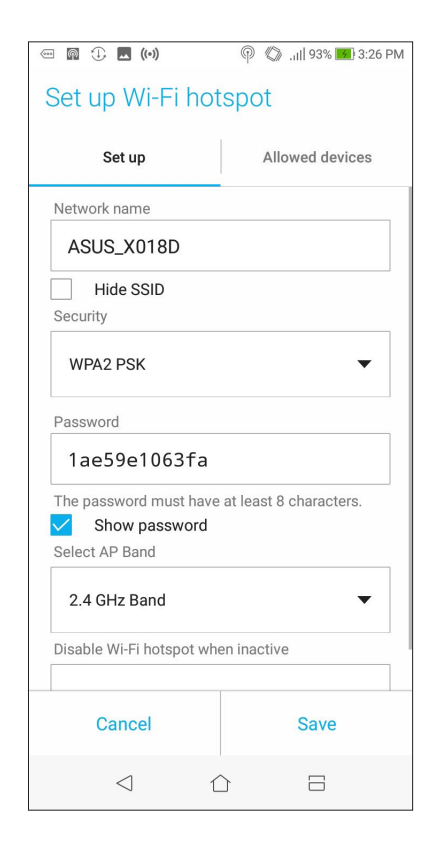

4. Conectați alte dispozitive la conexiunea de hotspot a telefonului dvs. ASUS în același mod în care le-ați conecta la o rețea Wi-Fi.

#### Partajare conexiune internet prin Bluetooth

Activați funcția Bluetooth pe telefonul ASUS și utilizați această funcție pentru a transforma telefonul într-un modem pentru accesarea internetului de pe dispozitive mobile cu Bluetooth, cum ar fi laptopuri sau tablete.

- 1. Activați funcția Bluetooth pe telefonul ASUS și pe celălalt dispozitiv.
- 2. Asociați cele două dispozitive.

NOTĂ: pentru detalii, consultați secțiunea Asocierea telefonul ASUS cu un dispozitiv Bluetooth®.

 Din ecranul Settings (Setări), atingeți More (Mai multe) > Tethering & portable hotspot (Funcție de modem şi hotspot portabil), apoi glisați Bluetooth tethering (Partajare conexiune prin Bluetooth) la ON (Activat). Din acest moment, veți putea naviga pe internet sau efectua activități online pe telefonul dvs. ASUS.

|                                 |                                   | 0 *        | .1   93% 🖪 | 3:30 PM |
|---------------------------------|-----------------------------------|------------|------------|---------|
| ← Tet                           | hering &                          | port       | able h     | ots     |
| Portable Wi-<br>Tap to set u    | Fi hotspot                        |            |            |         |
| QR code net                     | work access                       |            |            |         |
| Wi-Fi hotspo                    | ot users                          |            |            |         |
| USB tetherir<br>USB connecte    | <b>ig</b><br>d, check to tet      | her        |            |         |
| Bluetooth te<br>Sharing this de | <b>thering</b><br>evice's Interne | t connecti | on         |         |
| Hotspot & te<br>IPv4            | thering setti                     |            |            |         |
|                                 |                                   |            |            |         |
|                                 |                                   |            |            |         |
|                                 |                                   |            |            |         |
|                                 |                                   |            |            |         |
|                                 |                                   |            |            |         |
| <                               | 1 1                               | Ĵ          |            |         |

# Călătorii și hărți

# 8

#### **Aplicația Weather**

Beneficiați de actualizări în timp real privind starea vremii direct de pe telefonul ASUS, prin utilizarea aplicației meteo. Prin utilizarea aplicației Weather puteți vedea detalii cu privire la starea vremii din întreaga lume.

#### Lansarea aplicației Vreme

Din ecranul inițial, lansați aplicația Weather (Meteo) utilizând una dintre următoarele opțiuni:

- Glisați în sus din ecranul Home (Acasă) și atingeți Weather (Meteo).
- De pe ecranul inițial al telefonului ASUS, atingeți pictograma meteo.

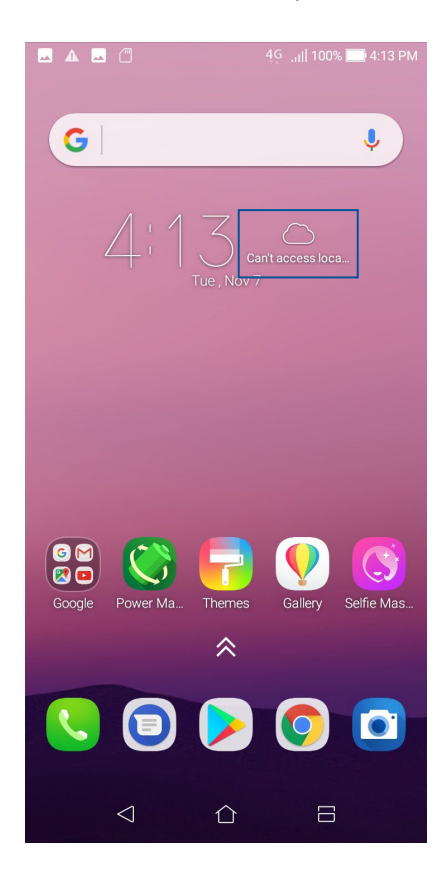

#### Ecran de pornire pentru aplicația Weather

Configurați și obțineți actualizările privind starea vremii pentru locația dvs. curentă, dar și pentru alte locații din întreaga lume.

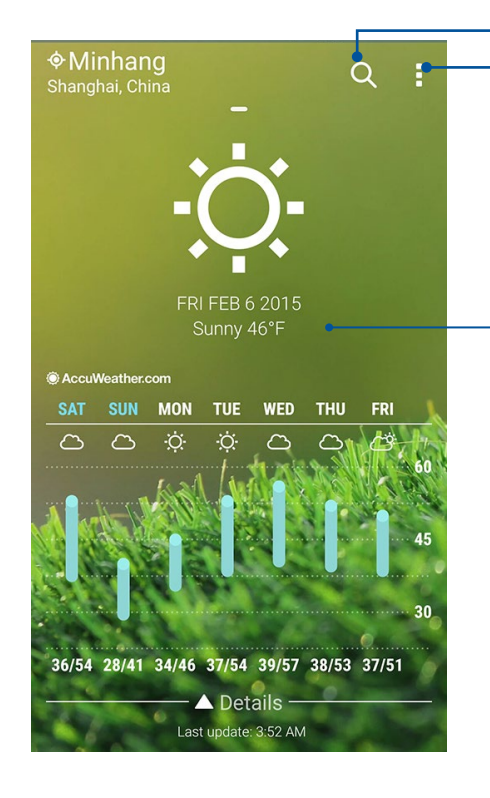

Atingeți pentru a căuta informațiile meteo pentru un oraș Atingeți pentru a obține informațiile meteo pentru locația dvs. curentă, pentru a reîmprospăta informațiile meteo, pentru a edita lista de locații sau pentru a configura setările despre starea vremii

Glisați în sus pentru a vedea și alte informații despre vreme. Glisați către stânga sau către dreapta pentru a vedea informațiile despre vreme pentru alte orașe din lista dvs. de locații

#### Aplicația Clock

Aplicația Clock vă permite să personalizați setările referitoare la fusul orar pe telefonul dvs. ASUS, să setați alarme și să utilizați telefonul ASUS pe post de cronometru.

#### Lansarea aplicației Clock

Puteți să lansați aplicația Clock în următoarele moduri:

- Glisați în sus din ecranul Home (Acasă) și atingeți Ceas.
- Din ecranul principal al telefonul ASUS, atingeți ceasul digital;

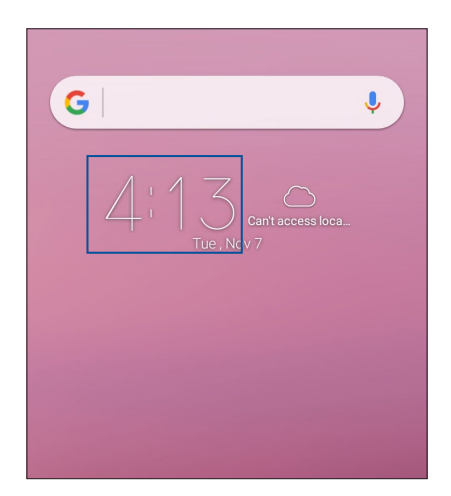

#### Alarmă

Atingeți ușor 以 pentru a accesa setările ceasului deșteptător de pe telefonul ASUS.

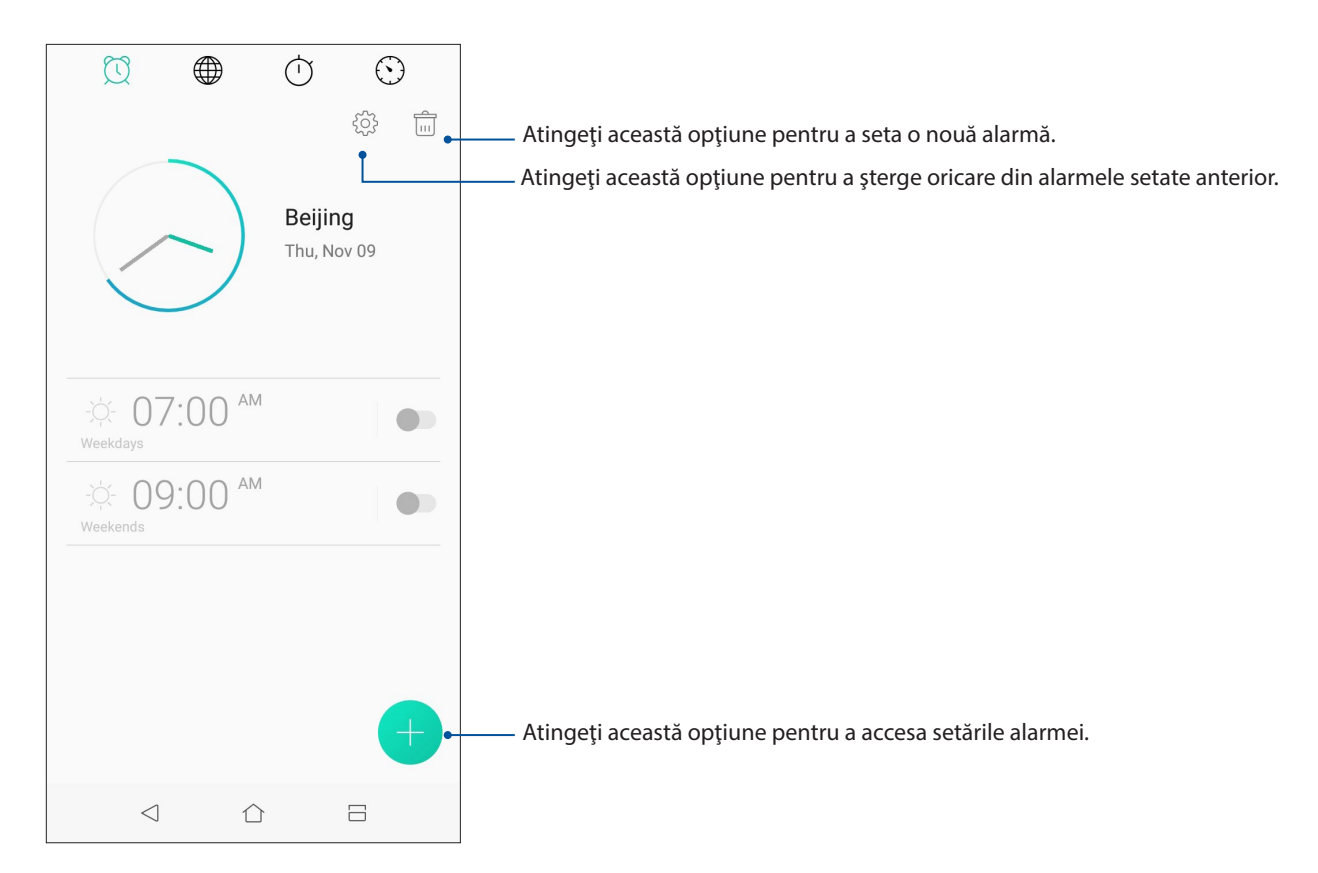

#### Ceas universal

Atingeți Dentru a accesa setările privind ceasul universal pe telefonul dvs. ASUS

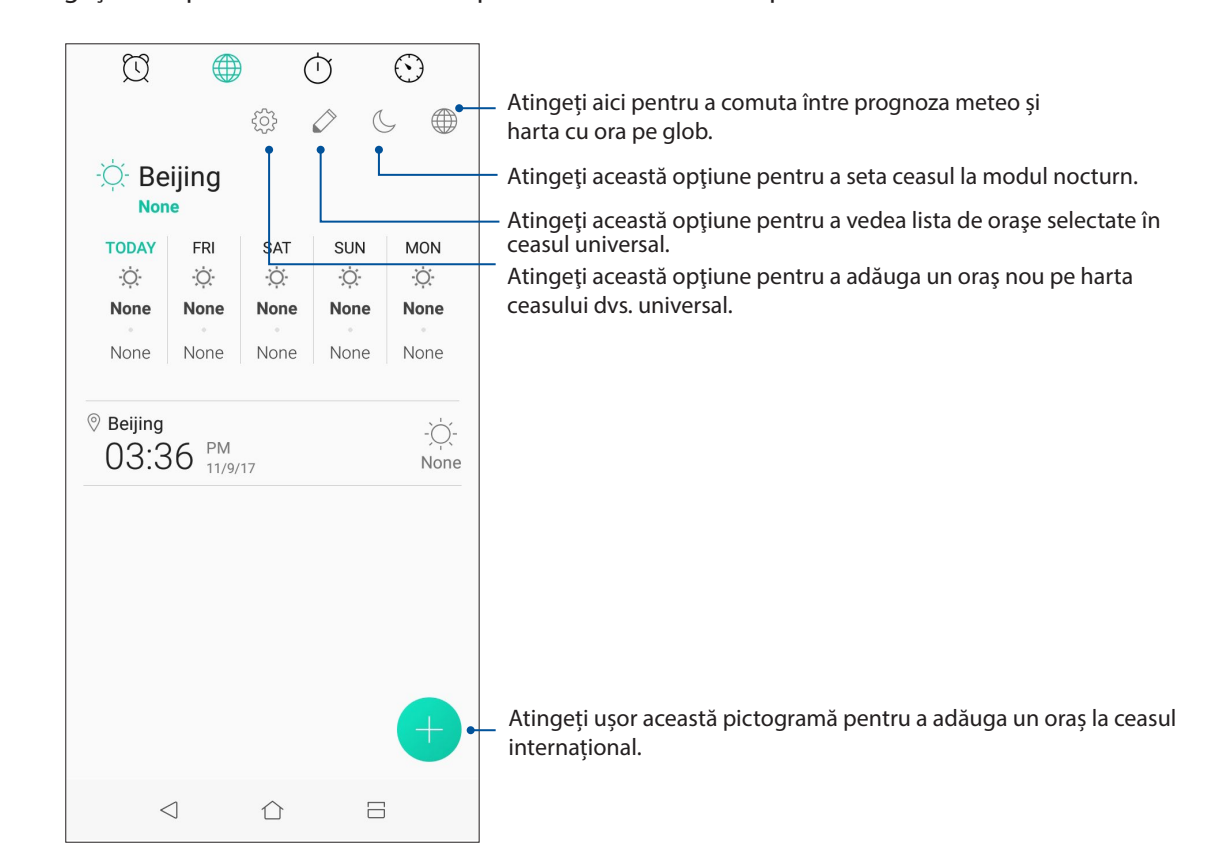

#### Cronometru

Atingeți U pentru a utiliza telefonul ASUS pe post de cronometru.

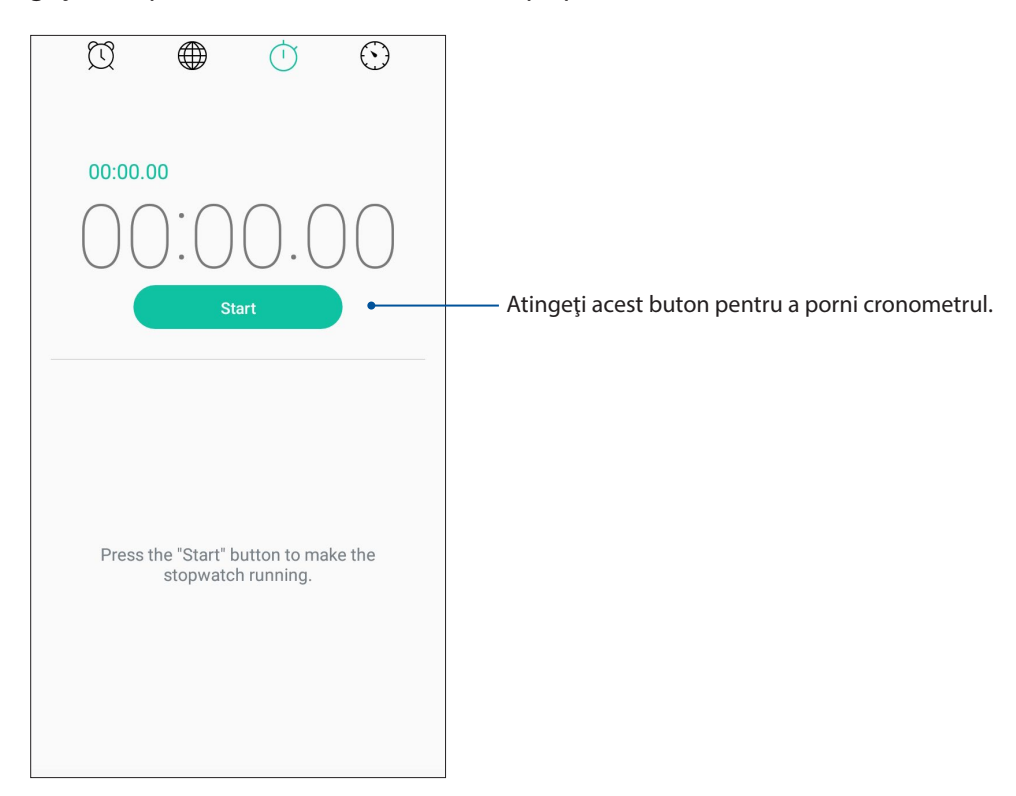

#### Temporizator

Puteți seta diferite opțiuni pentru temporizatorul telefonul ASUS. Pentru aceasta, urmați pașii de mai jos:

#### Setarea temporizatorului

Atingeți 🕥 pentru a accesa temporizatorul telefonului dvs. ASUS.

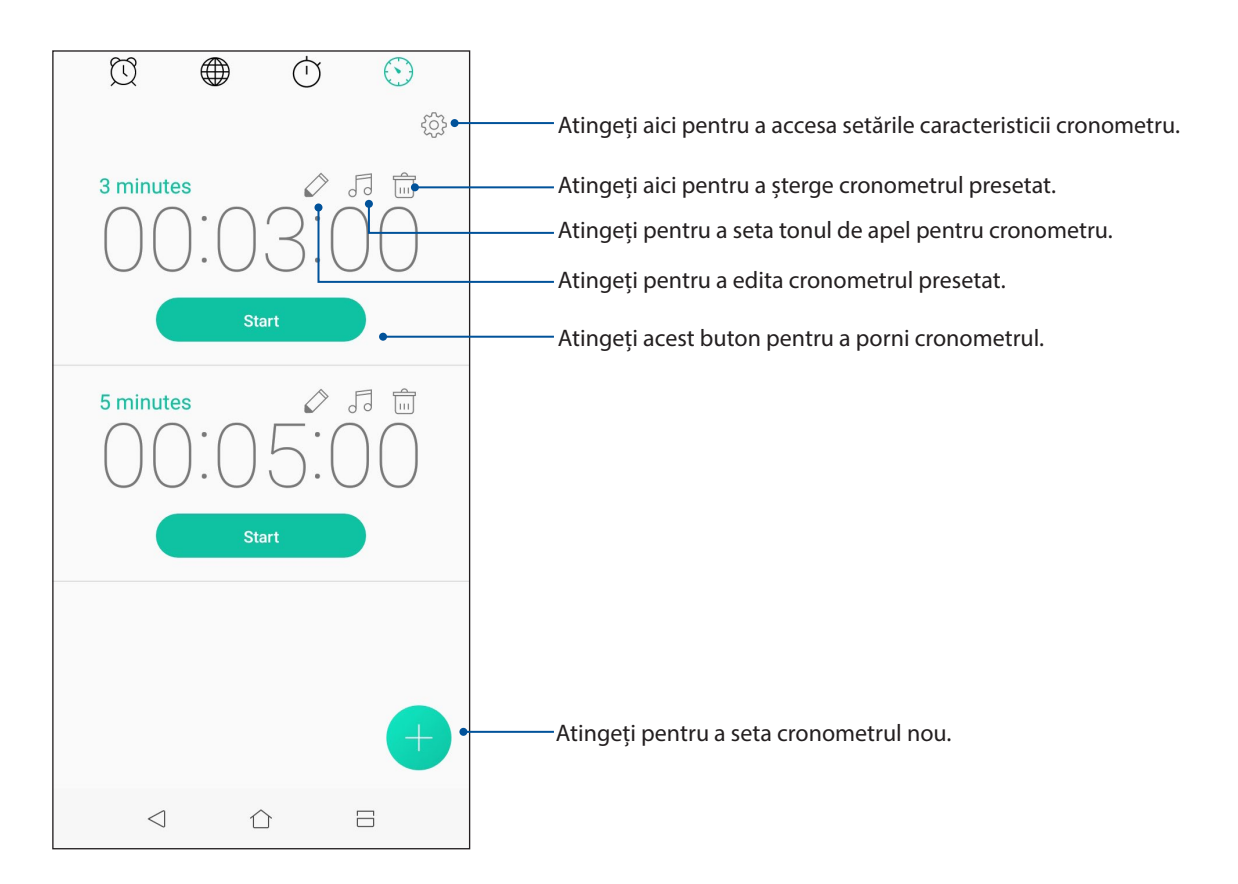

## Universul Zen este pretutindeni

# 9

#### Instrumente speciale Zen

#### Calculator

O simplă combinație între o glisare și o atingere este suficientă pentru a lansa calculatorul. Atunci când deschideți panoul Setări rapide, pictograma Calculator va fi prezentă în partea de sus a listei. Atingeți această pictogramă pentru a începe să calculați.

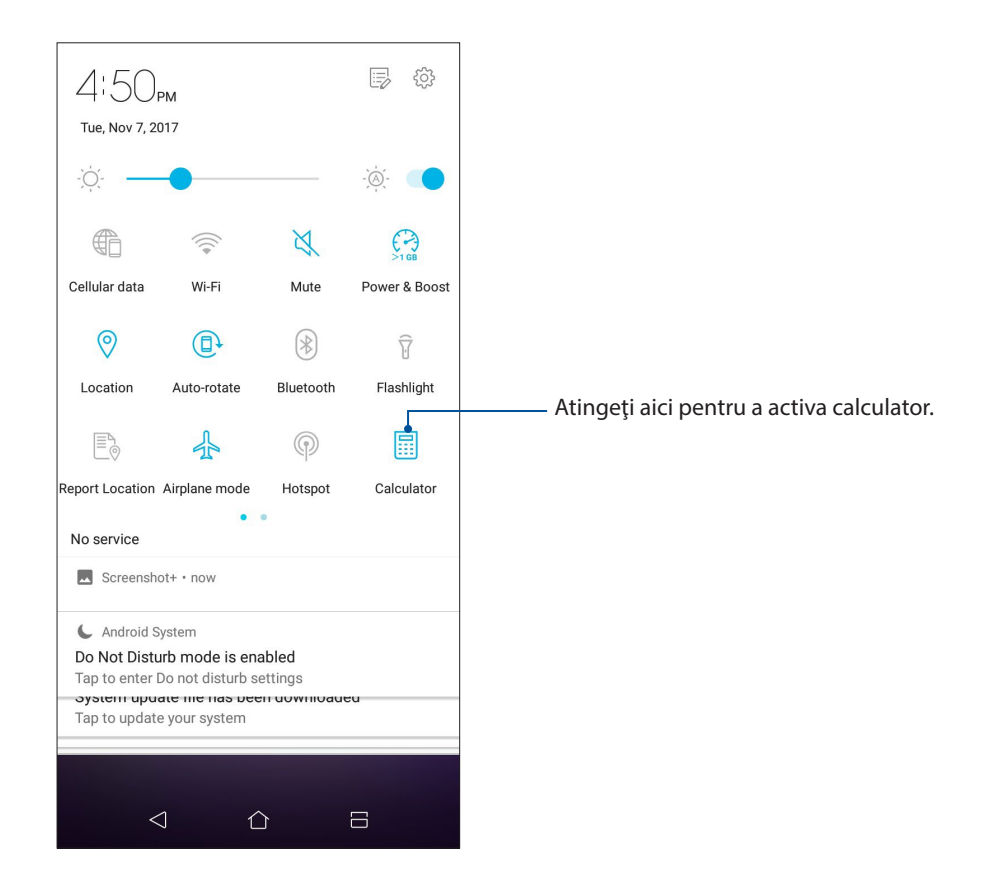

#### Ecranul calculatorului

| ∃ Ca | lculator |             |     |
|------|----------|-------------|-----|
| Deg  |          |             |     |
|      |          |             |     |
|      |          |             |     |
| С    | +/-      | %           | DEL |
| 7    | 8        | 9           | ÷   |
| 4    | 5        | 6           | ×   |
| 1    | 2        | 3           |     |
| 0    | •        | =           | +   |
| <    | J (      | <u></u> Э Е | 3   |

#### Aplicația Înregistrator sunet

Prin utilizarea aplicației Sound Recorder puteți să înregistrați fișiere audio cu ajutorul telefonul ASUS.

#### Lansarea aplicației Înregistrator sunet

Pentru a lansa aplicația Sound Recorder, Glisați în sus din ecranul Home (Acasă) și atingeți **Înregistrator sunet**.

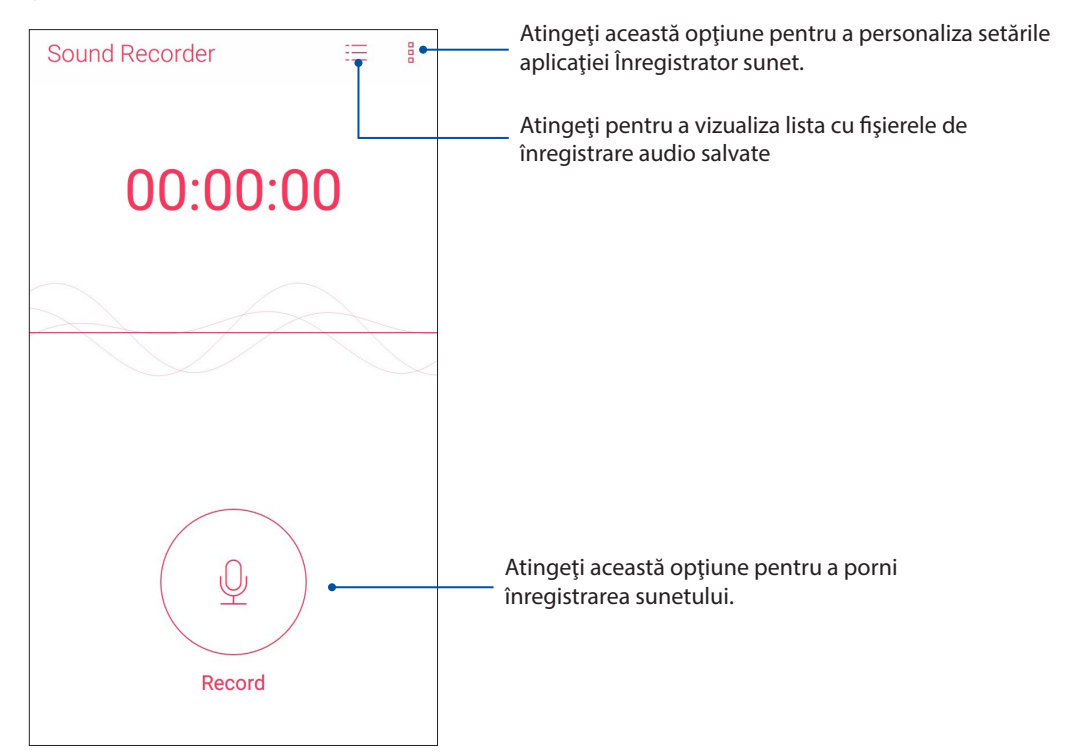

#### Întreruperea unei înregistrări

În timp ce o înregistrare este întreruptă, puteți alege să o reluați, să o ștergeți sau să o salvați.

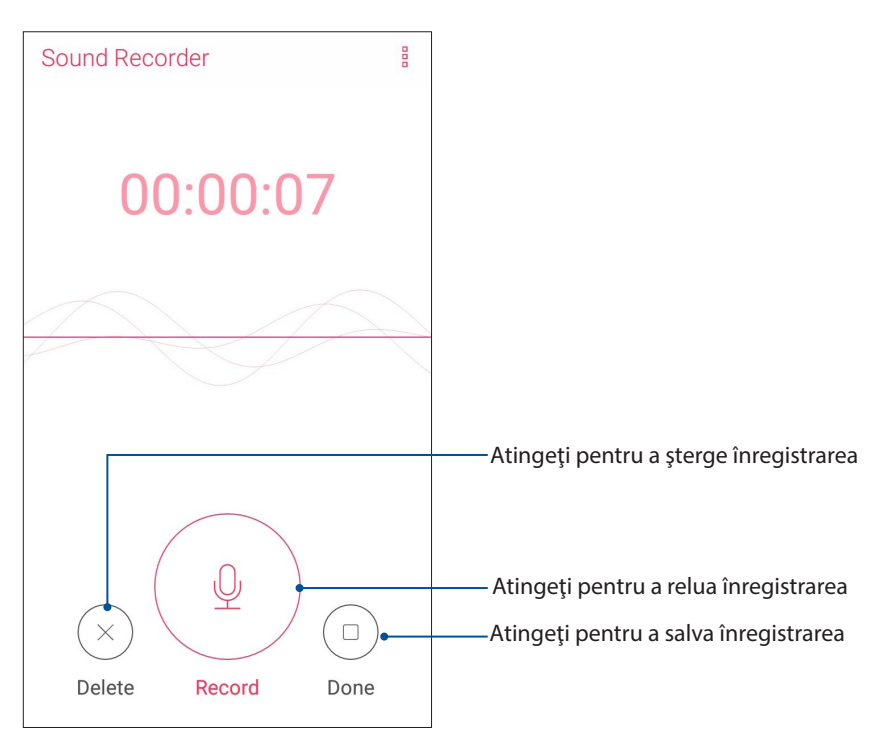

#### Lista de înregistrări

Din lista de înregistrări, puteți reda, redenumi, partaja sau șterge o înregistrare audio salvată.

Pentru a vizualiza lista de înregistrări, atingeți  $\equiv$  din ecranul principal Sound Recorder (Înregistrare sunet).

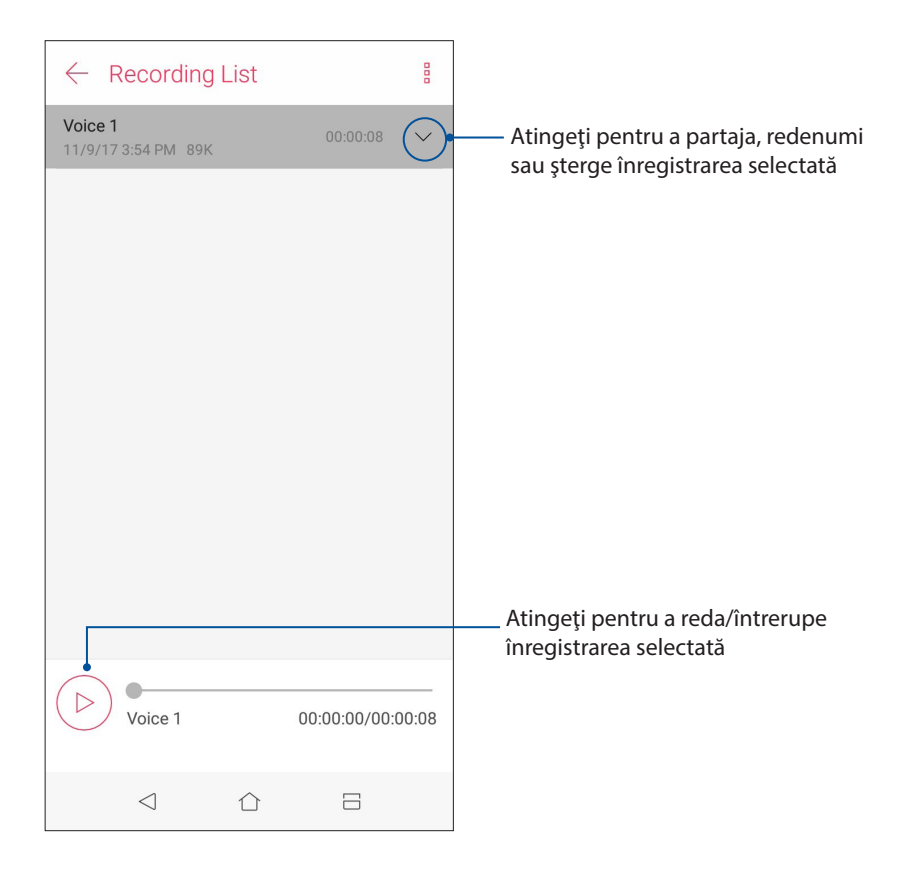

#### Manager mobil

ASUS Mobile Manager oferă o interfață integrată pentru mai multe aplicații care sunt concepute pentru a optimiza performanța dispozitivului, gestiona alimentarea telefonului, utilizarea memoriei și notificările de sistem.

Pentru a lansa aplicația ASUS Mobile Manager, glisați în sus din ecranul Home (Acasă) și atingeți **Manager mobil**.

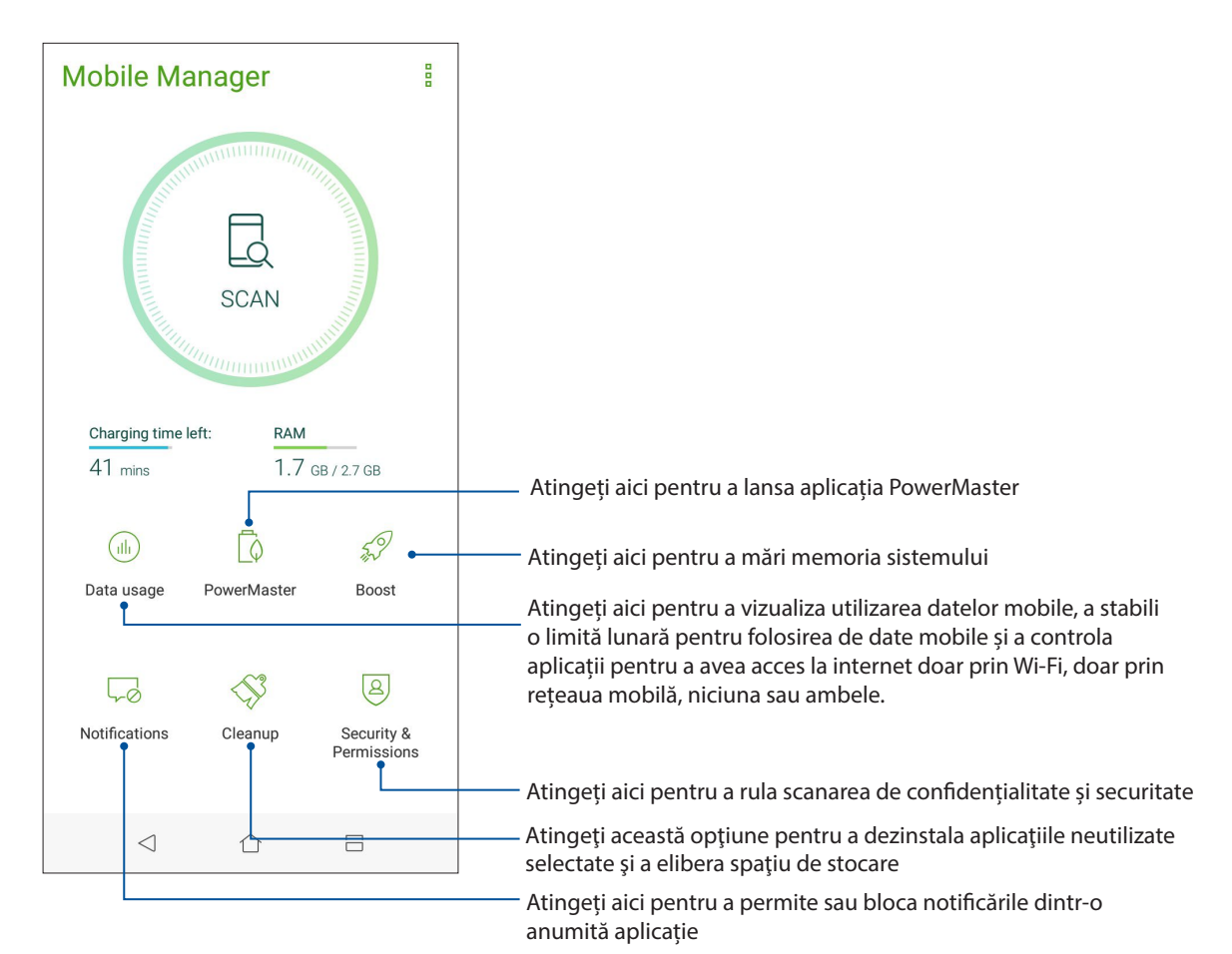

#### PowerMaster

Beneficiind de o suită inteligentă de tehnologii de administrare a consumului de energie, PowerMaster optimizează complet performanțele dispozitivului dvs., oferind o interfață integrată pentru funcțiile și setările care au legătură cu optimizarea consumului de energie și oferind protecție extensie pentru sistemul dvs., pentru baterie, adaptor și funcția de încărcare.

Efectuați următoarele pentru a lansa PowerMaster:

• În ecranul principal al telefonului ASUS, atingeți PowerMaster.

| PowerMaster              |                                |                      |
|--------------------------|--------------------------------|----------------------|
|                          | 4<br>9.5%<br>Normal<br>41 mins |                      |
| Charging time 41 mins    | left:                          | Temperature:<br>27°C |
| 2x Lifespan              | Reverse charging               | Vo<br>Scan           |
| Auto-start<br>manager    | Battery modes                  | Boost                |
| Power-safe<br>technology | Battery-saving<br>options      | Battery usage        |
| $\triangleleft$          | 合                              | 8                    |

Atingeți oricare dintre următoarele funcții:

- **Extindere durată de viață:** Extinde de până la două ori durata de viață a bateriei telefonului dvs. ASUS.
- Încărcare inversă: Vă permite să vă folosiți telefonul ASUS pentru a încărca alte dispozitive mobile.
- Scanare: Caută optimizări pentru a reduce consumul de energie.
- Auto-start manager: Vă permite să lansați aplicația Auto-start manager.
- **Moduri pentru baterie:** Vă permite să alegeți unul dintre modurile presetate pentru baterie și să particularizați setările pentru reducerea consumului de energie conform necesităților dvs.
- **Intensificare:** Închide procese neutilizate care se execută în fundal, în încercarea de a recupera memorie de sistem și a extinde durata de viață a bateriei.
- **Tehnologie sigură pentru consumul de energie:** Oferă protecție extinsă pentru sistemul dvs., pentru baterie, adaptor și funcția de încărcare.
- **Opțiuni pentru economisirea bateriei:** Vă permite să dezactivați unele funcții sau să opriți aplicații care nu sunt necesare, în vederea reducerii consumului de energie.
- Utilizare baterie: Vă permite să vedeți gradul de utilizare a bateriei.

## Păstrați-vă starea de spirit Zen

# 10

#### Menținerea dispozitivului actualizat

Mențineți telefonul ASUS la curent cu cele mai recente actualizări ale sistemului de operare Android și beneficiați în permanență de cele mai noi versiuni ale aplicațiilor și caracteristicilor.

#### Actualizarea sistemului

- 1. Glisați în sus din ecranul Home (Acasă) și atingeți Settings (Setări).
- 2. În ecranul Setări, glisați în jos pentru a afișa și alte elemente și apoi atingeți About (Despre);
- 3. Atingeți **System update (Actualizare sistem)** și apoi atingeți **Check Update (Verificare actualizări)**.

**NOTĂ:** În secțiunea Last check for update (Ultima verificare a actualizărilor), puteți vedea când a fost actualizat ultima dată sistemul telefonul ASUS.

#### Stocare

Aveți posibilitatea de a stoca date, aplicații sau fișiere pe telefonul ASUS (în spațiul de stocare intern al acesteia), pe un dispozitiv de stocare externă sau într-un spațiu de stocare online. Veți avea nevoie de o conexiune la internet pentru a transfera sau pentru a descărca fișierele dintr-un spațiu de stocare online. Puteți utiliza cablul USB inclus în pachet pentru a copia fișiere între computer și telefonul dvs. ASUS.

#### Copiere de rezervă și resetare

Puteți copia de rezervă datele, parolele rețelelor Wi-Fi și alte setări și puteți salva aceste informații pe serverele Google utilizând telefonul dvs. ASUS Pentru aceasta:

- 1. Glisați în sus din ecranul Home (Acasă) și atingeți **Settings (Setări) > Backup și resetare**.
- 2. În fereastra Creare copii de rezervă și resetare aveți următoarele opțiuni:
  - **Backup pentru date:** Atunci când este activată, această caracteristică are drept scop copierea de rezervă a datelor, parolelor rețelelor Wi-Fi și altor setări și salvarea acestor informații pe serverele Google.
  - **Cont de Backup:** Această opțiune vă permite să specificați contul în care doriți să salvați copiile de rezervă
  - **Restabilire automată:** Atunci când reinstalați o aplicație, această caracteristică facilitează restabilirea setărilor și datelor copiate de rezervă.
  - **Resetarea configurării din fabrică**: Şterge toate datele din telefonul.

#### Securizarea telefonului dvs. ASUS

Utilizați caracteristicile de securitate ale telefonului dvs. ASUS pentru a preveni accesarea neautorizată a informațiilor.

#### Deblocarea ecranului

Atunci când ecranul este blocat, îl puteți debloca utilizând opțiunile puse la dispoziție de telefonul dvs. ASUS

- 1. Glisați în sus din ecranul Home (Acasă) și atingeți Settings (Setări) > Ecran de blocare;
- 2. Atingeți Blocarea ecranului și apoi selectați opțiunea de deblocare a telefonului dvs. ASUS.

#### NOTE:

- Pentru mai multe informații, consultați secțiunea Opțiuni pentru deblocarea ecranului.
- Pentru a dezactiva opțiunea de deblocare a ecranului pe care ați setat-o, atingeți Fără din ecranul Alegeți blocare ecran.

#### Opțiuni pentru deblocarea ecranului

Alegeți dintre următoarele opțiuni de blocare a telefonului dvs. ASUS.

#### Glisare

Glisați în sus pentru a debloca telefonul ASUS.

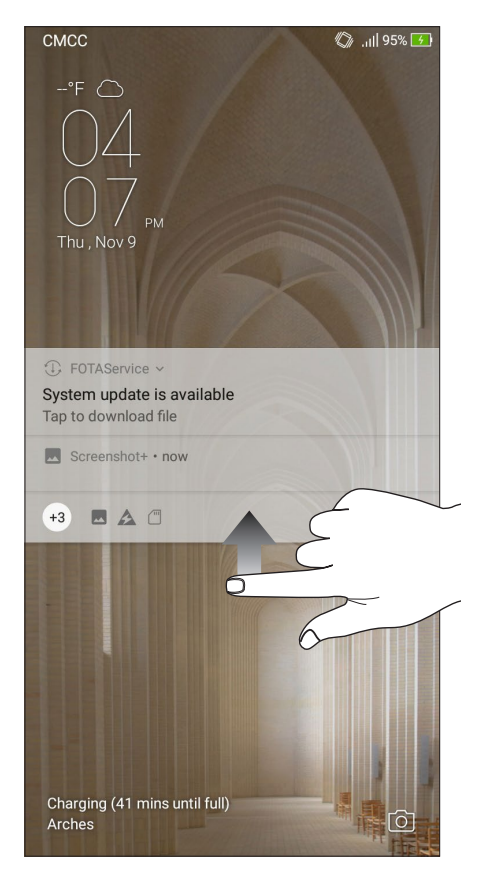

#### PIN Creați un cod PIN compus din cel puțin patru cifre.

|                  |                  | Choose your PIN     |  |  |
|------------------|------------------|---------------------|--|--|
|                  |                  |                     |  |  |
|                  |                  |                     |  |  |
| ••••             |                  |                     |  |  |
|                  |                  |                     |  |  |
| Cancel           |                  | Continue            |  |  |
|                  |                  |                     |  |  |
| 1                | 2                | 3                   |  |  |
| 1                | 2                | 3                   |  |  |
| 1<br>4<br>7      | 2<br>5<br>8      | 3<br>6<br>9         |  |  |
| 1<br>4<br>7<br>× | 2<br>5<br>8<br>0 | 3<br>6<br>9<br>Next |  |  |

**IMPORTANT!** Este important să nu uitați codul PIN pe care l-ați creat pentru deblocarea dispozitivului.

#### Model

Glisați degetul pentru a uni punctele și crea un model.

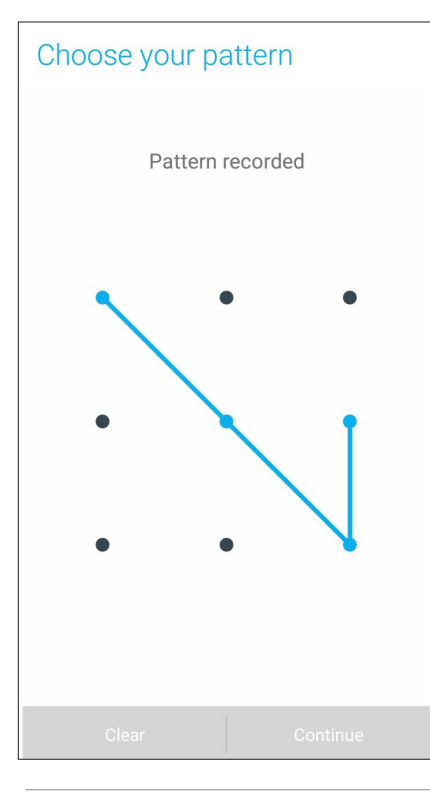

**IMPORTANT!** Trebuie să creați un model prin care să uniți cel puțin patru puncte. Este important să nu uitați modelul pe care l-ați creat pentru deblocarea dispozitivului.

#### Parolă

Creați o parolă compusă din cel puțin patru caractere.

| Choose your password                                                                                                    |
|----------------------------------------------------------------------------------------------------|
|                                                                                                    |
|                                                                                                    |
| ••••                                                                                                    |
|                                                                                                    |
| Cancel Continue                                                                                                    |
| 🖻 😳 123 🐺 🗏                                                                                                    |
| $\begin{bmatrix} 1 \\ 2 \\ 0 \end{bmatrix} = \begin{bmatrix} 3 \\ \# \end{bmatrix} = \begin{bmatrix} 4 \\ 5 \\ \% \end{bmatrix} = \begin{bmatrix} 6 \\ * \end{bmatrix} = \begin{bmatrix} 7 \\ 8 \end{bmatrix} = \begin{bmatrix} 8 \\ * \end{bmatrix} = \begin{bmatrix} 0 \\ 0 \end{bmatrix}$                                                                                                    |
| $[\mathbf{q}_{I}, \mathbf{w}_{I}] \in \mathbf{r}$ t y u i o $\mathbf{p}_{+}$                                                                                                    |
| asdfgh,j,k,l,                                                                                                    |
| <sup>1</sup> 2 x c v b n₂ m₂ <sup>−</sup> <sup>−</sup> |
| () 1@# , Next                                                                                                    |

**IMPORTANT!** Trebuie să creați un model prin care să uniți cel puțin patru puncte. Este important să nu uitați modelul pe care l-ați creat pentru deblocarea dispozitivului.

#### Configurarea celorlalte caracteristici de securizare a ecranului

În plus față de modalitățile de blocare a ecranului prezentate mai sus, puteți să utilizați următoarele opțiuni din fereastra Screen security (Securitate ecran):

• Acces rapid: Glisați comutatorul Acces rapid la DA pentru a lansa aplicații de pe ecranul de blocare.

#### Configurarea identității telefonului dvs. ASUS

Familiarizați-vă cu identitatea telefonului dvs. ASUS, care cuprinde numărul de serie, numărul IMEI (International Mobile Equipment Identity - număr de identificare al echipamentelor mobile) sau numărul de model.

Aceste informații sunt importante, deoarece în cazul în care pierdeți telefonul ASUS, veți putea contacta operatorul mobil și veți putea furniza aceste informații pentru a trece pe lista neagră cazurile de utilizare neautorizată a telefonului dvs. ASUS.

Pentru a afișa datele de identificare ale telefonului dvs. ASUS:

- 1. Glisați în sus din ecranul Home (Acasă) și atingeți Settings (Setări).
- 2. În ecranul Setări, glisați în jos pentru a afișa alte elemente și atingeți **About (Despre)**. Ecranul Despre afișează starea telefonul ASUS, informațiile de natură juridică, numărul de model, versiunea sistemului de operare, informații hardware și software despre telefonul ASUS.
- 3. Pentru a vedea numărul de serie, numărul de contact SIM (pentru anumite modele) și codul IMEI al telefonul ASUS, atingeți **Status (Stare)**.

## ANEXE

#### Informații pentru utilizarea în condiții de siguranță

**ATENȚIE!** Utilizarea altor comenzi/reglaje sau efectuarea altor proceduri decât cele specificate aici poate conduce la o expunere periculoasă la radiații.

#### Îngrijirea dispozitivului ASUS Phone

 Utilizaţi dispozitivul ASUS Phone într-un mediu cu temperatură ambiantă cuprinsă între 0°C (32°F) şi 35°C (95°F).

#### Acumulatorul

ATENȚIE! Dezasamblarea bateriei va anula garanția și poate cauza rănire serioasă.

Telefonul dvs. Asus este echipat cu o baterie litiu-polimer nedetaşabilă de înaltă performanță. Respectați instrucțiunile de întreținere pentru o durată mai lungă de viață a acumulatorului.

- Nu scoateți bateria litiu-ion nedetașabilă, deoarece acest lucru anulează garanția.
- Evitați încărcarea la temperaturi extrem de ridicate sau coborâte. Acumulatorul oferă performanțe optime la o temperatură ambiantă cuprinsă între 5°C și +35°C.
- Nu scoateți și nu înlocuiți bateria cu o baterie neaprobată.
- Folosiți numai acumulatori ASUS. Utilizarea unui alt acumulator poate cauza rănirea persoanelor și deteriorarea dispozitivului.
- Nu scoateți și nu udați acumulatorul cu apă sau orice alt lichid.
- Nu încercați niciodată să deschideți acumulatorul, deoarece conține substanțe care ar putea fi nocive în cazul înghițirii sau contactului cu pielea neprotejată.
- Nu scoateți și nu scurtcircuitați acumulatorul, deoarece se poate supraîncălzi și poate provoca un incendiu. Evitați contactul cu bijuteriile sau alte obiecte metalice.
- Nu scoateți și nu aruncați acumulatorul în foc. Acesta poate exploda și elibera substanțe nocive în mediu.
- Nu scoateți și nu aruncați acumulatorul împreună cu deșeurile menajere obișnuite. Duceți-l la un punct de colectare a materialelor periculoase.
- Nu atingeți bornele acumulatorului.
- Pentru a evita incendiul sau arsurile, nu demontați, îndoiți, striviți sau perforați bateria.

#### NOTE:

- Risc de explozie, dacă se înlocuiește bateria cu un tip necorespunzător.
- Casați bateriile uzate în conformitate cu instrucțiunile.

#### Încărcătorul

• Utilizați numai încărcătorul furnizat împreună cu dispozitivul ASUS Phone.

#### Precauții

Dispozitivul dvs. ASUS Phone este un echipament de înaltă calitate. Înainte de operare, citiți toate instrucțiunile și marcajele de atenționare de pe (1) Adaptorul c.a.

- Nu utilizați dispozitivul ASUS Phone într-un mediu extrem în care sunt prezente temperaturi ridicate sau umiditate crescută. Dispozitivul ASUS Phone are performanțele optime la o temperatură ambiantă cuprinsă între 0°C (32°F) și 35°C (95°F).
- Nu dezasamblați dispozitivul ASUS Phone sau accesoriile acestuia. Dacă este nevoie de reparații sau o intervenție de service, returnați unitatea la centrul de service autorizat. Dacă unitatea este dezasamblată, poate apărea un risc de electrocutare sau incendiu.
- Nu scurtcircuitați bornele acumulatorului cu obiecte din metal.

#### Note

#### Conformitatea cu directiva UE privind echipamentele radio

Declarație de conformitate UE simplificată

Prin prezenta, ASUSTek Computer Inc. declară că echipamentul radio ASUS\_X018D este în conformitate cu Directiva 2014/53/UE. Textul integral al declarației UE de conformitate este disponibil la <u>https://www.asus.com/support/</u>. (Căutați ZB570TL)

#### Tabel ieşire RF

| Articole  | Tabel cu puterile maxime de ieșire de frecvență radio |             |
|-----------|-------------------------------------------------------|-------------|
| Bluetooth | Bluetooth BR/EDR (2402~2480 MHz)                      | 7.72 (dBm)  |
|           | Bluetooth 4.0-LE (2402~2480 MHz)                      | -0.02 (dBm) |
| WLAN      | 2.4GHz 802.11b (2412~2472 MHz)                        | 16.02 (dBm) |
|           | 2.4GHz 802.11g (2412~2472 MHz)                        | 14.11 (dBm) |
|           | 2.4GHz 802.11n HT20 (2412~2472 MHz)                   | 12.09 (dBm) |
|           | 2.4GHz 802.11n HT40 (2422~2462 MHz)                   | 12.04 (dBm) |
| CCM       | GSM 900 Burst (880~915; 925~960 MHz)                  | 32.81 (dBm) |
| GSIM      | GSM 1800 Burst (1710~1785 ; 1805~1880 MHz)            | 29.66 (dBm) |
|           | WCDMA Band I (1920~1980 ; 2110~2170 MHz)              | 22.62 (dBm) |
| VCDIVIA   | WCDMA Band VIII (880~915 ; 925~960 MHz)               | 23.33 (dBm) |
|           | LTE Band I (1920~1980; 2110~2170 MHz)                 | 23.26 (dBm) |
|           | LTE Band III (1710~1785; 1805~1880 MHz)               | 23.29 (dBm) |
| LTE       | LTE Band V (824~849; 869~894 MHz)                     | 23.6 (dBm)  |
|           | LTE Band VII (2500~2570; 2620~2690 MHz)               | 23.36 (dBm) |
|           | LTE Band VIII (880~915; 925~960 MHz)                  | 23.36 (dBm) |
|           | LTE Band XX (832~862; 791~821 MHz)                    | 23.24 (dBm) |
|           | LTE Band XL (2300~2400; 2300~2400 MHz)                | 23.61 (dBm) |

**NOTĂ:** Acest tabel al puterii de ieșire RF este doar pentru statele membre UE, statele SEE, statele AELS și Turcia. Intervalul de frecvențe și puterea de ieșire RF pot să difere față de alte țări non-UE.

#### Informații privind expunerea la RF

Acest produs ASUS a fost testat și respectă limitele europene SAR aplicabile. Limita SAR este de 2.0 W/kg în țările în care s-a stabilit limita medie pe 10 grame de țesut. Valorile SAR specifice maxime pentru dispozitiv sunt după cum urmează:

- Cap: 0.282W/Kg
- Corp: 0.746W/Kg

Când transportați acest dispozitiv sau când îl utilizați în timp ce îl purtați pe corp, fie folosiți un accesoriu aprobat, cum ar fi un toc, fie mențineți o distanță de 0.5 cm față de corp pentru a asigura respectarea cerințelor privind expunerea la RF.

Marcaj EC

# CE

# Utilizarea funcției GPS (Global Positioning System – sistem global de poziționare) pe telefonul dvs. ASUS Phone

Pentru a utiliza caracteristica de poziționare prin GPS a telefonului dvs. ASUS Phone:

- Asigurați-vă că dispozitivul dvs. este conectat la internet înainte de a utiliza aplicația Google Maps sau orice aplicații care necesită GPS.
- Atunci când utilizați pentru prima dată o aplicație care necesită GPS pe dispozitivul dvs., asigurați-vă că vă aflați în exterior pentru a beneficia de cele mai precise date de poziționare.
- Atunci când utilizați o aplicație care necesită GPS în interiorul unui vehicul, componentele metalice ale parbrizului și alte dispozitive electronice ar putea afecta performanța funcției GPS.

#### Prevenirea pierderii auzului

Pentru a preveni vătămarea posibilă a auzului, nu ascultați la niveluri ridicate de volum pentru perioade îndelungate.

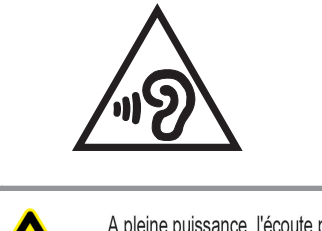

A pleine puissance, l'écoute prolongée du baladeur peut endommager l'oreille de l'utilisateur.

Pentru Franța, căștile pentru acest dispozitiv sunt conforme cu cerința privind nivelul de presiune a sunetului stipulată în standardul EN 50332-1: 2013 și/sau EN50332-2: 2013 și impusă de Articolul L.5232-1 din legislația franceză.

#### Serviciile de reciclare/returnare ASUS

Programele de reciclare și returnare ASUS se datorează angajamentului nostru față de cele mai înalte standarde de protecție a mediului. Credem în asigurarea soluțiilor pentru ca dvs. să puteți recicla în mod responsabil produsele, bateriile și alte componente ale noastre, precum și materialele de ambalare. Accesați adresa <u>http://csr.asus.com/english/Takeback.htm</u> pentru informații detaliate privind reciclarea în diverse regiuni.

Nume model: ASUS\_X018D (ZB570TL)

| Producător:                           | ASUSTeK Computer Inc.                             |
|---------------------------------------|---------------------------------------------------|
| Adresă:                               | 4F, No.150, LI-TE RD., PEITOU, TAIPEI 112, TAIWAN |
| Reprezentant autorizat pentru Europa: | ASUS Computer GmbH                                |
| Adresă:                               | HARKORT STR. 21-23, 40880 RATINGEN, GERMANY       |